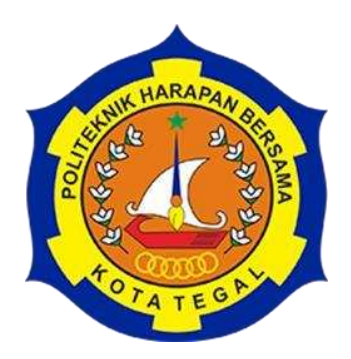

# DESAIN SEKAT UKUR SEGIEMPAT DENGAN KAPASITAS 15000 LITER PERMENIT UNTUK POMPA AIR 10 SAMPAI 12 INCHI MENGGUNAKAN *SOLIDWORKS* 2020

# LAPORAN TUGAS AKHIR

Diajukan sebagai salah satu syarat untuk menyelesaikan jenjang Program Diploma Tiga

> Disusun Oleh: Nama : Fitri Ayu Lestari NIM : 20020075

# PROGRAM STUDI DIPLOMA III TEKNIK MESIN POLITEKNIK HARAPAN BERSAMA

2023

# HALAMAN PERSETUJUAN LAPORAN TUGAS AKHIR

# DESAIN SEKAT UKUR SEGIEMPAT DENGAN KAPASITAS 15000 LITER PERMENIT UNTUK POMPA AIR 10 SAMPAI 12 INCHI BERBANTU PERANGKAT LUNAK *SOLIDWORKS* 2020

Sebagai Salah Satu Syarat Untuk Mengikuti Sidang Tugas Akhir

Disusun oleh: Nama : Fitri Ayu Lestari NIM : 20020075

Telah diperiksa dan dikoreksi dengan baik dan cermat karena itu pembimbing menyetujui mahasiswa tersebut untuk Sidang Tugas Akhir.

Tegal, 28 Juli 2023 Pembimbing I Pembimbing II Mukhamad Khumaidi Usman, M.Eng ufik Qurohman, M.Pd NIDN. 0608058601 NIDN. 0621028701 Mengetahui am Studi DIII Teknik Mesin, oliteknik Harapan Bersama ohman, M. Pd 08.015.265

i

# HALAMAN PENGESAHAN LAPORAN TUGAS AKHIR

Judul: Desain Sekat Ukur Segiempat dengan Kapasitas 15000 Liter<br/>Permenit untuk Pompa Air 10 Sampai 12 Inchi<br/>Menggunakan Solidworks 2020Nama: Fitri Ayu LestariProgram Studi: DIII Teknik MesinJenjang: Diploma Tiga

Dinyatakan LULUS setelah dipertahankan di depan Tim Penguji Laporan Tugas Akhir Program Studi DIII Teknik Mesin Politeknik Harapan Bersama.

Tegal, 14 Agustus 2023

1. Ketua Penguji

<u>Syarifudin, M.T</u> NIDN. 0627068803

2. Penguji I

Tanda Tangan

Tanda Tangan

Tanda Tangan

Mukhamad Khumaidi Usman, M.Eng NIDN. 0608058601 3. Penguji II

Syaefani Arif Romadhon, S.S.M.Pd NIDN. 0615068401

Mengetahui

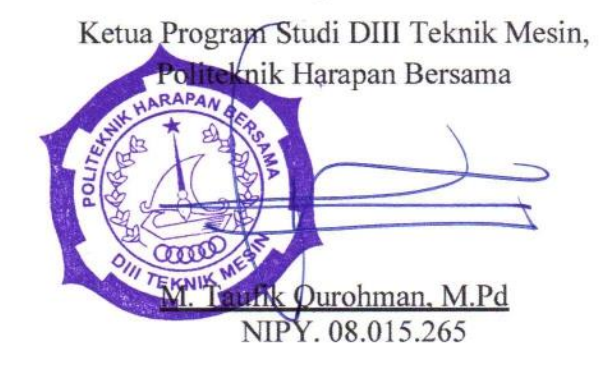

#### HALAMAN PERNYATAAN

Yang bertanda tangan dibawah ini:

| Nama              | : Fitri Ayu Lestari                                  |
|-------------------|------------------------------------------------------|
| NIM               | : 20020075                                           |
| Judul Tugas Akhir | : Desain Sekat Ukur Segiempat dengan Kapasitas 15000 |
|                   | Liter Permenit untuk Pompa Air 10 Sampai 12 Inchi    |
|                   | Menggunakan Solidwors 2020                           |

Menyatakan bahwa laporan tugas akhir ini merupakan karya ilmiah hasil pemikiran sendiri secara orisinil dan saya susun secara mandiri dengan tidak melanggar kode etik hak karya cipta. Laporan tugas akhir ini juga bukan merupakan karya yang pernah diajukan untuk memperoleh gelar akademik tertentu suatu perguruan tinggi, dan sepanjang pengetahuan saya juga tidak terdapat karya atau pendapat yang pernah ditulis atau diterbitkan oleh orang lain, kecuali yang secara tertulis disetujui dalam naskah ini dan disebut dalam daftar Pustaka.

Apabila dikemudian hari ternyata laporan tugas akhir ini terbukti melanggar kode etik karya cipta atau merupakan karya yang dikategorikan mengandung unsur plagiarisme, maka saya bersedia untuk melakukan penelitian baru dan Menyusun laporan sebagai laporan tugas akhir sesuai ketentuan yang berlaku.

Demikian pernyataan ini saya buat dengan sebenarnya dan sesungguhnya.

Tegal, 25 Agustus 2023 Yang membuat pernyataan

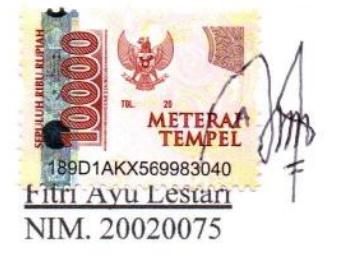

# HALAMAN PERNYATAAN PERSETUJUAN PUBLIKASI KARYA TULIS ILMIAH UNTUK KEPENTINGAN AKADEMIS

Sebagai sivitas Akademika Politeknik Harapan Bersama, saya yang bertanda tangan di bawah ini:

| Nama                  | : Fitri Ayu Lestari        |
|-----------------------|----------------------------|
| NIM                   | : 20020075                 |
| Jenjang/Program Studi | : Diploma III Teknik Mesin |
| Jenis Karya           | : Karya Tulis Ilmiah       |

Demi pengembangan ilmu pengetahuan, menyetujui untuk memberikan kepada Politeknik Harapan Bersama Tegal **Hak Bebas Royalti Noneksklusif** (*None Exclusive Royalty Free Right*) atas karya ilmiah saya yang berjudul:

Desain Sekat Ukur Segiempat Dengan Kapasitas 15000 Liter Permenit Untuk Pompa Air 10 Sampai 12 Inchi Menggunakan *Solidworks* 2020. Beserta perangkat yang ada (jika diperlukan). Dengan hak bebas Royalty/Noneksklusif Ini Politeknik Harapan Bersama Tegal berhak menyimpan, mengalih media/formatkan, mengelola dalam bentuk pengkalan data (*database*), merawat dan mempublikasikan karya ilmiah saya selama tetap mencantumkan nama saya sebagai penulis pencipta dan pemilik hak cipta.

Demikian pernyataan saya buat dengan sebenarnya.

Dibuat di : Tegal Pada tanggal : 16 Agustus 2023 Yang menyatakan

Fitri Ayu Lestari NIM. 20020075

#### HALAMAN MOTTO DAN PERSEMBAHAN

#### MOTTO:

- 1. Pengorbanan orang tua tiada duanya
- 2. Jangan hanya menunggu, tapi ciptakan karyamu sendiri.
- 3. Stop dreaming and start doing
- 4. Jadilah pemenang kehidupan dalam dirimu sendiri
- 5. Jika kamu lelah, istirahatlah. Bukan meninggalkan

#### PERSEMBAHAN

- 1. Untuk DIRI SAYA SENDIRI. Terima kasih untuk selalu kuat dan sabar bertahan sampai dititik ini. I Love My Self!
- 2. Untuk kedua orang tua saya, Ayah dan Ibu yang telah senantiasa memberikan dukungan, semangat, serta doa kepada anaknya.
- 3. Untuk dosen pembimbing bapak Mukhamad Khumaidi Usman, M.Eng dan bapak M. Taufik Qurohman, M.Pd yang sudah membimbing serta memberi masukan dan saran selama ini, sehingga saya dapat menyelesaikan tugas akhir ini.
- 4. Untuk semua pihak yang bertanya: "kapan sidang? kapan wisuda? kapan lulus? dan lain sejenisnya. Kalian adalah sebagian dari alasanku segera menyelesaikan tugas akhir ini.
- 5. Untuk support system aku terimakasih sudah berjuang bersama.

### DESAIN SEKAT UKUR SEGIEMPAT DENGAN KAPASITAS 15000 LITER PERMENIT UNTUK POMPA AIR 10 SAMPAI 12 INCHI MENGGUNAKAN *SOLIDWORKS* 2020

Fitri Ayu Lestari<sup>1</sup>, Mukhamad Khumaidi Usman<sup>2</sup>, M. Taufik Qurohman<sup>3</sup> Email: <u>fitriayulestari369@gmail.com</u> D3 Teknik Mesin Politeknik Harapan Bersama Tegal Jl. Dewi Sartika Pesurungan Kidul No. 71 Kota Tegal

#### ABSTRAK

Curah hujan yang tinggi di Indonesia membuat kota-kota terjadinya banjir yang cukup tinggi sehingga perlu adanya penanganan yang cepat untuk mengurangi banjir tersebut, salah satunya dengan menggunakan pompa air dengan debit yang besar. Maka dari itu perlu adanya pompa air sesuai dengan kebutuhan dan perlu dilakukannya uji debit pompa air. Volume yang mengalir melalui suatu saluran dalam waktu satu menit yang dibutuhkan adalah 15000 liter permenit, dengan mendesain terlebih dahulu alat uji berupa sekat ukur dengan menggunakan *software solidworks* metode penelitian yang digunakan yaitu dengan cara membuat desain sekat ukur dengan bahan besi ketebalan 4 mm dengan dimensi sekat ukur 3660x1200 mm. Hasil perancangan sekat ukur pompa air dengan menggunakan *software solidwork* dengan gaya pembebanan sebesar 69.237 N.

Kata kunci: sekat ukur, pompa air, plate, solidworks

### DESIGN OF A RECTANGULAR MEASURING BULKHEAD WITH A CAPACITY OF 15000 LITERS PER MINUTE FOR WATER PUMPS 10 TO 12 INCHES ASSISTED USING SOLIDWORKS 2020

Fitri Ayu Lestari<sup>1</sup>, Mukhamad Khumaidi Usman<sup>2</sup>, M. Taufik Qurohman<sup>3</sup> Email: <u>fitriayulestari369@gmail.com</u> D3 Teknik Mesin Politeknik Harapan Bersama Tegal Jl. Dewi Sartika Pesurungan Kidul No. 71 Kota Tegal

#### ABSTRACT

High rainfall in Indonesia makes cities flood high enough so that fast handling is needed to reduce the flood, one of which is by using a water pump with a large discharge. The refore, it is necessary to have a water pump according to the needs and it is necessary to test the discharge of the water pump. The volume that flows through a channel within one minute needed is 15000 liters per minute, by designing in advance a test equipment in the form of a measuring bulkhead using solidworks, the research method used is by making a measuring bulkhead design with iron material thickness of 4 mm with dimensions of the bulkhead measuring 3660x1200 mm. The result of the design of the water pump measuring bulkhead using solidwork with a loading force of 69,237 N.

*Keywords*: measuring partition, water pump, plate, solidworks

#### KATA PENGANTAR

Puji syukur penulis panjatkan kehadirat Allah SWT yang telah melimpahkan rahmat dan karunia-Nya kepada Penulis, sehingga penulis dapat melewati masa studi dan menyelesaikan Tugas Akhir yang merupakan tahap akhir dari proses untuk memperoleh gelar Ahli Madya Teknik Mesin di Program Studi DIII Teknik Mesin Politeknik Harapan Bersama.

Keberhasilan penulis dalam menyelesaikan Tugas Akhir ini tidak lepas dari bantuan orang-orang yang dengan segenap hati memberikan bantuan, bimbingan dan dukungan, baik moral maupun material. Dalam kesempatan ini penulis mengucapkan terima kasih kepada:

- M. Taufik Qurohman, M.Pd selaku Ketua Program Studi DIII Teknik Mesin Politeknik Harapan Bersama.
- 2. Mukhamad Khumaidi Usman, M.Eng selaku Dosen Pembimbing I.
- 3. M. Taufik Qurohman, M.Pd selaku Dosen Pembimbing II.
- Bapak/Ibu dosen pengampu Program Studi DIII Teknik Mesin Politeknik Harapan Bersama.
- Bapak, ibu, keluarga dan penyemangatku yang telah memberikan dorongan, do'a dan semangat.
- 6. Teman temanku yang berjuang bersama.

Penulis menyadari bahwa dalam menulis Tugas Akhir ini terdapat kekurangan dan keterbatasan, Besar harapan penulis kritik dan saran yang sifatnya membangun demi kemajuan dimasa yang akan datang dapat dijadikan sebagai penyempurnaan Laporan Tugas Akhir ini. Semoga Tugas Akhir ini dapat bermanfaat bagi seluruh pembaca.

Tegal, 28 Juli 2023

Fitri Ayu Lestari

# DAFTAR ISI

| Hal | am | an |
|-----|----|----|
| паі | аш | ап |

| HALAMAN   | N PERSETUJUAN i                                  |
|-----------|--------------------------------------------------|
| HALAMAN   | I PENGESAHAN ii                                  |
| HALAMAN   | N PERNYATAANiii                                  |
| HALAMAN   | N PERNYATAAN PERSETUJUAN PUBLIKASI KARYA iv      |
| HALAMAN   | N MOTTO DAN PERSEMBAHANv                         |
| ABSTRAK.  | vi                                               |
| KATA PEN  | GANTARviii                                       |
| DAFTAR IS | SIix                                             |
| DAFTAR G  | SAMBAR xii                                       |
| DAFTAR T  | ABEL xvi                                         |
| DAFTAR R  | CUMUS xvii                                       |
| DAFTAR L  | AMPIRAN xviii                                    |
| BAB I PEN | DAHULUAN1                                        |
| 1.1 I     | atar Belakang 1                                  |
| 1.2 F     | Rumusan Masalah                                  |
| 1.3 H     | Batasan Masalah                                  |
| 1.4 7     | Гujuan 4                                         |
| 1.5 N     | Manfaat                                          |
| 1.6 \$    | Sistematika Penulisan                            |
| BAB II LA | NDASAN TEORI6                                    |
| 2.1 F     | Pengertian Pompa                                 |
| 2.2 J     | enis-Jenis Pompa Air                             |
| 2         | 2.2.1 Pompa Sentrifugal                          |
| 2         | 2.2.2 Pompa Hidram                               |
| 2         | 2.2.3 <i>Fire Pump</i> (Pompa Pemadam Kebakaran) |
| 2         | 2.2.4 Pompa Pengendali Banjir                    |
| 2.3 F     | Pengertian Debit Air                             |
| 2.4 \$    | Sekat Ukur 10                                    |
| 2.5 J     | enis-Jenis Sekat Ukur 11                         |

|           | 2.5.1 Sekat Ukur Segitiga (Weir Thompson / V-Notch) | 11  |
|-----------|-----------------------------------------------------|-----|
|           | 2.5.2 Sekat Ukur Trapesium (Weir Cipoletti)         | 12  |
|           | 2.5.3 Sekat Segiempat                               | 13  |
| 2.6       | Pengertian Solidworks                               | 14  |
| 2.7       | Menjalankan Rancangan Solidworks                    | 15  |
|           | 2.7.1 Awal Strategi Solidworks                      | 15  |
|           | 2.7.2 Buka Dokumen Solidworks Baru                  | 16  |
| 2.8       | Jenis - Jenis Rangkaian Perintah Sketsa             | 17  |
|           | 2.8.1 Perintah Menggambar                           | 17  |
|           | 2.8.2 Perintah Modifikasi                           | 18  |
|           | 2.8.3 Perintah Transformasi                         | 19  |
|           | 2.8.4 Hubungan                                      | 20  |
|           | 2.8.5 Dimensi                                       | 21  |
| 2.9       | Permodelan                                          | 21  |
| 2.1       | 0 Ektrusi dasar                                     | 22  |
| 2.1       | 1 Analisis Struktur Pada Solidworks                 | 23  |
|           | 2.11.1 Stress Von Mises                             | 23  |
|           | 2.11.2 Displacement                                 | 23  |
|           | 2.11.3 Strain Equivalent                            | 23  |
|           | 2.11.4 Factor Of Safety                             | 24  |
| 2.12      | 2Pengertian Desain                                  | 24  |
| BAB III M | IETODE PENELITIAN                                   | .25 |
| 3.1       | Diagram Penelitian                                  | 25  |
| 3.2       | Alat dan Bahan                                      | 26  |
| 3.3       | Studi Pustaka                                       | 31  |
| 3.4       | Metode Analisis Data                                | 31  |
| BAB IV H  | IASIL DAN PEMBAHASAN                                | .32 |
| 4.1       | Hasil Desain Gambar                                 | 32  |
|           | 4.1.1 Side Plate                                    | 32  |
|           | 4.1.2 Rear Plate                                    | 35  |
|           | 4.1.3 Base Plate                                    | 38  |
|           | 4.1.4 <i>Plate</i> Penenang                         | 40  |
|           |                                                     |     |

|         | 4.1.5 Sekat Ukur                                | . 45 |
|---------|-------------------------------------------------|------|
|         | 4.1.6 Plate Siku                                | . 48 |
|         | 4.1.7 Custom Plate Tekuk                        | . 50 |
|         | 4.1.8 <i>Hollow</i> 3660x40 mm                  | . 54 |
|         | 4.1.9 <i>Hollow</i> 1288x40 mm                  | . 57 |
|         | 4.1.10 <i>Hollow</i> 544x40 mm                  | . 59 |
|         | 4.1.11 <i>Hollow</i> 390x40 mm                  | . 62 |
|         | 4.1.12 <i>Hollow</i> 508x40 mm                  | . 64 |
|         | 4.1.13 <i>Hollow</i> 1208x40 mm                 | . 67 |
| 4.2     | Proses Assembly Sekat Ukur Segiempat            | . 69 |
|         | 4.2.1 Assembly Kolam                            | . 69 |
|         | 4.2.2 Assembly Frame                            | . 74 |
|         | 4.2.3 Assembly Sekat Ukur                       | . 78 |
| 4.3     | Hasil Analisis Pembebanan pada Part Base Plate  | . 81 |
| 4.4     | Analisis Data Hasil Pengujian                   | . 81 |
|         | 4.4.1 Hasil Analisis Stress Von Mises           | . 82 |
|         | 4.4.2 Hasil Analisis Displacement               | . 83 |
|         | 4.4.3 Hasil Analisis Starin Equivalent          | . 84 |
|         | 4.4.4 Hasil Analisis Pengujian Factor Of Safety | . 85 |
| BAB V P | ENUTUP                                          | 86   |
| 5.1     | Kesimpulan                                      | . 86 |
| 5.2     | Saran                                           | . 87 |
| DAFTAR  | PUSTAKA                                         | 88   |
| LAMPIRA | AN                                              | 90   |
|         |                                                 |      |

# DAFTAR GAMBAR

|                                           | Halaman |
|-------------------------------------------|---------|
| Gambar 2.1 Pompa Air                      |         |
| Gambar 2.2 Pompa Sentrifugal              | 7       |
| Gambar 2.3 Pompa Hidram                   |         |
| Gambar 2.4 Pompa Pemadam Kebakaran        | 9       |
| Gambar 2.5 Pompa Pengendali Banjir        |         |
| Gambar 2.6 Sekat Ukur Segitiga            |         |
| Gambar 2.7 Sekat Ukur Trapesium           |         |
| Gambar 2.8 Sekat Ukur Segiempat           |         |
| Gambar 2.9 Solidworks 2020                |         |
| Gambar 2.10 Antarmuka Dasar Solidworks    |         |
| Gambar 2.11 Bentuk Merancang Sketsa       |         |
| Gambar 3.1 Diagram Penelitian             |         |
| Gambar 3.2 Satu Set Laptop                |         |
| Gambar 3.3 Logo Solidworks                |         |
| Gambar 3.4 Penggaris                      |         |
| Gambar 3.5 Pensil                         |         |
| Gambar 3.6 Penghapus                      |         |
| Gambar 3.7 Jangka                         |         |
| Gambar 3.8 Kertas Gambar                  |         |
| Gambar 3.9 Ukuran Kertas                  |         |
| Gambar 4.1 Tampilan Awal Solidworks 2020  |         |
| Gambar 4.2 Membuat Bagian Baru            |         |
| Gambar 4.3 Membuat Sketch Awal Side Plate |         |
| Gambar 4.4 Extrude Boss Sketch            |         |
| Gambar 4.5 Hasil 3D Side Plate            |         |
| Gambar 4.6 Hasil Drawing Side Plate       |         |
| Gambar 4.7 Membuat Bagian Baru            |         |
| Gambar 4.8 Membuat Sketch Awal Rear Plate |         |
| Gambar 4.9 Extrude Boss Sketch            |         |

| Gambar 4.10 Hasil 3D                               | . 37 |
|----------------------------------------------------|------|
| Gambar 4.11 Hasil Drawing Rear Plate               | . 37 |
| Gambar 4.12 Membuat Bagian Baru                    | . 38 |
| Gambar 4.13 Membuat Sketch Awal Base Plate         | . 38 |
| Gambar 4.14 Extrude Boss Sketch                    | . 39 |
| Gambar 4.15 Hasil 3D                               | . 39 |
| Gambar 4.16 Hasil Drawing Base Plate               | . 40 |
| Gambar 4.17 Membuat Bagian Baru                    | . 40 |
| Gambar 4.18 Membuat Sketch Awal Plate Penenang     | . 41 |
| Gambar 4.19 Extrude Boss Sketch                    | . 41 |
| Gambar 4.20 Membuat Sketch Circle                  | . 42 |
| Gambar 4.21 Linear Sketch Pattern Circle           | . 42 |
| Gambar 4.22 Membuat Sketch Circle                  | . 43 |
| Gambar 4.23 Linear Sketch Pattern Circle           | . 43 |
| Gambar 4.24 Hasil 3D                               | . 44 |
| Gambar 4.25 Hasil Drawing Plate Penenang           | . 44 |
| Gambar 4.26 Membuat Bagian Baru                    | . 45 |
| Gambar 4.27 Membuat Sketch Awal Sekat Ukur         | . 46 |
| Gambar 4.28 Extrude Boss Sketch                    | . 46 |
| Gambar 4.29 Hasil 3D                               | . 47 |
| Gambar 4.30 Hasil Drawing Sekat Ukur               | . 47 |
| Gambar 4.31 Membuat Bagian Baru                    | . 48 |
| Gambar 4.32 Membuat Sketch Awal Plate Siku         | . 48 |
| Gambar 4.33 Extrude Boss Sketch                    | . 49 |
| Gambar 4.34 Hasil <i>3D</i>                        | . 49 |
| Gambar 4.35 Hasil Drawing Plate Siku               | . 50 |
| Gambar 4.36 Membuat Bagian Baru                    | . 50 |
| Gambar 4.37 Membuat Sketch Awal Custom Tekuk Plate | . 51 |
| Gambar 4.38 Extrude Boss Sketch                    | . 51 |
| Gambar 4.39 Membuat Sketch Ractangel               | . 52 |
| Gambar 4.40 Extrude Boss Sketch                    | . 52 |

| Gambar 4.41 Membuat Sketch Oblique                | 53 |
|---------------------------------------------------|----|
| Gambar 4.42 Hasil 3D                              | 53 |
| Gambar 4.43 Hasil Drawing Custom Tekuk Plate      | 54 |
| Gambar 4.44 Membuat Bagian Baru                   | 54 |
| Gambar 4.45 Membuat Sketch Awal Hollow 3660x40 mm | 55 |
| Gambar 4.46 Extrude Boss Sketch                   | 55 |
| Gambar 4.47 Hasil 3D                              | 56 |
| Gambar 4.48 Hasil Drawing Hollow 3660x40 mm       | 56 |
| Gambar 4.49 Membuat Bagian Baru                   | 57 |
| Gambar 4.50 Membuat Sketch Awal Hollow 1280x40 mm | 57 |
| Gambar 4.51 Extrude Boss Sketch                   | 58 |
| Gambar 4.52 Hasil 3D                              | 58 |
| Gambar 4.53 Hasil Drawing Hollow 544x40 mm        | 59 |
| Gambar 4.54 Membuat Bagian Baru                   | 59 |
| Gambar 4.55 Membuat Sketch Awal Hollow 544x40 mm  | 60 |
| Gambar 4.56 Extrude Boss Sketch                   | 60 |
| Gambar 4.57 Hasil 3D                              | 61 |
| Gambar 4.58 Hasil Drawing Hollow 544x40 mm        | 61 |
| Gambar 4.59 Membuat Bagian Baru                   | 62 |
| Gambar 4.60 Membuat Sketch Awal Hollow 390x40 mm  | 62 |
| Gambar 4.61 Extrude Boss Sketch                   |    |
| Gambar 4.62 Hasil 3D                              |    |
| Gambar 4.63 Hasil Drawing Hollow 508x40 mm        |    |
| Gambar 4.64 Membuat Bagian Baru                   |    |
| Gambar 4.65 Membuat Sketch Awal Hollow 508x40 mm  | 65 |
| Gambar 4.66 Extrude Boss Sketch                   | 65 |
| Gambar 4.67 Hasil 3D                              | 66 |
| Gambar 4.68 Hasil Drawing Hollow 508x40 mm        | 66 |
| Gambar 4.69 Membuat Bagian Baru                   | 67 |
| Gambar 4.70 Membuat Sketch Awal Hollow 1208x40 mm | 67 |
| Gambar 4.71 Extrude Boss Sketch                   |    |

| Gambar 4.72 Hasil 3D                                                     | 68   |
|--------------------------------------------------------------------------|------|
| Gambar 4.73 Hasil Drawing Hollow 1208x40 mm                              | . 69 |
| Gambar 4.74 Tampilan Awal Solidworks 2020                                | 70   |
| Gambar 4.75 Membuat Perakitan Baru                                       | 70   |
| Gambar 4.76 Tampilan Menu Insert Components                              | 71   |
| Gambar 4.77 Menggabungkan Base Plate, Rear Plate, Side Plate, Sekat Ukur |      |
| Segiempat                                                                | 71   |
| Gambar 4.78 Hasil Assembly                                               | . 72 |
| Gambar 4.79 Tampilan Mate Plate Penenang dan Plate Siku                  | . 72 |
| Gambar 4.80 Menggabungkan Custom Plate Tekuk ke Sekat Ukur Segiempat     | . 73 |
| Gambar 4.81 Hasil Assembly Kolam                                         | 73   |
| Gambar 4.82 Hasil Drawing Kolam                                          | . 74 |
| Gambar 4.83 Membuat Perakitan Baru                                       | . 74 |
| Gambar 4.84 Tampilan Menu Insert Components                              | . 75 |
| Gambar 4.85 Menggabungkan Hollow 3660, Hollow 544 dan Hollow 1208 mm     | 75   |
| Gambar 4.86 Hasil Assembly                                               | . 76 |
| Gambar 4.87 Menggabungkan Hollow 390, Hollow 508, Hollow 588 mm          | . 76 |
| Gambar 4.88 Menggabungkan penyangga samping, belakang dan bawah          | . 77 |
| Gambar 4.89 Hasil Assembly frame                                         | . 77 |
| Gambar 4.90 Hasil Drawing Frame                                          | 78   |
| Gambar 4.91 Membuat Perakitan Baru                                       | . 78 |
| Gambar 4.92 Tampilan Menu Insert Components                              | . 79 |
| Gambar 4.93 Menggabungkan Frame dan Kolam                                | . 79 |
| Gambar 4.94 Hasil Assembly Sekat Ukur Segiempat                          | 80   |
| Gambar 4.95 Hasil Drawing Sekat Ukur Segiempat                           | 80   |
| Gambar 4.96 Pembebanan Base Plate                                        | 81   |
| Gambar 4.97 Hasil Sketsa Stess VonMises                                  | . 82 |
| Gambar 4.98 Hasil Sketsa Displacement                                    | . 83 |
| Gambar 4.99 Hasil Sketsa Strain Equivalent                               | . 84 |
| Gambar 4.100 Hasil Sketsa Factor Of Safety                               | . 85 |

# DAFTAR TABEL

#### Halaman

| Tabel 2.1 Perintah menggambar   | . 17 |
|---------------------------------|------|
| Tabel 2.2 Perintah Modifikasi   | . 18 |
| Tabel 2.3 Perintah Transformasi | . 19 |
| Tabel 2.4 Hubungan              | . 20 |
| Tabel 2.5 Dimensi               | . 21 |
| Tabel 2.6 Ektrusi Dasar         | . 22 |

# **DAFTAR RUMUS**

#### Halaman

| 2.1 Rumus Debit Air            | 10 |
|--------------------------------|----|
| 2.2 Rumus Sekat Ukur Segitiga  | 11 |
| 2.3 Rumus Sekat Ukur Trapesium | 12 |
| 2.4 Rumus Sekat Ukur Segiempat | 14 |

# DAFTAR LAMPIRAN

|                                                 | Halaman |
|-------------------------------------------------|---------|
| Lampiran 1. Lembar Kesediaan Pembimbing         |         |
| Lampiran 2. Lembar Bimbingan Tugas Akhir        |         |
| Lampiran 3. Side Plate                          |         |
| Lampiran 4. Rear Plate                          |         |
| Lampiran 5. Base Plate                          |         |
| Lampiran 6. Plate Penenang                      |         |
| Lampiran 7. Sekat Ukur                          |         |
| Lampiran 8. Plate Siku                          | 100     |
| Lampiran 9. Custom Plate Tekuk                  | 101     |
| Lampiran 10. Hollow 1288x40 mm                  | 102     |
| Lampiran 11. Hollow 1288x40 mm                  | 103     |
| Lampiran 12. Hollow 544x40 mm                   |         |
| Lampiran 13. Hollow 390x40 mm                   | 105     |
| Lampiran 14. Hollow 508x40 mm                   | 106     |
| Lampiran 15. Hollow 1208x40 mm                  | 107     |
| Lampiran 16. Assembly Kolam                     | 108     |
| Lampiran 17. Assembly Frame                     | 109     |
| Lampiran 18. Hasil Drawing Sekat Ukur Segiempat | 110     |
| Lampiran 19. Perhitungan Pembebanan             | 111     |
| Lampiran 20. Perhitungan Sekat Ukur Segiempat   | 112     |
|                                                 |         |

# BAB I PENDAHULUAN

#### **1.1 Latar Belakang**

Salah satu negara yang beriklim tropis yaitu indonesia, contohnya sering terjadi banyak hujan selama musim hujan. Karena itu, banjir terjadi di banyak tempat selama musim hujan. Air hujan akan memulai siklus baru karena tetesan air diserap oleh tanaman sebagai limpasan permukaan atau atmosfer. Sebagian air akan tenggelam dan akhirnya mencapai lautan, sedangkan sebagian akan mengalami penguapan langsung (evapotranspirasi) dan bergerak bersama tumbuhan, menyusup ke dalam tanah ke dalam ruang antar butiran tanah. Efek gravitasi akan menarik lebih banyak air karena kelembaban di dalam tanah. Pada kedalaman dan tempat tertentu, tanah dan batuan akan menjadi jenuh. Batas atas zona air tinggi disebut air tanah. Konsumsi air yang berlebihan menyebabkan banyak masalah seperti banjir dan mempengaruhi lingkungan secara langsung dan tidak langsung (Nauli F., dkk., 2015).

Dalam program penanggulangan banjir, salah satu yang perlu dilakukan adalah mengadakan pompa pengendali banjir. Perlu adanya pemilihan pompa yang tepat, berdasarkan spesifikasi yang dibutuhkan seperti daya hisab dan daya dorong yang dibutuhkan, agar debit aliran yang dipindahkan sesuai yang dibutuhkan. Maka dari itu perlu adanya pengujian pompa air untuk mengetahui kemampuan pompa terhadap debit air yang dikeluarkan. Salah satunya menggunakan alat uji sekat ukur (Alinti N., 2019).

1

Sekat ukur terdiri dari berbagai macam jenis, yang pertama yaitu sekat ukur segitiga dikenal sebagai *weir Thompson* (*v-notch*) memiliki bentuk yang khas, dengan sebuah lubang utama yang mengalirkan cairan dan memiliki ceruk berbentuk V yang dalam. Sekat ukur *Thompson* memiliki kemampuan untuk mengukur aliran yang tidak terlalu besar dan mampu menangani aliran yang bervariasi. Namun, desainnya yang lebih kompleks mungkin memerlukan instalasi dan pemeliharaan yang lebih hati-hati dibandingkan dengan jenis sekat ukur lainnya (Edijatno, dkk., 2019).

*Weir Cipoletti* atau sekat ukur trapesium jenis sekat ukur kedua yang memiliki bentuk yang mirip dengan huruf "V" terbalik atau trapesium terbalik, dengan ujungnya yang melebar di atas dan pangkalnya yang lebih sempit di bawah. Struktur ini ditempatkan di atas permukaan air untuk mengukur aliran cairan yang melintasinya. Keunggulan dari *Weir Cipoletti* adalah desainnya yang sederhana dan penggunaannya yang relatif mudah dipahami (Fatmasari F., dkk., 2019).

Sekat ukur segiempat merupakan jenis struktur hidraulik yang digunakan untuk mengukur aliran air dalam saluran terbuka atau sungai dengan bentuk yang berbentuk segiempat atau persegi panjang. Prinsip kerja sekat ukur segiempat mirip dengan jenis sekat lainnya. Aliran air yang melintasinya akan menciptakan ketinggian permukaan air tertentu di belakang struktur, dan ketinggian ini akan mencerminkan laju aliran cairan. Keunggulan dari sekat ukur segiempat adalah desainnya yang relatif sederhana dan penggunaannya yang cukup umum. Sekat ukur segiempat ini sekat yang mampu menampung debit air lebih besar dibandingkan dengan sekat ukur segitiga dan sekat ukur trapesium dilihat dari luas sekat yang sama (Fatmasari F., dkk., 2019).

Berdasarkan pembahasan di atas, maka Tugas akhir ini membahas tentang desain sekat ukur segiempat dengan kapasitas 15000 liter permenit untuk pompa air 10 sampai 12 inchi berbantu perangkat lunak *solidwors* 2020.

#### 1.2 Rumusan Masalah

Adapun rumusan masalah pada penelitian tugas akhir ini yaitu:

- Bagaimanakah proses desain sekat ukur segiempat dengan kapasitas 15000 liter permenit untuk pompa air 10 sampai 12 inchi menggunakan *software solidworks* 2020?
- Bagaimanakah sistematis analisis pembebanan sekat ukur segiempat dengan kapasitas 15000 liter permenit untuk pompa air 10 sampai 12 inchi menggunakan software solidworks 2020?

#### 1.3 Batasan Masalah

Adapun Batasan masalah pada penelitian tugas akhir ini yaitu:

- 1. Software yang di gunakan hanya menggunakan solidworks 2020.
- 2. Laporan ini hanya menjelaskan desain sekat ukur segiempat dengan kapasitas 15000 liter permenit untuk pompa air 10 sampai 12 inchi.
- 3. Tidak membahas perhitungan debit air.
- 4. Tidak membahas perhitungan secara manual.
- 5. Tidak membahas simulasi Computational Fluid Dynamics (CFD).

6. Bahan material AISI 1020 dan ASTM A37 Steel.

#### 1.4 Tujuan

Adapun tujuan dari penelitian tugas akhir ini yaitu:

- Untuk mengetahui proses desain sekat ukur segiempat dengan kapasitas 15000 liter permenit untuk pompa air 10 sampai 12 inchi berbantu perangkat lunak *solidworks* 2020.
- Untuk mengetahui sistematis analisis pembebanan pada sekat ukur segiempat dengan kapasitas 15000 liter permenit untuk pompa air 10 sampai 12 inchi menggunakan *software solidworks* 2020.

#### 1.5 Manfaat

Adapun manfaat dari penelitian tugas akhir ini yaitu:

- Dapat mengetahui prosedur desain sekat ukur segiempat dengan kapasitas 15000 liter permenit.
- 2. Memastikan sebuah desain bisa dikerjakan sesuai gambar.

#### 1.6 Sistematika Penulisan

Dalam penyusunan laporan Tugas Akhir ini penulis menggunakan sistematika sebagai berikut :

#### BAB I PENDAHULUAN

Bab ini menguraikan tentang latar belakang masalah ruang lingkup, rumusan masalah, batasan masalah, tujuan laporan,

manfaat laporan, dan sistematika penulisan.

### BAB II LANDASAN TEORI

Bagian bab ini menguraikan teori - teori tentang kajian yang diteliti yang menunjang penulis dalam melakukan penelitian.

### BAB III METODE PENELITIAN

Dalam bab ini menguraikan tentang diagram alur penelitian, alat dan bahan serta menjelaskan cara proses desain sekat ukur segiempat dengan kapasitas 15000 liter permenit untuk pompa 10 sampai 12 inchi menggunakan *software Solidworks* 2020.

## BAB IV HASIL DAN PEMBAHASAN

Bab ini berisikan penguraikan hasil dari penelitian menggunakan perangkat lunak *solidworks* 2020.

### BAB V PENUTUP

Bab ini menguraikan kesimpulan dan saran.

# BAB II LANDASAN TEORI

#### 2.1 Pengertian Pompa

Pompa adalah perangkat yang dinamis Energi mekanik (transfer) dari sumber energi diubah menjadi energi kinetik (kecepatan), yang digunakan untuk menggerakkan fluida dan mengatasi rintangan. *Pump* memiliki banyak aplikasi. Contoh pompa air untuk penggunaan sehari-hari, pompa diesel, pompa air, pompa bensin dan barang umum lainnya. Meskipun ada banyak pompa, prinsip kerja dan penggunaannya berbeda, tetapi fungsinya sama (Yana K. L., dkk., 2017).

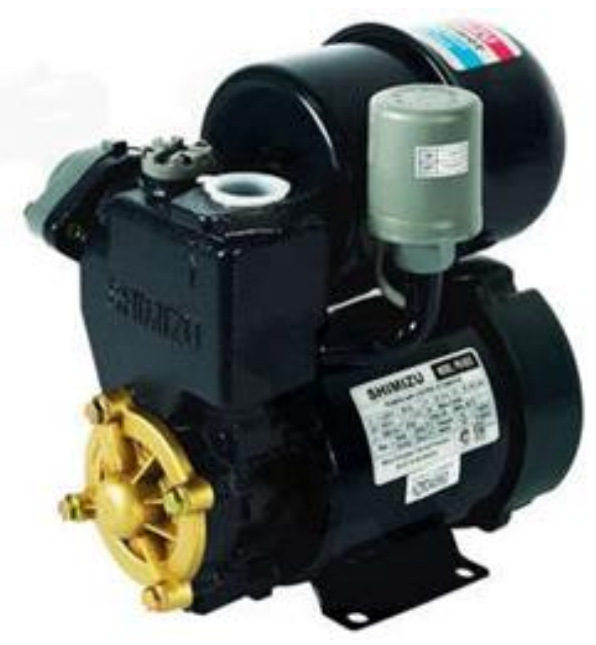

Gambar 2.1 Pompa Air (Arifin Z., dkk., 2020)

#### 2.2 Jenis-Jenis Pompa Air

#### 2.2.1 Pompa Sentrifugal

Pompa sentrifugal merupakan istrumen kinetik yang menghasilkan tenaga mekanik berupa tenaga hidrolik air pori menelusuri gerakan sentrifugal. Energi pada kepala suspensi, kepala putar dan kepala pada yang mungkin membuat aliran terus bergerak. Misalkan melakukan model sentrifugal itu mempunyai makna adalah suatu benda yang timbul karena adanya gerakan dari benda yang menelusuri lintasan lengkung (melingkar) (Putra R. C., 2018).

Landasan kerja pompa sentrifugal adalah saat rotor berputar, vakum dibuat di rumah pompa, sehingga udara luar tersedot oleh perbedaan tekanan dan dengan demikian menyerap air. Selain itu, gaya sentrifugal pada rotor memaksa air melewati impeller (Sugianto D. dan Anmar E. R., 2018).

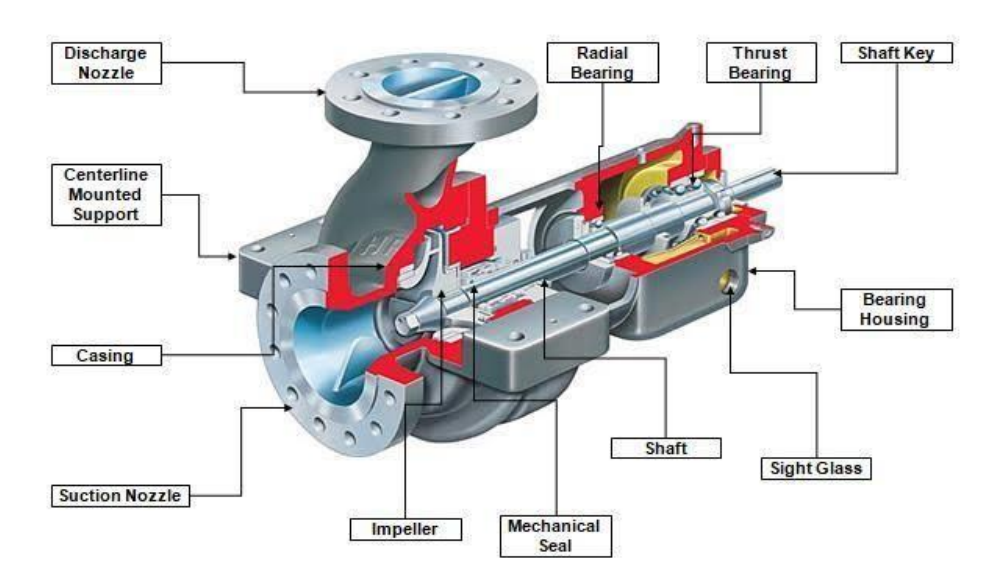

Gambar 2.2 Pompa Sentrifugal (Zuhrah F., 1974)

### 2.2.2 Pompa Hidram

Pompa hidram merupakan alat untuk mengangkat Air naik dari titik terendah ke titik tertinggi dengan menggunakan energi yang diambil dari udara (hidrolik) melalui reaksi gaya tarik bumi. Fasilitas tersebut merupakan alat yang tidak rumit dan praktis yang dapat digunakan sesuai kebutuhan kerja (Putera M. I., dkk., 2020).

Fungsi pompa hidrolik adalah menggunakan sistem grafis dimana gaya air mempengaruhi bagian air yang lain untuk mengangkatnya ke permukaan. Penghematan energi dari proses air terutama membutuhkan saluran aliran air di pipa pada permukaan laut yang berbeda, dan pencelupan pompa hidrolik minimal 1 m (Putera M. I., dkk., 2020).

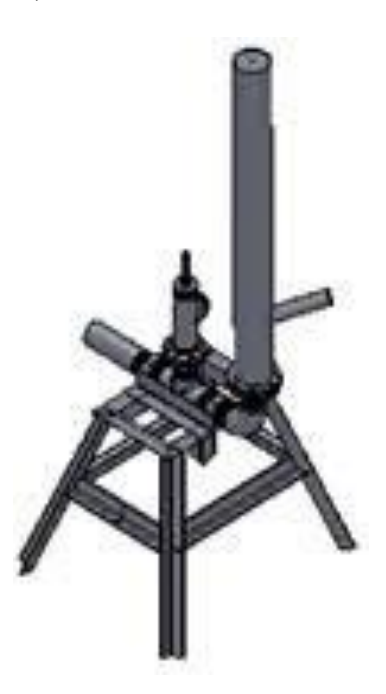

Gambar 2.3 Pompa Hidram (Zulfiar M. H., 2014)

### 2.2.3 Fire Pump (Pompa Pemadam Kebakaran)

*Fire pump* bekerja dengan membawa udara dari bagian belakang ruang bakar ke perpipaan pemadam kebakaran. Ini digunakan untuk mengeluarkan udara dari bagian belakang tangki dan melalui nozzle (Widiastuti L., dkk., 2021).

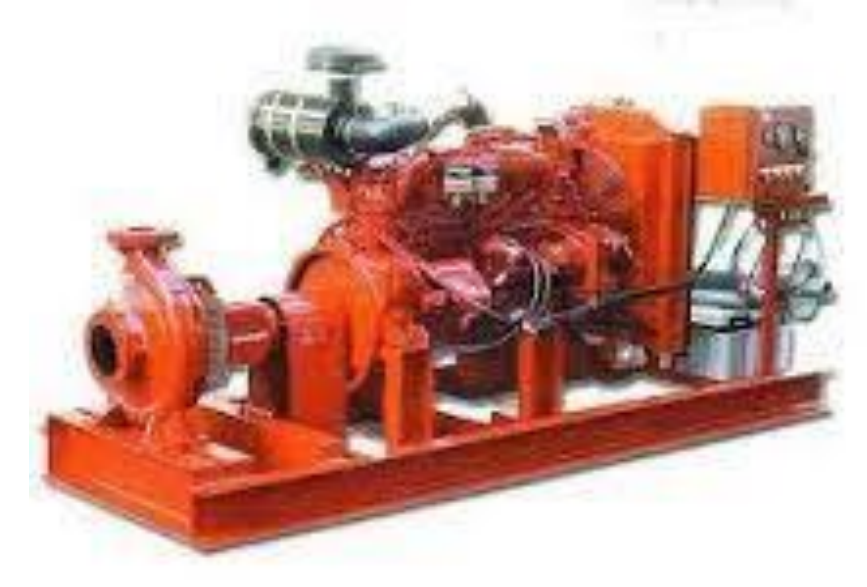

Gambar 2.4 Pompa Pemadam Kebakaran (Haramain M. A., dkk., 2017)

### 2.2.4 Pompa Pengendali Banjir

Fungsi pompa pengendali banjir dalam sistem penyediaan air kota adalah untuk menutup ruang air. Kota-kota besar membutuhkan pompa berdiameter lebih besar untuk mengalirkan air hujan (Alinti N., 2019).

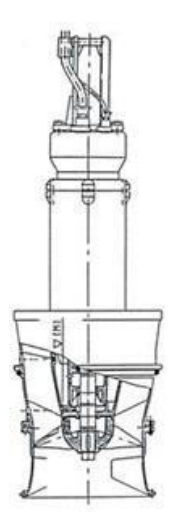

Gambar 2.5 Pompa Pengendali Banjir (Laksana A. A., dan Pratiwi V., 2020)

#### 2.3 Pengertian Debit Air

Debit aliran air adalah ukuran kualitas air yang digunakan untuk menilai pentingnya sumber daya air bagi suatu wilayah. Dengan kata lain debit adalah jumlah air yang mengalir melalui saluran tertutup seperti pipa dan kran (Amelia S. R., dkk., 2022).

Rumus besaran debit air yaitu :

Debit(Q) = V × A.....(2.1) Keterangan: Q = Debit V = Kecepatan aliran air (m/s) A = Luas penampang basah (m<sup>2</sup>)

### 2.4 Sekat Ukur

Sekat ukur merupakan cara yang digunakan untuk menghitung arus dalam pipa. Unit terdiri dari sebuah *plate* yang ditempatkan di aliran. Di tengah

mangkok terdapat lubang yang berfungsi sebagai saluran pembuangan cairan. Saat menggunakan *flow* meter, laju aliran cairan yang mengalir melalui pipa dapat dihitung dengan mengukur kecepatan aliran cairan (Karnisah I., 2007).

### 2.5 Jenis-Jenis Sekat Ukur

#### 2.5.1 Sekat Ukur Segitiga (Weir Thompson / V-Notch)

Sekat ukur *Thompson* diukur pada ujung tajam sebuah segitiga dengan sudut tidak melebihi 90<sup>0</sup>. *Thompson Flow Block* hanya untuk digunakan di laboratorium, ladang tebu, dan tersedia aliran yang tidak terlalu kecil (Karnisah I., 2007).

Rumus Pengalirannya:

 $Q = h^{5/2}$ .....(2.2)

Keterangan:

 $Q = debit (m^3 / detik)$ 

h = tinggi muka air diatas mercu (m)

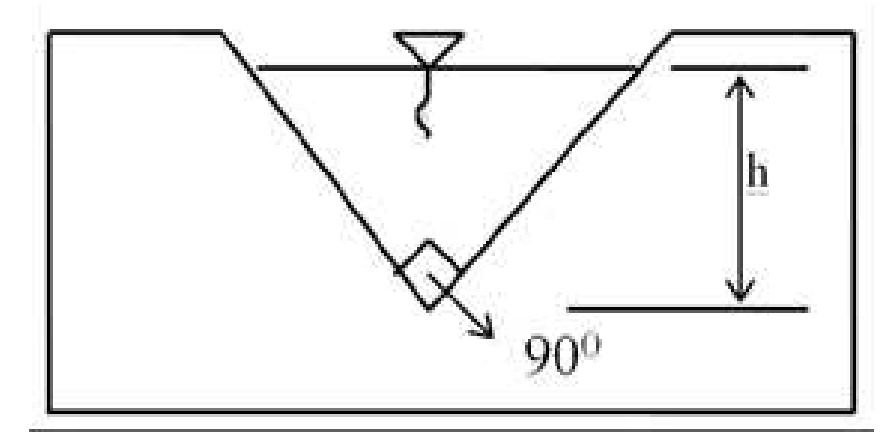

Gambar 2.6 Sekat Ukur Segitiga (Karnisah I., 2007)

#### 2.5.2 Sekat Ukur Trapesium (Weir Cipoletti)

Sekat ukur *Cipoletti* adalah instrumen yang paling banyak digunakan untuk mengukur emisi, dan atmosfer pada dasarnya adalah prinsip septum aliran dengan produk datar. Stasiun pengukur terutama digunakan untuk mengukur efek saluran yang tidak terlalu besar, tetapi untuk saluran udara ketiga (saluran yang terhubung langsung ke lapangan). Skala bangunannya sesuai dengan desa Timanus yang memiliki kemiringan sangat tinggi (Nurzuni F., 2019).

Struktur pengukuran *Cipoletti* melengkapi gedung pengukuran ambang batas akut yang dikontrol penuh. Bangunan *cipoletti* yang luas menampilkan bentang kendali trapesium, puncak horizontal, dan lereng samping (Nurzuni F., 2019).

Rumus umum yang menggabungkan antara ketinggian muka air (h) dengan debit (Q) untuk sekat ukur cipoletti dapat dilihat dibawah ini:

$$Q = \frac{2}{3} \cdot C_{d1} \cdot b \cdot h^{\frac{3}{2}} \sqrt{2 \cdot g} + \frac{8}{15} \cdot C_{d2} \cdot h^{\frac{3}{2}} \sqrt{2 \cdot g \cdot tg} \frac{a}{2} \dots$$
(2.3)

Keterangan:

 $Q = debit air (m^{3}/detik)$   $C_{d1} = koefisien debit bagian segiempat$   $C_{d2} = koefisien debit bagian segiempat$  b = lebar ambang (m) h = tinggi ambang (m)  $g = gaya gravitasi (m/detik^{2})$ 

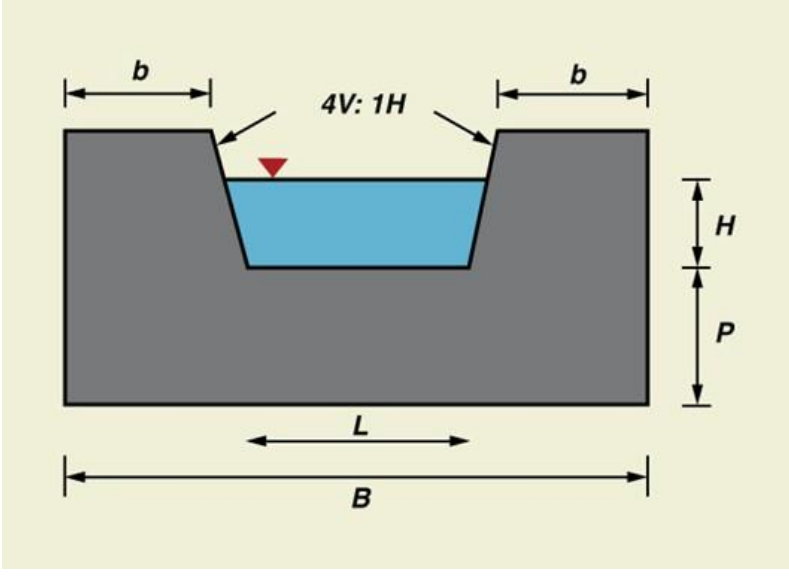

Gambar 2.7 Sekat Ukur Trapesium (Nurzuni F., 2019)

## 2.5.3 Sekat Segiempat

Aliran air seperti pada gambar di bawah ini disebut aliran vertikal. H yaitu tinggi banjir atau ketinggian air di atas muka air banjir, b yaitu tinggi banjir, dan cd yaitu debit. Pertimbangkan stratifikasi melintang ketebalan dan kedalaman air permukaan (Hakim D. B., 2021).

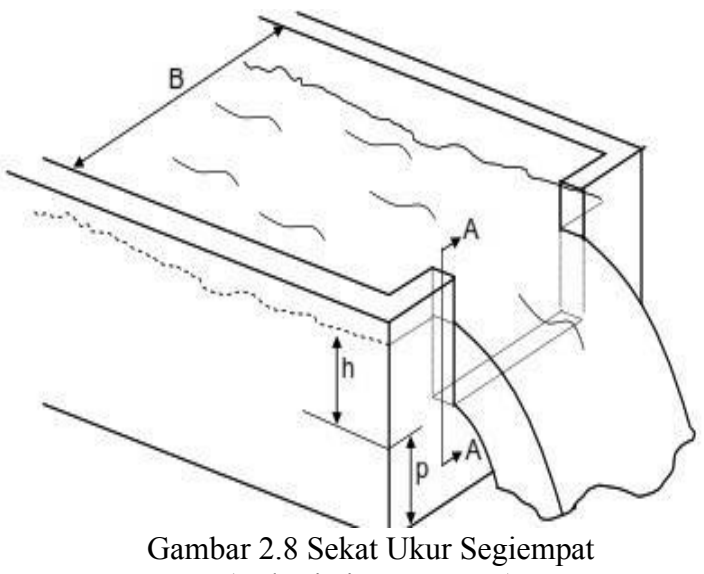

Keterangan pada gambar :

B = lebar penghubung pembawa h = tinggi air di atas ambang tajam p = tinggi ambang tajam dari dasar saluran

Rumus:

$$K = 107,1 + \frac{0,177}{h} + 14,2\frac{h}{D} - 25,7\left(\sqrt{\frac{(B-b)h}{D \times B}} + 2,04\sqrt{\frac{B}{D}}\right)\dots\dots(2.4)$$

Keterangan: K = Koefisien debit

B = Lebar takik (m) b = Lebar sekat ukur (m) h = Tinggi sekat ukur (m) D = Tinggi dari dasar saluran (m)

Debit (Q) = K x b x  $h^{3/2}$ 

#### 2.6 Pengertian Solidworks

*Solidworks* adalah perangkat lunak yang digunakan untuk merancang produk simple dan tidak terlalu rumit. Perangkat lunak ini menggantikan *Catia*, *Inventor*, *AutoCAD*, dan program desain lainnya (Akhmadi A. N., dan Usman M. K., 2018).

Seperti perangkat lunak *CAD*, *Solidworks* adalah program yang membantu anda merancang objek dan alat dengan mudah. Ada banyak pabrikan di Indonesia yang menggunakan *software solidworks*. Keistimewaan *solidworks* dibandingkan program *CAD* lainnya adalah dapat menyediakan model *2D* yang dapat diubah menjadi struktur *3D. software* ini cukup sederhana agar mudah digunakan, keunggulan inilah yang mempopulerkan *solidworks* dan merevolusi program *CAD* lainnya (Syafaat E., dkk., 2022).

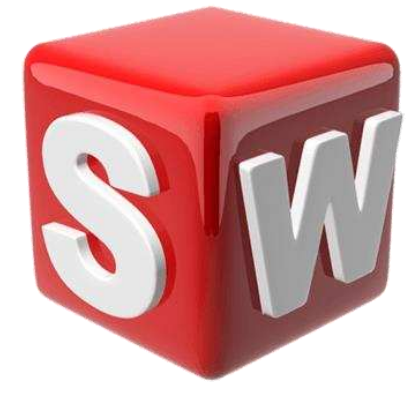

Gambar 2.9 Solidworks 2020 (Biantoro N., 2019)

### 2.7 Menjalankan Rancangan Solidworks

### 2.7.1 Awal Strategi Solidworks

Awal menggunakan perangkat lunak solidworks 2020 kita dapat memilih:

- a. Dokumen baru, Saat kita akan membuat produk/item baru.
- b. Buka dokumen, jika kita membuka dokumen/template yang dibuat untuk melanjutkan.

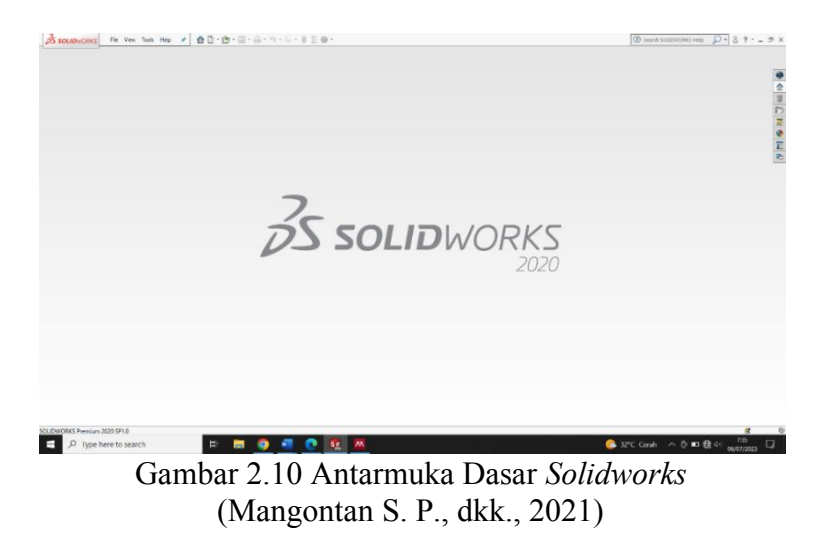

#### 2.7.2 Buka Dokumen Solidworks Baru

Setelah memilih bokumen baru, akan muncul kotak dialog seperti gambar di bawah ini:

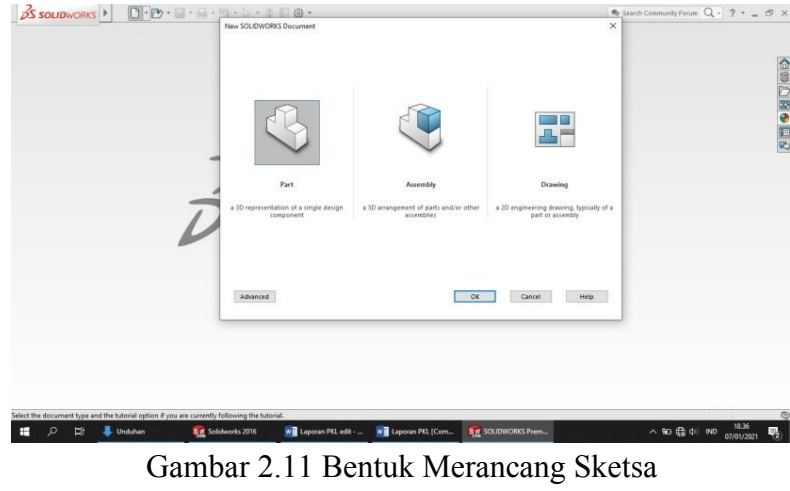

Gambar 2.11 Bentuk Merancang Sketsa (Mangontan S. P., dkk., 2021)

Pada gambar diatas kita dapat melihat bahwa terdapat 3 bagian dalam pembuatan model menggunakan *Solidworks* 2013, yaitu:

- *a. Part (elemen)* adalah Benda tiga dimensi dengan banyak fungsi. Bagian tersebut dapat berupa unit rakitan, dan juga dapat direpresentasikan dalam dua dimensi pada gambar. Suatu kegiatan yang terdiri dari komponen-komponen.
- *b. Assembly* (perakitan) adalah bagian elemen satu dan bagian elemen lainnya disatukan bersama.
- c. Drawing (gambar) adalah bagian 3D atau file gambar 2D dalam gambar solidwork memiliki ekstensi. Slddrw. Oriental View adalah alat yang menampilkan orientasi model yang sedang kita kerjakan (FrontView, TopView, RightView, BottomView, BackView, Isometric, Dimetric atau Trimetric). Tampilan dapat ditampilkan dengan tombol Ctrl + 1.

Ketiga bagian di atas saling berhubungan. Jika kita melakukan perubahan pada satu objek (bagian, grup atau gambar), semua objek tersebut akan segera berubah.

#### 2.8 Jenis - Jenis Rangkaian Perintah Sketsa

# 2.8.1 Perintah Menggambar

Perintah menggambar digunakan untuk menggambar dan menggambar.

Menu Draw memiliki beberapa perintah dasar. sebagai berikut :

| ALAT                        | PERINTAH        | FUNGSI                                     |  |
|-----------------------------|-----------------|--------------------------------------------|--|
| Sketch                      | Sketch          | Membuat grafik 2D                          |  |
| Sketch<br>3D Sketch         | 3D sketch       | Membuat grafik 3D                          |  |
| Dimension                   | Smart dimension | Untuk menemukan ukuran dasar               |  |
| 🎸 Smart Dimension           |                 | Menggambar                                 |  |
| / Line                      | Line            | Perintah membuat garis                     |  |
| e <sup>eee</sup> Centerline | Centerline      | Perintah untuk garis bantu                 |  |
| Polygon 回                   | Polygon         | membuat poligon beraturan                  |  |
| Circle                      | Circle          | Perintah membuat lingkaran                 |  |
| Perimeter Circle            | Perimeter       | Buat lingkaran dengan tiga cara            |  |
|                             | circle          |                                            |  |
| Senterpoint Arc             | Center point    | Perintah membuat busur lingkaran           |  |
|                             | arc             | dengan titik pusat lingkaran dan jari-jari |  |
|                             |                 | lingkaran                                  |  |
| ) Tangent Arc               |                 | Membuat busur lingkaran dengan acuan       |  |
|                             | Tangent arc     | titik sketsa yang dibuat sebelumnya        |  |

Tabel 2.1 Perintah menggambar
| ේ 3 Point Arc            | <i>3point arc</i>         | Membuat busur lingkaran dengan<br>diameter lingkaran sebagai acuan dan<br>tinggi lingkaran |  |
|--------------------------|---------------------------|--------------------------------------------------------------------------------------------|--|
| Ractangle                | Comer<br>ractangle        | untuk membentuk segi empat sama<br>dengannya berdasarkan 3 titik rujukan                   |  |
| Center Rectangle         | Center<br>ractangle       | membuat gambar segiempat dari titik<br>referensi pusat                                     |  |
| 3 Point Center Rectangle | 3point comer<br>ractangle | Membuat segiempat berdasarkan diagonal dengan 3 titik acuan                                |  |
| 💭 Parallelogram          | paralleogram              | Membuat bangun jajargenjang<br>berdasarkan 3 titik acuan                                   |  |
| plane                    | Plane                     | Bidang referensi sketsa                                                                    |  |
| Text A                   | Text                      | Menulis sebuah <i>text</i>                                                                 |  |

# 2.8.2 Perintah Modifikasi

Perintah modifikasi digunakan untuk membuat objek dengan memodifikasi

sketsa yang ada. Untuk perintah pengeditan utama modifikasi sebagai berikut:

| Tabel 2.2 Perintah | Modifikasi |
|--------------------|------------|
|--------------------|------------|

| ALAT                | PERINTAH       | FUNGSI                                                         |
|---------------------|----------------|----------------------------------------------------------------|
|                     | Entitas cermin | Untuk menduplikatkan sketsa yang                               |
| [라] Mirror Entities |                | dibuat dengan prinsip keja cermin                              |
|                     | Entitas offset | Membuat geometri sesuai dengan                                 |
| Offset<br>Entities  |                | bentuk objek yang dipilih, menentukan jarak dari objek sumber. |
| $\Box$              | Mengonversi    | Untuk menyalin bagian dari bentuk                              |
| Convert Entities    | entitas        | geometris.                                                     |

|                             | Pola sketsa | Untuk menduplikat sketsa berdasarkan     |  |
|-----------------------------|-------------|------------------------------------------|--|
| 많다. Linear Sketch Pattern   | linier      | arah mendatar dan tegak, dapat           |  |
|                             |             | diduplikat lebih dari satu               |  |
|                             | Pola sketsa | Untuk menggandakan sketsa,               |  |
| P났던 Circular Sketch Pattern | melingkar   | membentuk radius tertentu dan dapat      |  |
|                             |             | digandakan lebih dari satu kali          |  |
|                             | Fillet      | Perintah untuk membentuk kurva/jari-jari |  |
| 🍞 Fillet                    |             | pada setiap sisi sketsa                  |  |
|                             | Chamfer     | Untuk memotong ujung dari bangunan       |  |
| 🕐 Chamfer                   |             | dan memiliki sudut kemiringan            |  |

## 2.8.3 Perintah Transformasi

Perintah transformasi digunakan untuk untuk memodifikasi garis/objek dengan memotong, meregangkan, memindahkan, dan lain-lain. Perintah transformasi dijelaskan sebagai berikut :

| ALAT            | PERINTAH        | FUNGSI                                   |
|-----------------|-----------------|------------------------------------------|
|                 |                 | Digunakan untuk memotong garis atau      |
| 🎥 Trim Entities | Pangkas entitas | kurva menjadi segmen yang memotong       |
|                 |                 | garis atau kurva lain.                   |
| -               | Perluas entitas | Digunakan untuk memperpanjang garis      |
| Extend Entities |                 | atau kurva ke titik di dekat kurva lain. |
|                 | Pindahkan       | Perintah untuk memindahkan sketsa        |
| Move Entities   | entitas         |                                          |
| Copy Entities   | Menyalin        | Perintah untuk menyalin sketsa           |
| Rotate Entities | Memutar         | Perintah untuk memutar sketsa            |
| Scale Entities  | Skala           | Untuk merasiokan sketsa                  |

Tabel 2.3 Perintah Transformasi

| <b>L</b> : Stretch Entities | Luruskan | Untuk memindahkan posisi sketsa |
|-----------------------------|----------|---------------------------------|
|                             |          |                                 |

## 2.8.4 Hubungan

Fungsi referensi sangat penting saat membuat sketsa. Tautan adalah hubungan antara satu atau lebih garis/lingkaran/busur. Berikut ini beberapa referensi hubungan:

| HUBUNGAN      | PERINTAH           | FUNGSI                                   |
|---------------|--------------------|------------------------------------------|
| Fix           |                    | Menciptakan garis atau lingkaran         |
|               | 🖉 Fix              | menjadi tetap tidak bisa digeser dan     |
|               |                    | digerakan                                |
| Horizontal    | Horizontal         | Menciptakan garis horizontal atau searah |
|               |                    | dengan sumbu X                           |
| Vertical      | Vertical           | Menciptakan garis vertikal atau searah   |
|               |                    | dengan sumbu Y                           |
| Collinier     | <u> </u>           | Menciptakan dua garis sejajar            |
|               | Make Collinear     |                                          |
| Perpendicular |                    | Menciptakan garis tegak lurus satu sama  |
|               | Make Perpendicular | lain                                     |
| Equal         |                    | Mengatur ukuran sebuah objek             |
|               | Make Equal         |                                          |
| Parallel      |                    | Menciptakan dua garis searah atau searah |
|               | Make Parallel      | maju, ke atas atau lurus                 |
|               |                    |                                          |
| Tangent       | ð                  | Menciptakan garis dan busur yang         |
|               | Tangent            | akhirnya bersentuhan pada satu pusat     |

Tabel 2.4 Hubungan

## 2.8.5 Dimensi

Untuk mendapatkan gambar dengan ukuran yang tepat, diberikan nilai ukuran untuk garis, busur, dan sudut objek. Beberapa perintah yang digunakan untuk memahat dijelaskan sebagai berikut:

| DIMENSI                          | PERINTAH         | FUNGSI                               |
|----------------------------------|------------------|--------------------------------------|
| Smart Dimension                  | Dimensi cerdas   | Digunakan untuk membuat ukuran       |
| Horizontal Dimension             | Dimensi          | Digunakan untuk membuat ukuran       |
|                                  | horisontal       | mendatar                             |
| Thurs and the                    | Dimensi vertikal | Digunakan untuk membuat ukuran       |
| L Vertical Dimension             |                  | tegak                                |
| a Ordinate Dimension             | Dimensi ordinat  | Digunakan untuk pengukuran terus     |
|                                  |                  | menerus.                             |
|                                  | Dimensi ordinat  | Digunakan untuk melakukan            |
| 11 Horizontal Ordinate Dimension | horizontal       | pengukuran kontinu secara horizontal |
| Vertical Ordinate Dimension      | Dimensi          | Digunakan untuk melakukan            |
|                                  | koordinat        | pengukuran kontinu secara vertikal   |
|                                  | vertikal         |                                      |

| <b>T</b> 1 1 | ~ ~ | <b>D</b> <sup>1</sup> · |
|--------------|-----|-------------------------|
| Tabel        | 2.5 | Dimensi                 |

## 2.9 Permodelan

Secara umum sistem pemodelan *3D* menggunakan *software Solidworks* adalah sebagai berikut:

a. Sebuah metode untuk mendefinisikan operasi data.

Untuk poin referensi, sistem Solidworks menawarkan solusi berikut:

- 1) Depan (*front*)
- 2) Atas (*top*)

- 3) Kanan (*right*)
- b. Proses penyusunan gambar dua atau tiga dimensi.

Untuk membuat sketsa 2D atau 3D, kita bisa menggunakan tool yang ada di toolbar Sketch, dimana toolbar Sketch aktif saat pertama kali kita mengklik icon 2D atau icon sketch 3D.

c. Prosedur penyelesaian dari sketsa yang kita buat.

Prosedur penyelesaian, *software solidworks* telah menyediakan metode penyelesaian diantaranya.

- 1) Metode extrude
- 2) Metode revolve
- 3) Metode sweep
- 4) *Metode loft*, dll

## 2.10 Ektrusi dasar

Berikut beberapa tool yang ada di solidworks:

| ALAT                  | PERINTAH                           | FUNGSI                                                                                                    |  |
|-----------------------|------------------------------------|----------------------------------------------------------------------------------------------------|--|
| Extruded<br>Boss/Base | Bos / pangkalan<br>yang diekstrusi | Berfungsi untuk memberikan tinggi,<br>ketebalan atau tinggi dari profil yang<br>disegel dengan ukuran tertentu. |  |
| Sevolved<br>Boss/Base | Putar<br>bos/pangkalan             | Putar bentuk profil di sekitar sumbu tertentu untuk membuat bentuk silinder                                     |  |
| Swept Boss/Base       | Tersapu                            | Buat objek dari sketsa atau profil<br>melalui garis (jalur)                                                     |  |

Tabel 2.6 Ektrusi Dasar

| Lofted Boss/Base |                             | Buat objek majemuk dengan berbagai bentuk atau penampang                                |  |
|------------------|-----------------------------|-----------------------------------------------------------------------------------------|--|
| Extruded<br>Cut  | Potongan yang<br>diekstrusi | Digunakan untuk meninju kedalaman gambar                                                |  |
| Revolved<br>Cut  | Potongan<br>Berputar        | Digunakan untuk melubangi suatu<br>benda dengan bentuk silindris dengan<br>cara memutar |  |

#### 2.11 Analisis Struktur Pada Solidworks

#### 2.11.1 Stress Von Mises

Tegangan Von Mises adalah gaya (force) pada suatu bahan. Semakin kecil objek dan semakin besar gaya yang dipegangnya, semakin besar tegangannya. Tegangan tertinggi berwarna merah, terendah berwarna biru dan lebih kecil (Haryanti N., dkk., 2021).

## 2.11.2 Displacement

*Displacement* atau perpindahan adalah transisi pola suatu objek di bawah pengaruh model, dan perpindahan adalah hasil analisis statis suatu struktur dengan menggunakan metode elemen, yaitu deformasi atau perpindahan (Haryanti N., dkk., 2021).

#### 2.11.3 Strain Equivalent

Tergantung jenis tranformasi sifat elastis bahan, meliputi tegangan (*stress*) dan regangan (*strain*). Stres adalah besarnya gaya yang mengubah bentuk suatu benda. Tegangan didefinisikan sebagai perbandingan gaya yang bekerja pada suatu benda dengan luas penampang benda tersebut. Stres mengacu pada gaya dinamis yang menyebabkan suatu objek berubah bentuk. Deformasi mengacu pada seberapa banyak bar berubah bentuk (Haryanti N., dkk., 2021).

### 2.11.4 Factor Of Safety

*Factor of safety* atau faktor keamanan adalah faktor penting dalam menentukan aman atau tidaknya suatu struktur. Faktor kekuatan adalah rasio tegangan yang diijinkan material terhadap tegangan yang dihasilkan. (Status Keamanan/*FOS/SF*) file ini digunakan untuk menentukan kualitas produk. Kriterianya adalah jika nilai minimum *FOS* kurang dari 1, produk tersebut berkualitas buruk, tidak aman digunakan, berbahaya, sebaliknya jika nilai *FOS* lebih besar dari 1 (biasanya 1 sampai 3) maka produknya bagus, aman dan mudah digunakan.Namun kalau skor *FOS* minimal mencapai 3 atau lebih (misal 100 atau lebih), maka produk tersebut aman, berkualitas tinggi, namun mahal dan seringkali berat, sebab penggunaan bahan yang tidak sedikit (Haryanti N., dkk., 2021).

#### 2.12 Pengertian Desain

Desain adalah proses mengartikan peralatan dengan nama yang sama yang akan dibangun dan proses mendefinisikan arsitektur serta komponen dan kendala yang tepat yang bekerja bersama.

Desain atau perencanaan diartikan sebagai prosedur penggunaan berbagai teknik dan prinsip untuk mengidentifikasi mesin, proses, atau sistem dalam detail yang cukup agar layak secara fisik (Dengen N., dan Hatta H. R., 2009).

## **BAB III**

#### **METODE PENELITIAN**

## 3.1 Diagram Penelitian

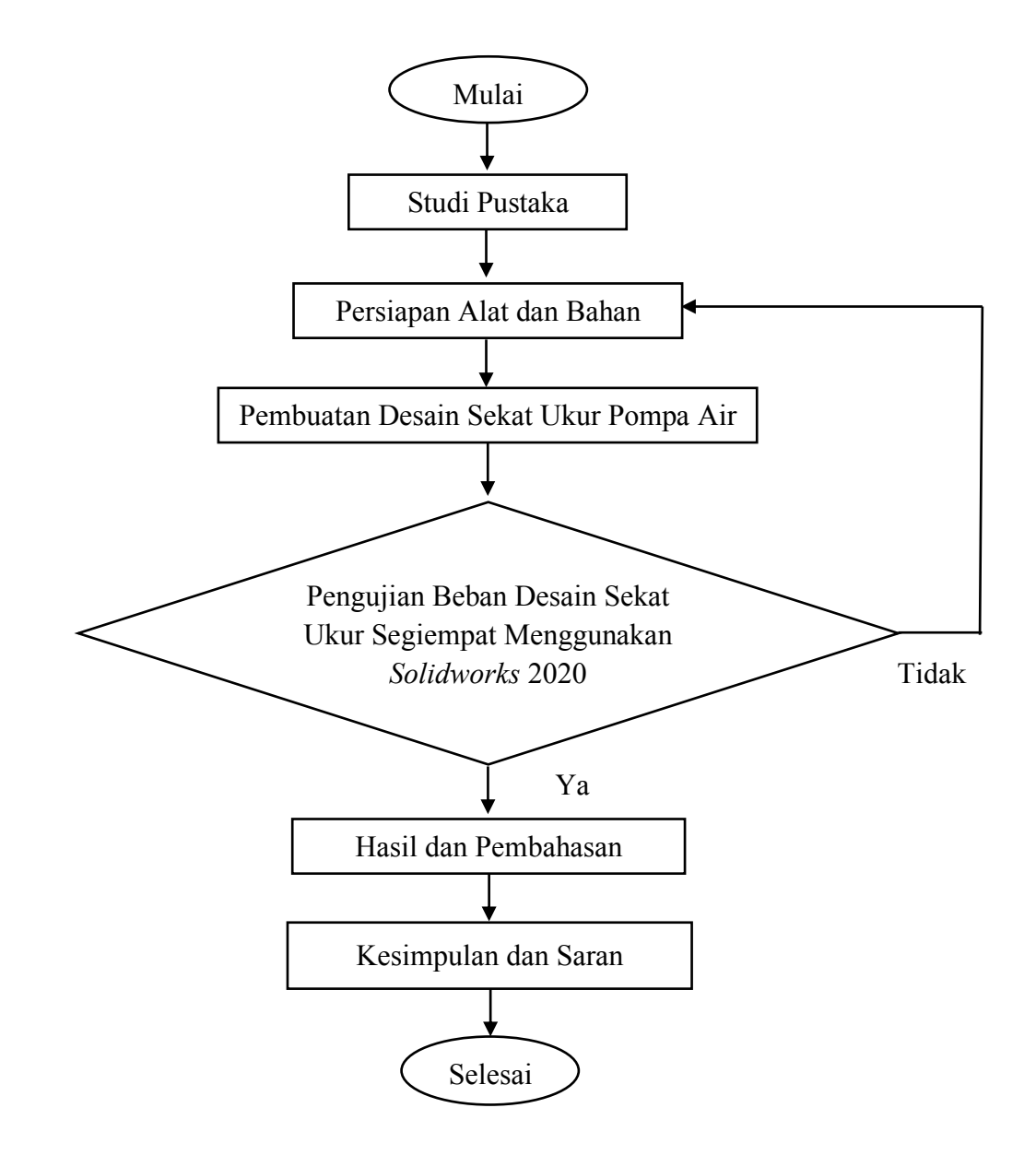

Gambar 3.1 Diagram Penelitian

#### 3.2 Alat dan Bahan

Daftar alat dan bahan yang di gunakan untuk mendesain sekat ukur segiempat dengan kapasitas 15000 liter permenit untuk pompa air 10 dan 12 inchi sebagai berikut :

#### 1. Satu Set Laptop

Laptop adalah komputer pribadi portabel yang mudah dibawa kemanamana. Perangkat elektronik ini dapat menerima dan memproses input data dan memberikan informasi seperti gambar, teks, audio atau video.

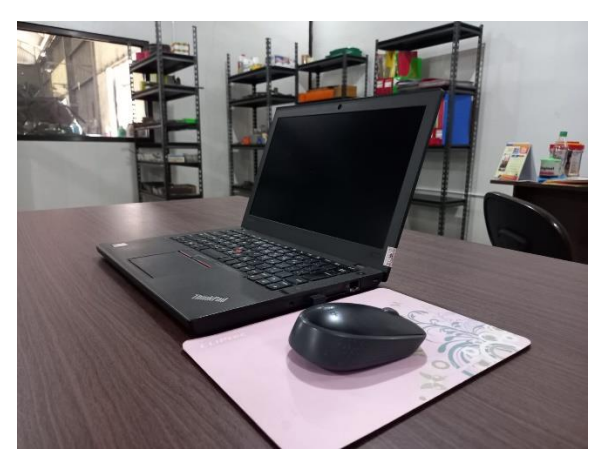

Gambar 3.2 Satu Set Laptop

Jalur akses adalah unit perangkat keras yang berfungsi sebagai titik masuk untuk tugas di laptop. Contoh:

- a. Keyboard laptop adalah perangkat yang menyediakan input berupa data karakter dan definisi ASCII lainnya. Keyboard berisi huruf A-Z, angka 0-9 dan perintah lainnya.
- b. *Mouse* adalah penghubung antara layar monitor dan pengguna. Selama operasi, *mouse* muncul sebagai *mouse* di layar berikutnya.

#### 2. Software Solidworks 2020

Solidworks berfungsi sebagai perangkat lunak untuk membantu proses desain suatu benda atau bangunan dengan mudah. Di Indonesia sendiri terdapat banyak perusahaan manufaktur yang mengimplementasikan perangkat lunak solidworks. Keunggulan Solidworks dari software CAD lain adalah mampu menyediakan sketsa 2D yang dapat di-upgrade menjadi bentuk 3D. Selain itu pemakaiannya pun mudah karena memang dirancang khusus untuk mendesai benda sederhana maupun yang rumit sekalipun.

Solidworks berfungsi sebagai software yang memfasilitasi desain objek dan struktur. Di Indonesia sendiri, banyak perusahaan manufaktur yang menggunakan software solidworks. Keuntungan utama perangkat lunak ini sebagai software CAD adalah kemampuannya untuk membuat sketsa 2D yang dapat diubah menjadi geometri 3D. Ini juga mudah digunakan dan dirancang untuk aplikasi sederhana dan kompleks.

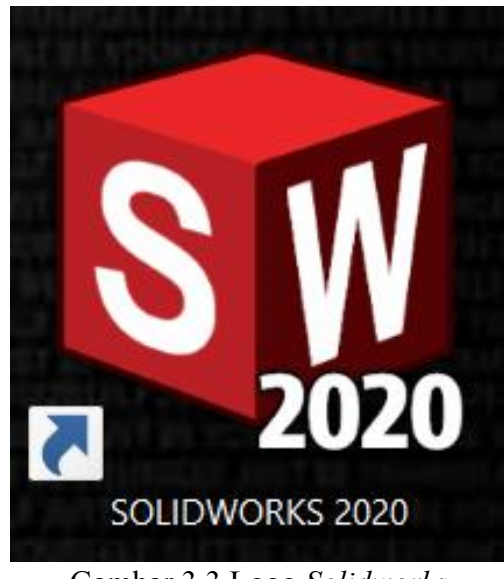

Gambar 3.3 Logo *Solidworks* 

#### 3. Penggaris

Penggaris digunakan untuk mengukur permukaan yang tipis dan halus seperti cermin atau ubin. Skala panjangnya memiliki kalibrasi minimum 1 mm, akurasi 0,5 mm, yang merupakan setengah dari kalibrasi minimum.

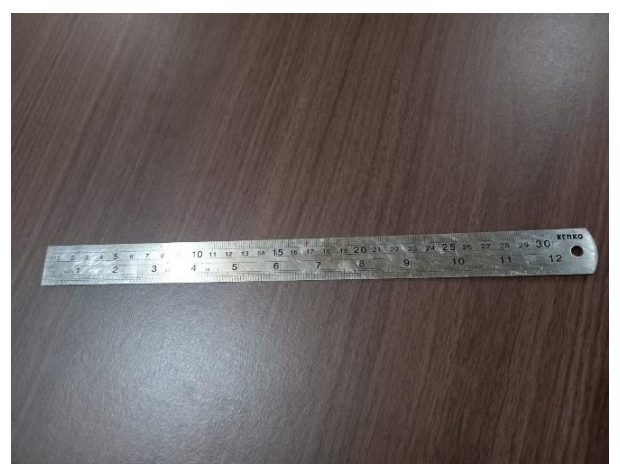

Gambar 3.4 Penggaris

4. Pensil

Pensil berfungsi untuk menarik garis dengan ketebalan merata, membuat huruf, membuat angka, membuat simbol dan komponen gambar lainnya. Sebelum digunakkan pensil ini harus daraut terlebih dahulu. Pensil pada umumnya terdiri dari grafit (*lead*) berbentuk silinder dan dilapisi dengan kayu halus. Identitas pensil diberikan berdasarkan dengan tingkat kekerasan leadnya. Identitas ini disimbolkan dengan huruf kapital atau kombinasi huruf dan angka seperti 2B, F, H, HB dan lain-lain. Huruf B melambangkan ketebalan (*boldness*), huruf H melambangkan kekerasan, huruf F melambangkan komposisi yang tepat sehingga dapat diruncingkan dengan maksimah dan huruf HB melambangkan pensil yang memiliki sifat keras dan tebal.

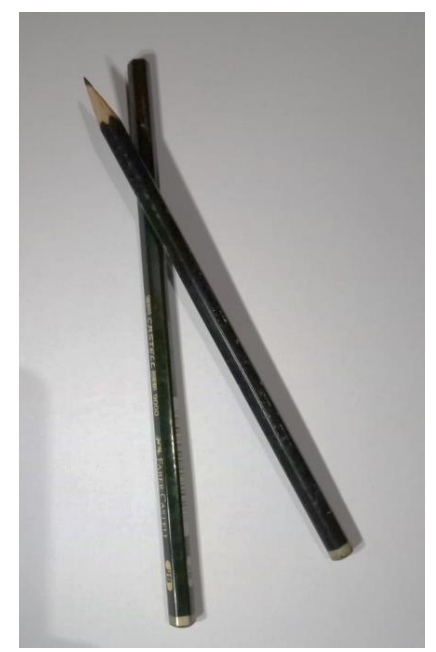

Gambar 3.5 Pensil

5. Penghapus

Penghapus berguna untuk memperbaiki kesalahan dan menghilangkan kotoran di sekitar buku sketsa. Bahan abrasif mekanis terbagi dalam dua kategori: bahan abrasif, biasanya terbuat dari karet lunak, dan bahan abrasif.

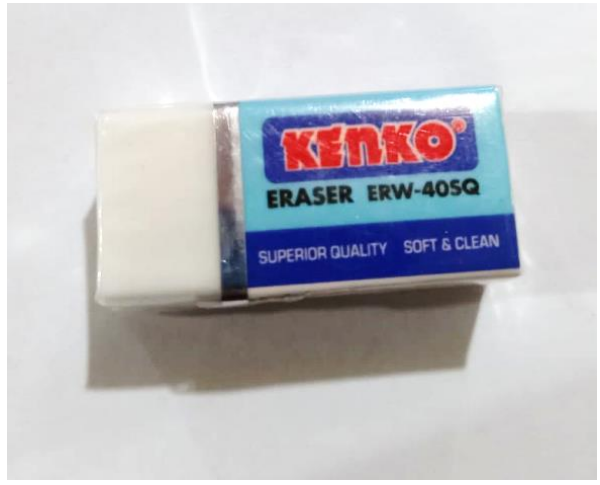

Gambar 3.6 Penghapus

## 6. Jangka

*Circle tools* (lingkaran, mengukur jarak pada peta, dll).Jangka ini biasanya digunakan dalam matematika, gambar teknik, navigasi, dan lain-lain.

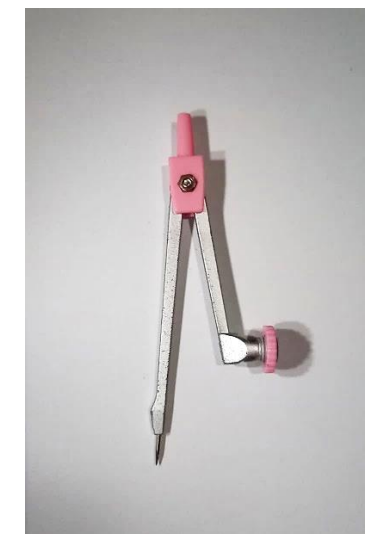

Gambar 3.7 Jangka

### 7. Buku gambar / kertas gambar

Kertas gambar digunakan sebagai papan gambar. Ada berbagai jenis kertas yang digunakan untuk fotografi, seperti kertas biasa, kertas kalkir, dan lain-lain. Kertas biasa adalah jenis kertas yang paling umum digunakan untuk fotografi industri, tetapi kertas kalkir transparan digunakan sebagai media fotografi untuk fotografi format mikrofilm.

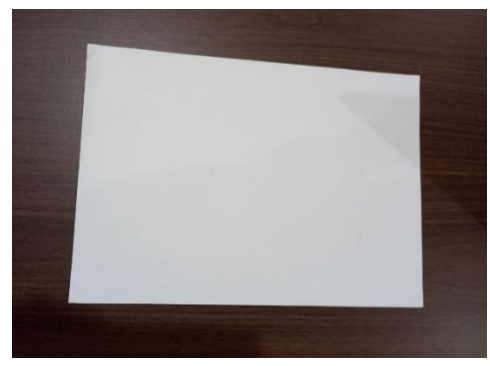

Gambar 3.8 Kertas Gambar

Kertas dibagi menjadi beberapa format seperti seri A, B, CF dan R. Kertas digunakan untuk pembuatan gambar teknik. Kertas A0 tampak garis merah jika dibelah menjadi dua lembar A1, kertas A1 dibelah menjadi dua lembar A2, kertas A2 dibelah menjadi dua lembar A3, dan kertas A3 dibelah menjadi dua lembar A4.

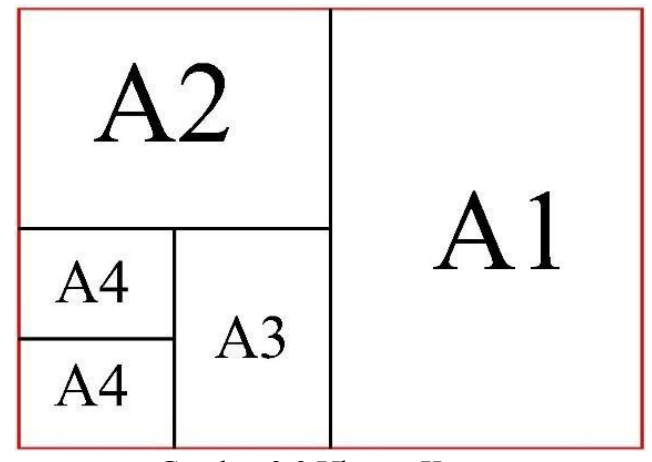

Gambar 3.9 Ukuran Kertas

#### 3.3 Studi Pustaka

Studi Pustaka dilakukan dengan mempelajari penelitian kepustakaan, yaitu mengumpulkan informasi dari internet, buku referensi dan jurnal yang berkaitan dengan penelitian.

#### 3.4 Metode Analisis Data

Untuk melakukan desain sekat ukur segiempat berbantu perangkat lunak *solidworks* 2020 dengan kontuksi yang aman maka metode analisa data diawali dengan membuat *sketh* 2D dan 3D lalu memverifikasi jenis material, kemudian masukan beban. Selanjutnya mulai program simulasi dan akan membuat hasil simulasi berupa *von mises stress, displacement, strain dan safety factor.* 

# BAB IV HASIL DAN PEMBAHASAN

#### 4.1 Hasil Desain Gambar

Saat mendesain bagian 2D, hal ini dilakukan dengan Solidworks 2020. Solidworks 2020 dirancang untuk membantu anda membuat objek realistis karena dapat memodifikasi komponen yang telah dirakit sebelumnya satu per satu.

Sekat ukur segiempat integrasi konseptual dirancang untuk menyederhanakan desain dan proses komponen individual sekat ukur segiempat.

## 4.1.1 Side Plate

a. Buka perangkat lunak Solidworks 2020.

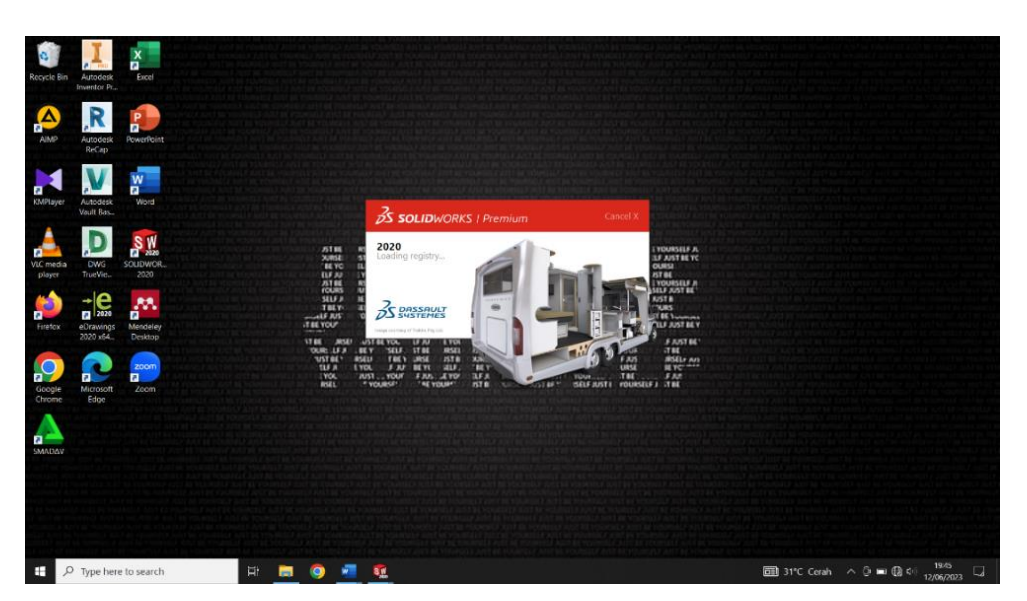

Gambar 4.1 Tampilan Awal Solidworks 2020

b. Klik New - pilih Part kemudian klik ok

|                                                                                                    | S SOLIDINORICS File View Tools Help * 30.00                                       | - 5 · L · # E @ .                                                                                                    | 🕜 search scelawords help 🔎 - 🖄 ? - 🗗 🗙       |
|----------------------------------------------------------------------------------------------------|-----------------------------------------------------------------------------------|----------------------------------------------------------------------------------------------------|----------------------------------------------|
|                                                                                                    |                                                                                   |                                                                                                    |                                              |
|                                                                                                    |                                                                                   |                                                                                                    |                                              |
|                                                                                                    |                                                                                   | New SOLIDWORKS Document                                                                                               | ×                                            |
|                                                                                                    |                                                                                   |                                                                                                    |                                              |
|                                                                                                    |                                                                                   |                                                                                                    | e                                            |
|                                                                                                    |                                                                                   |                                                                                                    | 2                                            |
|                                                                                                    |                                                                                   |                                                                                                    |                                              |
|                                                                                                    |                                                                                   |                                                                                                    |                                              |
|                                                                                                    |                                                                                   | Part Assembly                                                                                                    | Drawing                                      |
|                                                                                                    |                                                                                   | a 3D representation of a single design a 3D arrangement of parts and/or a 3D engineer<br>component other assembles pa | ng crawing, typically of a<br>ri or assembly |
|                                                                                                    |                                                                                   | -                                                                                                    |                                              |
|                                                                                                    |                                                                                   |                                                                                                    |                                              |
| the document have and the balance opponent you are expersive following the bannes.                                                                                                    |                                                                                   | Advenced CK Earce                                                                                                    | i Help                                       |
| at the document have and the taxonal option if you are convertly following the taxonal.                                                                                                    |                                                                                   |                                                                                                    |                                              |
| at the document have and the balancial oppion if you are expensity bollowing the balancia.<br>■ D <sup>2</sup> there have to example the local to the the second to the second to the |                                                                                   |                                                                                                    |                                              |
| at the document have and the balance genon flyou are exercitly following the balance.                                                                                                    |                                                                                   |                                                                                                    |                                              |
| to the document have and the balancial oppion if you are expersive balancing the bannes.<br>■ O Type here to sourch E = ■ @ ■ T T E III (creating the bannes)                                                                                                    |                                                                                   |                                                                                                    |                                              |
| er ha document han and the bional genen flyou are currently following the bional.                                                                                                    |                                                                                   |                                                                                                    |                                              |
| artha donnart have and the balance that balance the balance art balance art and article art and article art art art art art art art art art art                                                                                                    |                                                                                   |                                                                                                    |                                              |
|                                                                                                    | elect the document type and the tutonal option if you are currently following the | utonal.                                                                                                    | 22 · · · · · · · · · · · · · · · · · ·       |
| Combar 4.2 Mombust Pagion Pary                                                                                                    |                                                                                   | Combor 1.2 Mombust D                                                                                                  | agion Doru                                   |

c. Pilih menu *skecth* klik *sketch* - pilih *front plane* - kemudian pilih *center rectangle* klik dititik tengah tarik membentuk persegi panjang - selanjutnya pilih *dimension*, masukan ukuran 3660 x 584 mm

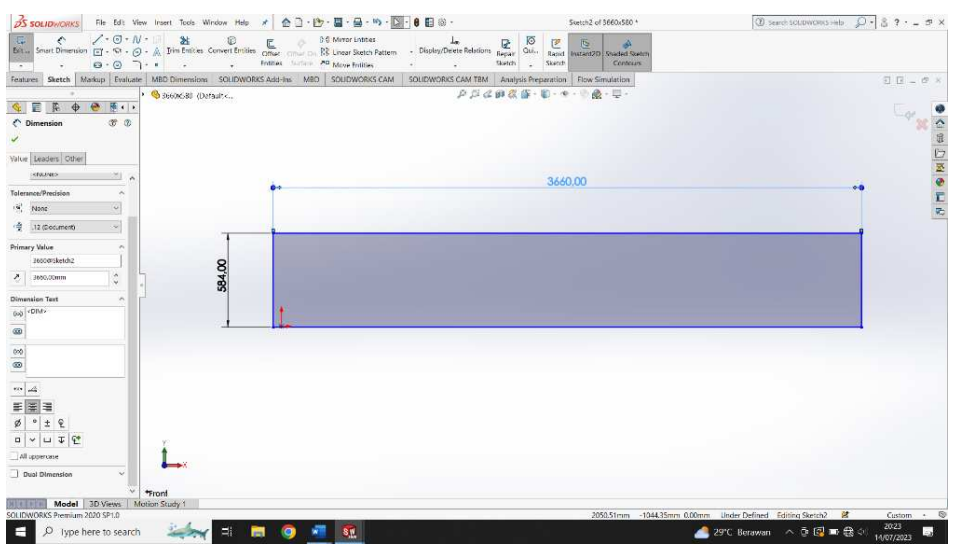

Gambar 4.3 Membuat Sketch Awal Side Plate

- <figure><complex-block>
- d. Klik *Extrude Boss* pada hasil gambar dengan tebal 4 mm kemudian klik enter.

e. Klik ok - klik kanan pada material - pilih edit material - kemudian pilih material AISI 1020 - selanjutnya klik *apply* kemudian *close*.

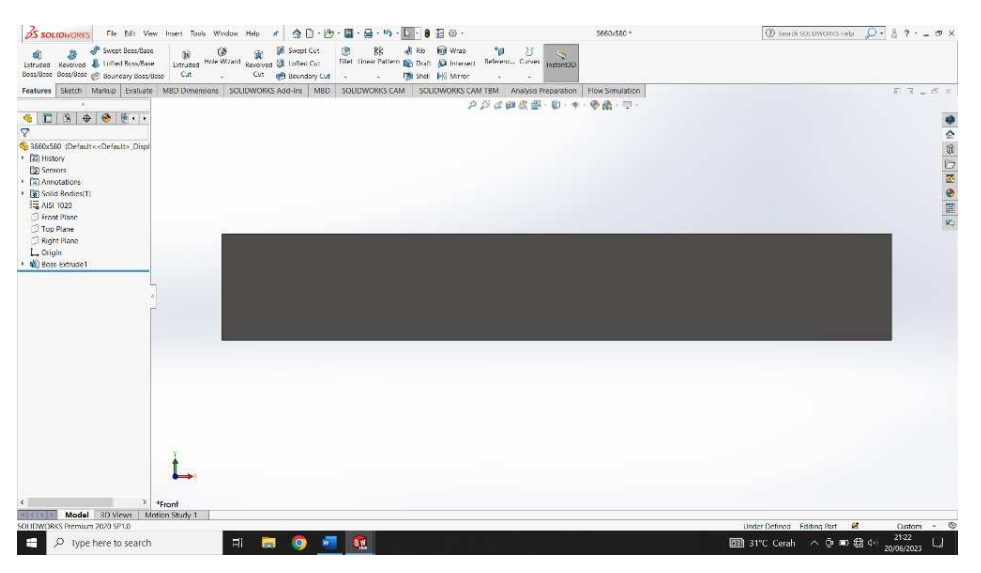

Gambar 4.5 Hasil 3D Side Plate

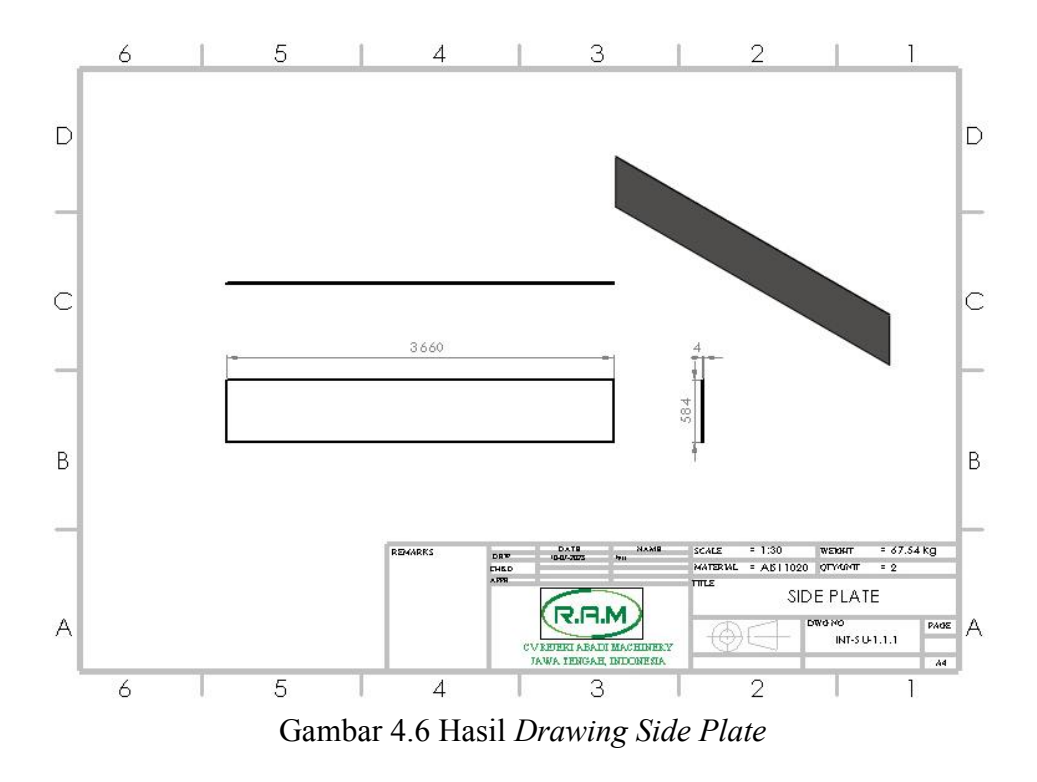

## 4.1.2 Rear Plate

a. Klik New, pilih Part kemudian klik ok

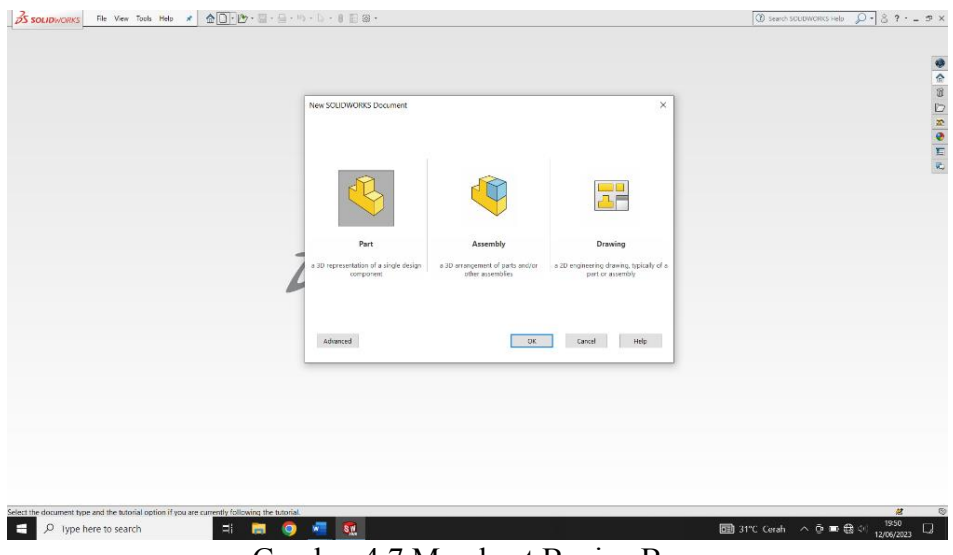

Gambar 4.7 Membuat Bagian Baru

 b. Pilih menu *skecth* klik *sketch* - pilih *front plane* - kemudian pilih *center rectangle* klik dititik tengah tarik membentuk persegi Panjang – selanjutnya pilih *dimension*, masukan ukuran 1200 x 580 mm

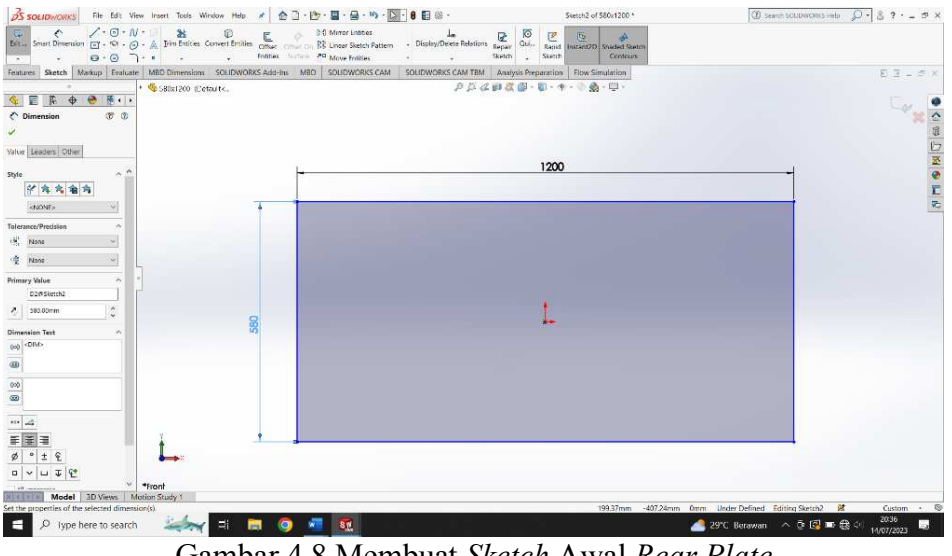

Gambar 4.8 Membuat Sketch Awal Rear Plate

a. Klik *Extrude Boss* pada hasil gambar dengan tebal 4 mm - kemudian klik enter.

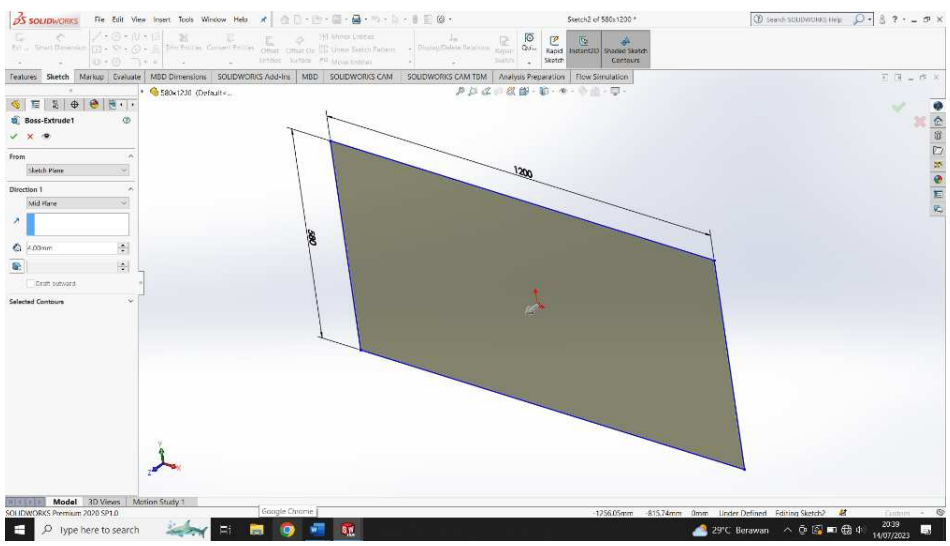

Gambar 4.9 Extrude Boss Sketch

 b. Klik ok - klik kanan pada material – pilih edit material - kemudian pilih material AISI 1020 – selanjutnya klik *apply* kemudian *close*.

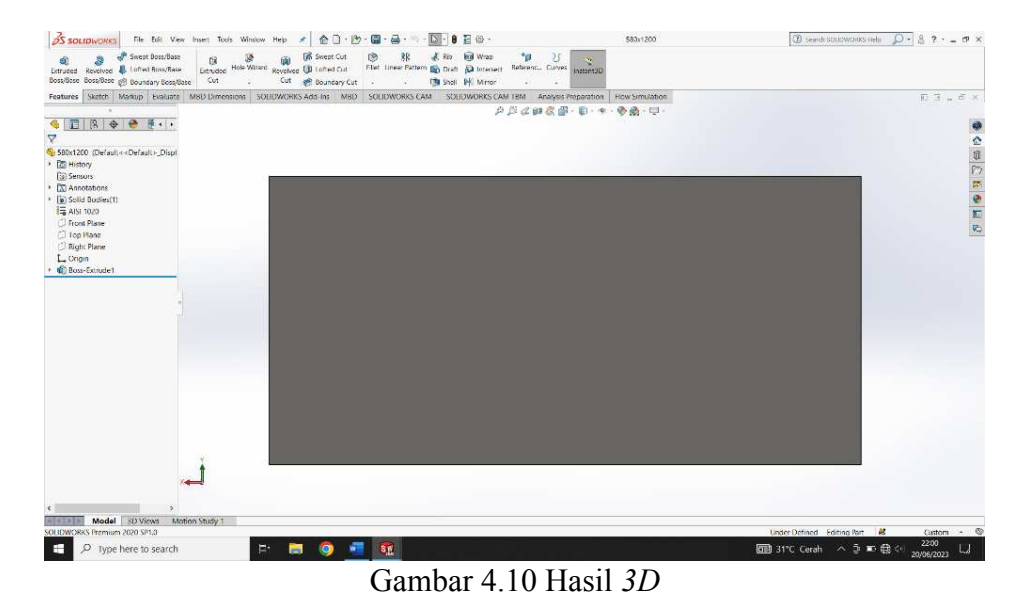

c. Hasil Drawing Rear Plate

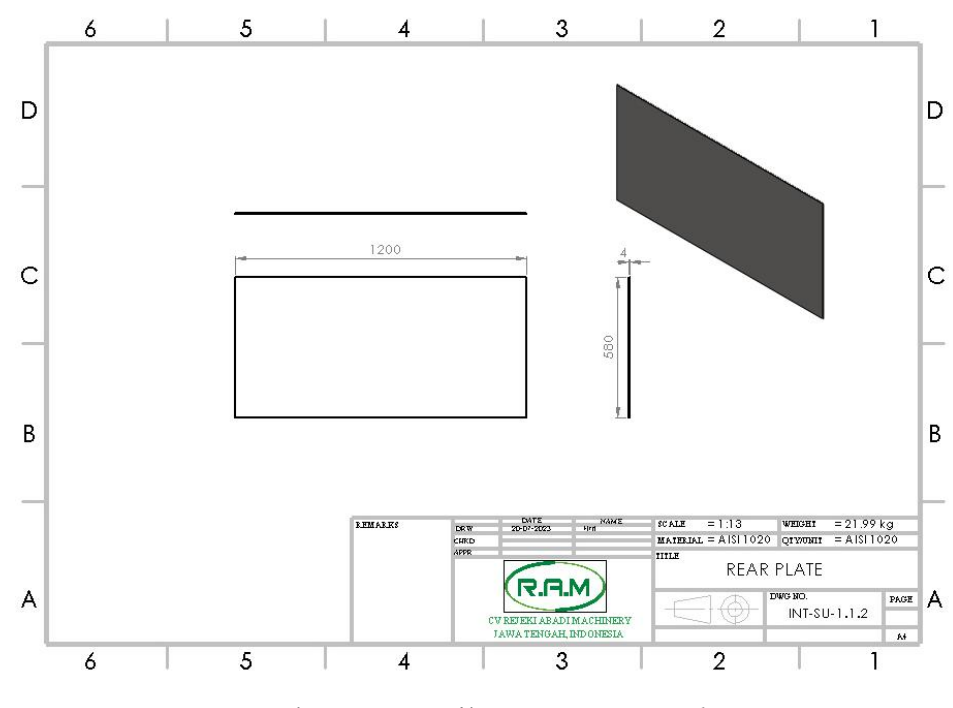

Gambar 4.11 Hasil Drawing Rear Plate

## 4.1.3 Base Plate

a. Klik *New*, pilih *Part* kemudian klik ok

|                                                         | New SOLUMIONS Dourient                                                                                                    | ×                                        |
|---------------------------------------------------------|----------------------------------------------------------------------------------------------------|------------------------------------------|
|                                                         | Part Assembly Dr<br>+ 30 representation of a single design + 30 empower of parts well as<br>component = 20 empower of parts well as<br>part of the scenario empower of the scenario empower of the scenari | ming<br>drama, typicaly of a<br>assembly |
|                                                         | Advanced DK Canad                                                                                                    | Hele                                     |
| e document type and the tworkal option if you are curry | thy following the knotek                                                                                                    | 2                                        |

c. Pilih menu *skecth* klik *sketch* - pilih *front plane* - kemudian pilih *center rectangle* klik dititik tengah tarik membentuk persegi Panjang - selanjutnya pilih *dimension*, masukan ukuran 3660 x 1200 mm

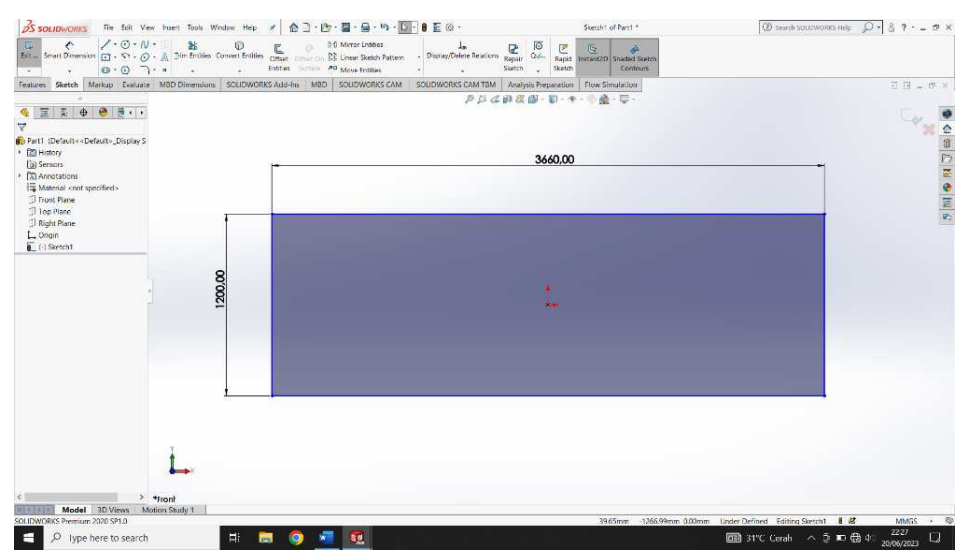

Gambar 4.13 Membuat Sketch Awal Base Plate

- <figure>
- a. Klik Extrude Boss pada hasil gambar dengan tebal 4 mm kemudian klik

enter.

b. Klik ok - klik kanan pada material - pilih edit material - kemudian pilih material AISI 1020 - selanjutnya klik *apply* kemudian *close*.

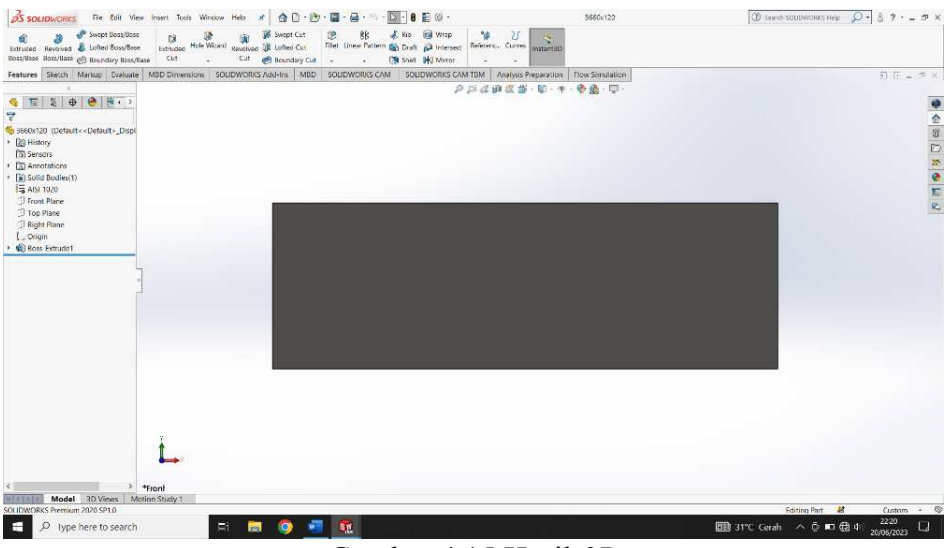

Gambar 4.15 Hasil 3D

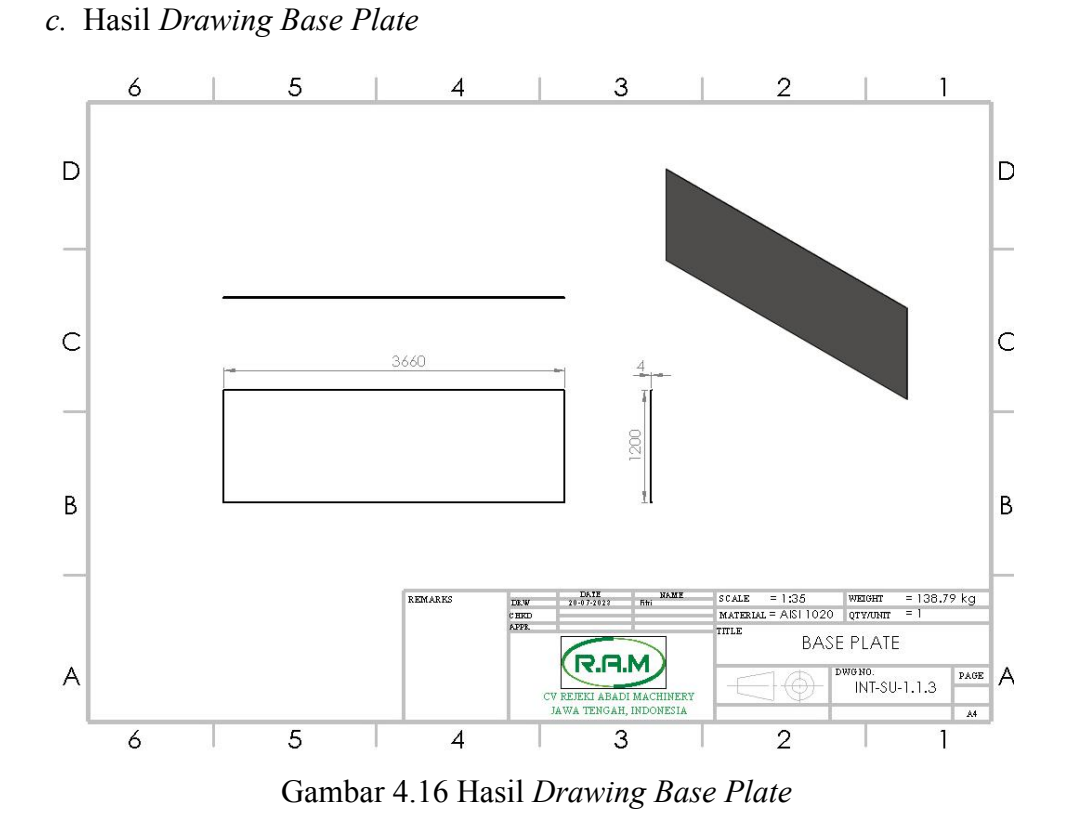

## 4.1.4 *Plate* Penenang

a. Klik New - pilih Part kemudian klik ok

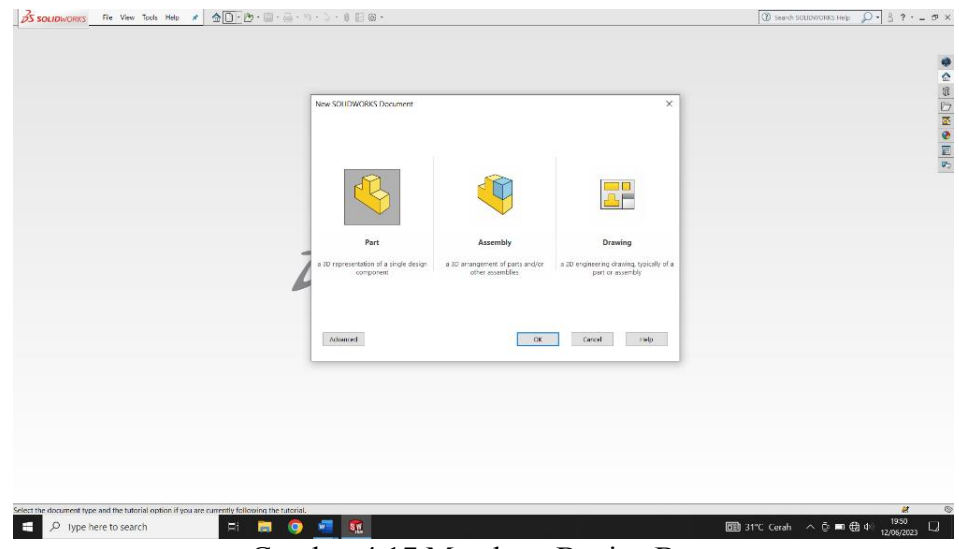

Gambar 4.17 Membuat Bagian Baru

b. Pilih menu *skecth* klik *sketch* - pilih *front plane* - pilih *center rectangle* klik dititik tengah tarik membentuk persegi Panjang - klik dimension, masukan ukuran 1200 x 580 mm

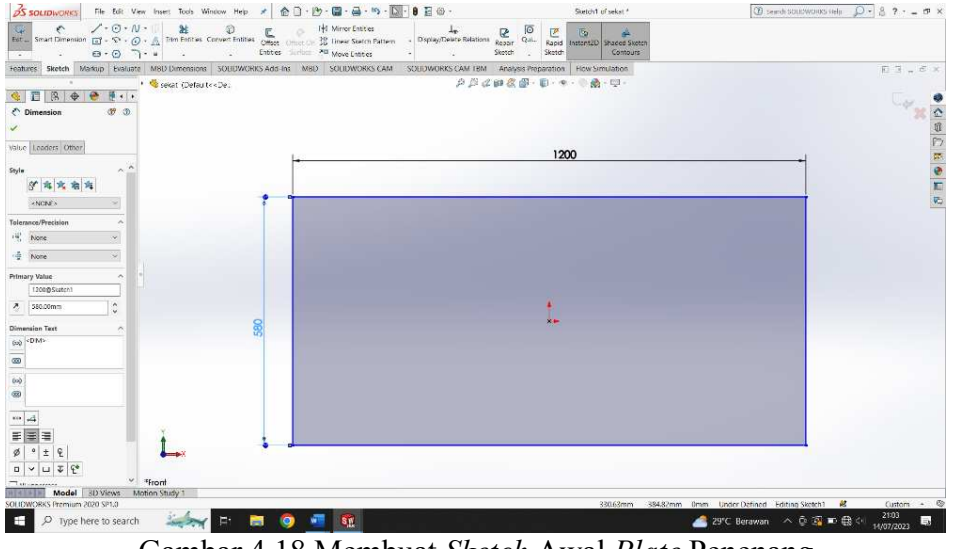

Gambar 4.18 Membuat Sketch Awal Plate Penenang

c. Klik Extrude Boss pada hasil gambar dengan tebal 4 mm - kemudian klik

enter.

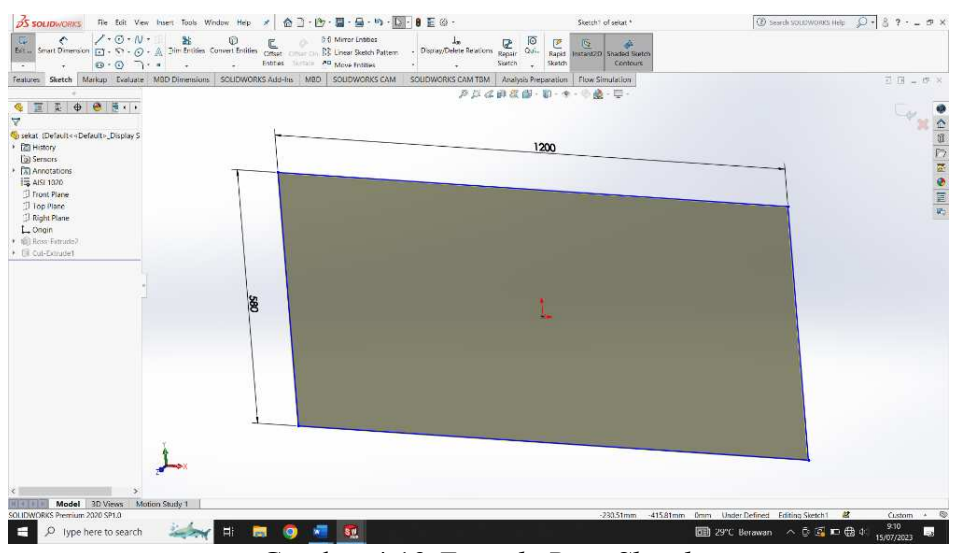

Gambar 4.19 Extrude Boss Sketch

d. Klik new sketch pada bagian depan part, buat circle dengan diameter 30 mm yang berjarak 60 mm dari sisi panjang part. Tempatkan circle tersebut dengan jarak 45 mm dari sisi lebar part. Selanjutnya circle tersebut di linear sketch pattern kesamping dengan jarak 60 mm sebanyak 28 circle, kemudian klik ok.

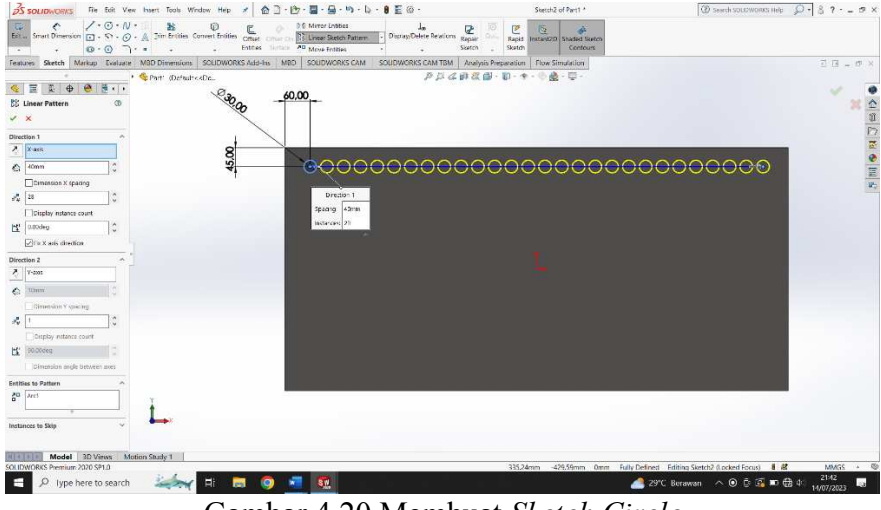

Gambar 4.20 Membuat Sketch Circle

e. Klik linear *sketch pattern* ke bawah dengan jarak 70 mm sebanyak 7 *circle* dari masing-masing *circle* - kemudian klik ok.

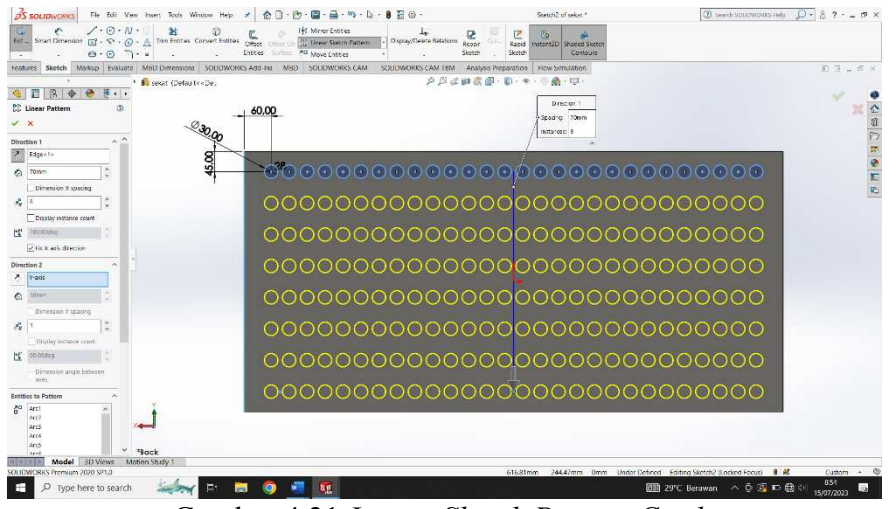

Gambar 4.21 Linear Sketch Pattern Circle

f. Buat *circle* dengan diameter 30 mm yang berjarak 80 mm dari sisi panjang *part*. Tempatkan *circle* tersebut dengan jarak 80 mm dari sisi lebar *part*. Selanjutnya *circle* tersebut di linear *sketch pattern* kesamping dengan jarak 40 mm sebanyak 18 *circle* – klik semua circle kemudian klik ok.

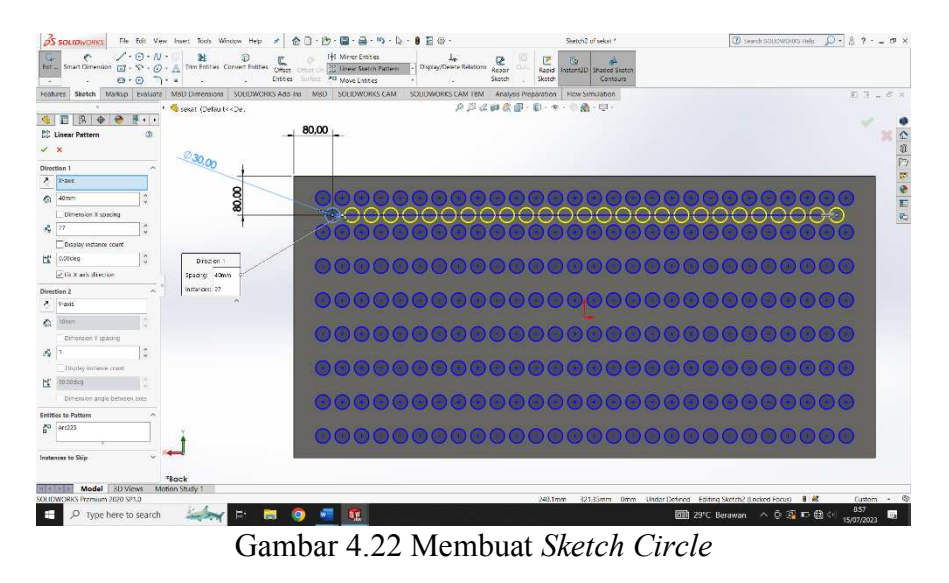

g. Klik linear *sketch pattern* ke bawah dengan jarak 70 mm sebanyak 4 *circle* dari masing-masing *circle* - kemudian klik ok.

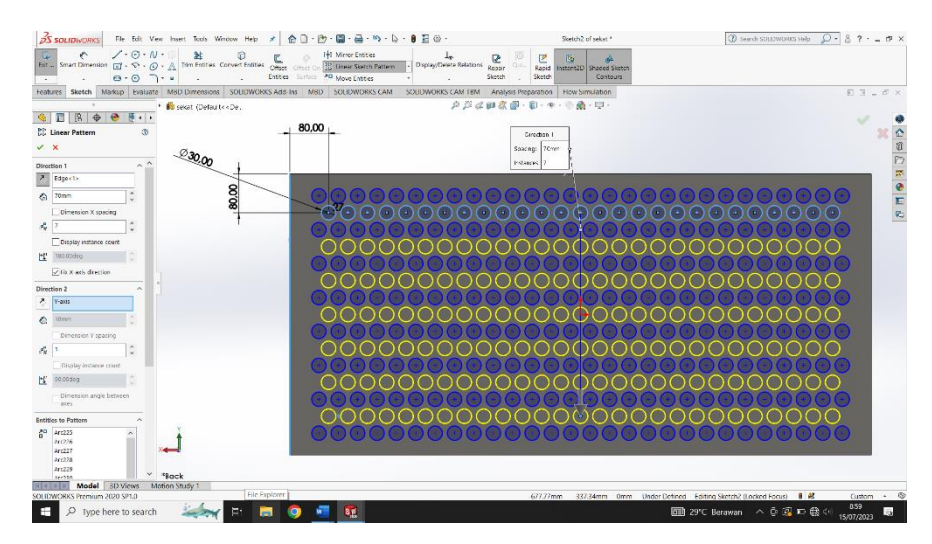

Gambar 4.23 Linear Sketch Pattern Circle

h. Selanjutnya semua *circle* tersebut di *Extrude Cut, through All*. Kemudian klik kanan pada material - pilih edit material - pilih material AISI 1020 – selanjutnya pilih *apply* kemudian *close*.

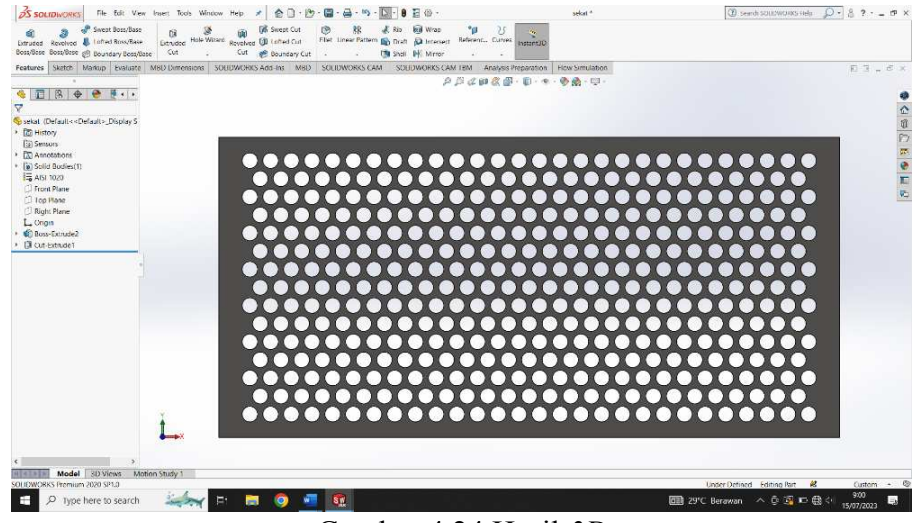

Gambar 4.24 Hasil 3D

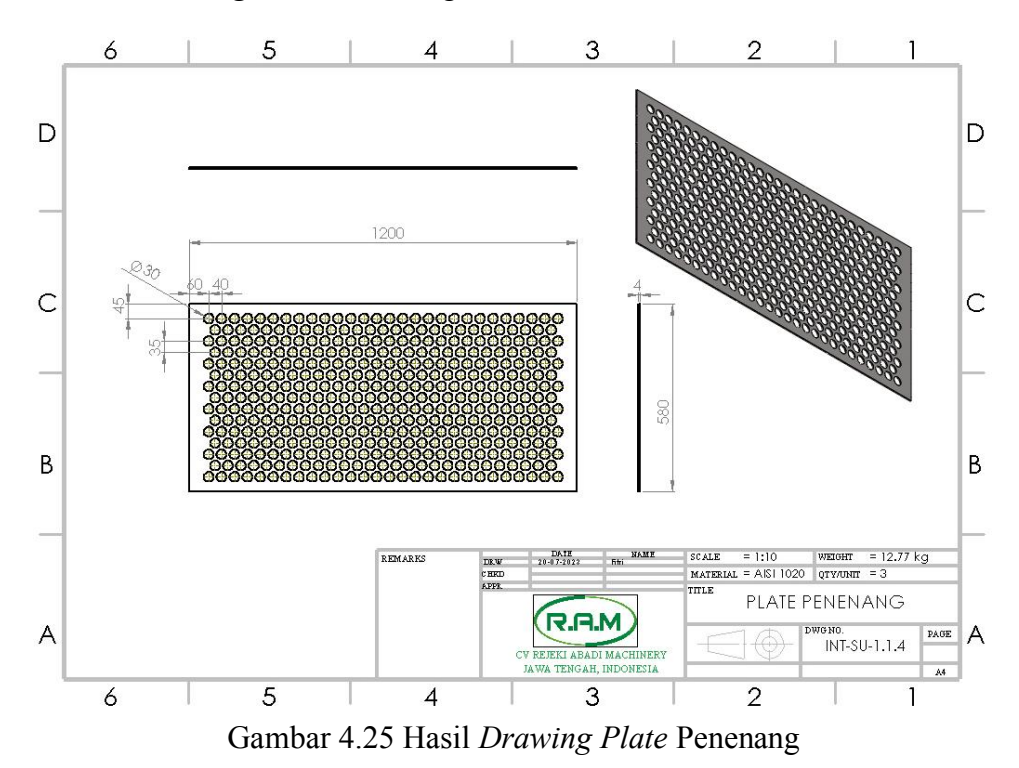

i. Hasil Drawing Plate Penenang

### 4.1.5 Sekat Ukur

a. Klik New - pilih Part kemudian klik ok

| S SOLIDWORKS THE View Tools Help & CO. B. S.                                                  | ······································                                                   |                                                           | 🛞 Search SOLDWORKS Help 🖉 - 🛔 ? - 🖉 X                                                                                                    |
|-----------------------------------------------------------------------------------------------|------------------------------------------------------------------------------------------|-----------------------------------------------------------|----------------------------------------------------------------------------------------------------|
|                                                                                               |                                                                                          |                                                           |                                                                                                    |
|                                                                                               |                                                                                          |                                                           | •                                                                                                    |
|                                                                                               |                                                                                          |                                                           | @<br>10                                                                                                    |
|                                                                                               | New SOUDWORKS Document                                                                   | ×                                                         | x and book of a construction of the construction of the constructi |
|                                                                                               |                                                                                          |                                                           |                                                                                                    |
|                                                                                               |                                                                                          |                                                           |                                                                                                    |
|                                                                                               |                                                                                          | (                                                         | P3                                                                                                    |
|                                                                                               |                                                                                          |                                                           |                                                                                                    |
|                                                                                               |                                                                                          |                                                           |                                                                                                    |
|                                                                                               | Part Assembly                                                                            | Drawing                                                   |                                                                                                    |
| 7                                                                                             | a 3D representation of a single design a 3D arrangement of parts and/or other assemblies | a 2D engineering drawing, typically of a part or assembly |                                                                                                    |
| 6                                                                                             |                                                                                          |                                                           |                                                                                                    |
|                                                                                               |                                                                                          |                                                           |                                                                                                    |
|                                                                                               | Advanced                                                                                 | Cancel Help                                               |                                                                                                    |
|                                                                                               |                                                                                          |                                                           |                                                                                                    |
|                                                                                               |                                                                                          |                                                           |                                                                                                    |
|                                                                                               |                                                                                          |                                                           |                                                                                                    |
|                                                                                               |                                                                                          |                                                           |                                                                                                    |
|                                                                                               |                                                                                          |                                                           |                                                                                                    |
|                                                                                               |                                                                                          |                                                           |                                                                                                    |
|                                                                                               |                                                                                          |                                                           |                                                                                                    |
| Select the document type and the tutorial option if you are currently following the tutorial. | <b>•</b>                                                                                 |                                                           | 해 31°C Cerah ^ 야 뼈 육 아 <sup>1950</sup> 그                                                                                                    |
|                                                                                               | 1 + 1 - 2 = 0                                                                            | <u>п ' п</u>                                              | 12/06/2023                                                                                                    |
| Gan                                                                                           | nbar 4.26 Membuat                                                                        | Bagian Baru                                               |                                                                                                    |

b. Pilih menu *skecth* klik *sketch* - pilih *front plane* - pilih *center rectangle* klik dititik tengah tarik membantuk persegi Panjang - kemudian pilih *dimension* masukan ukuran 1192 x 1200 mm - klik *line* mengikuti gambar asli membentuk persegi panjang yang berjarak 346 mm dari sisi panjang *part dan* jarak 580 mm dari sisi lebar *part* - pilih *dimension* masukan ukuran *line* diatas 500 x 180 x 500 mm - selanjutnya pilih *trim entities*, hapus garis bagian atas *line* kemudian klik ok.

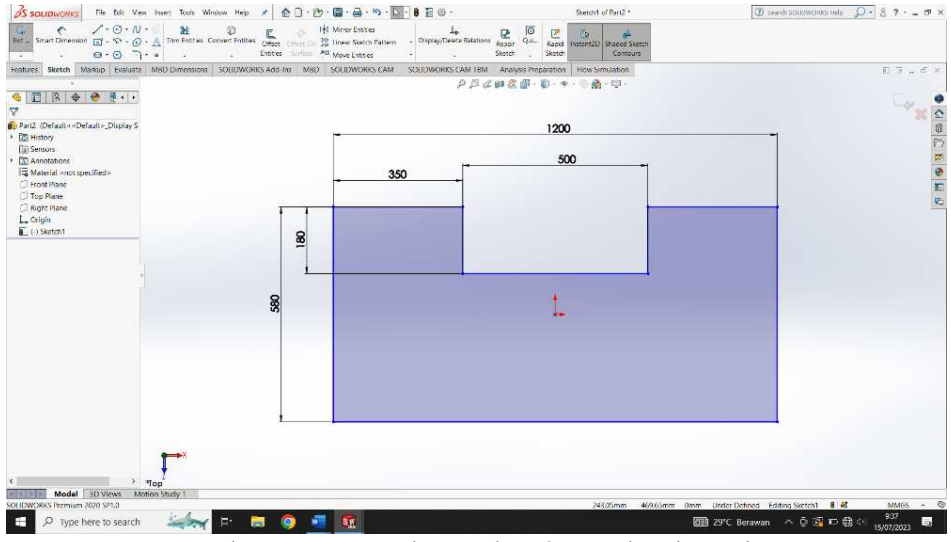

Gambar 4.27 Membuat Sketch Awal Sekat Ukur

c. Klik *Extrude Boss* pada hasil gambar dengan tebal 4 mm - kemudian klik enter.

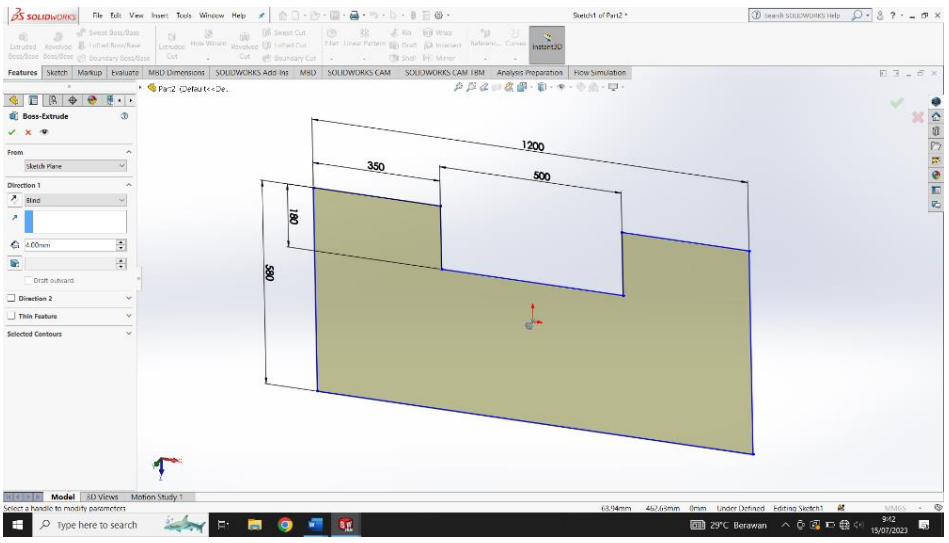

Gambar 4.28 Extrude Boss Sketch

d. Klik ok - klik kanan pada material - pilih edit material - pilih material AISI

1020 - selanjutnya klik apply kemudian close.

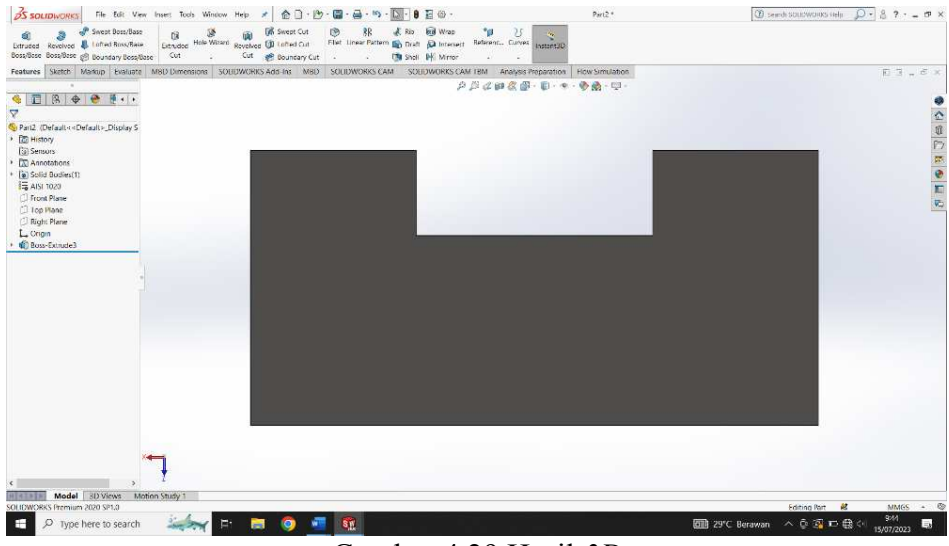

Gambar 4.29 Hasil 3D

# e. Hasil Drawing Sekat Ukur

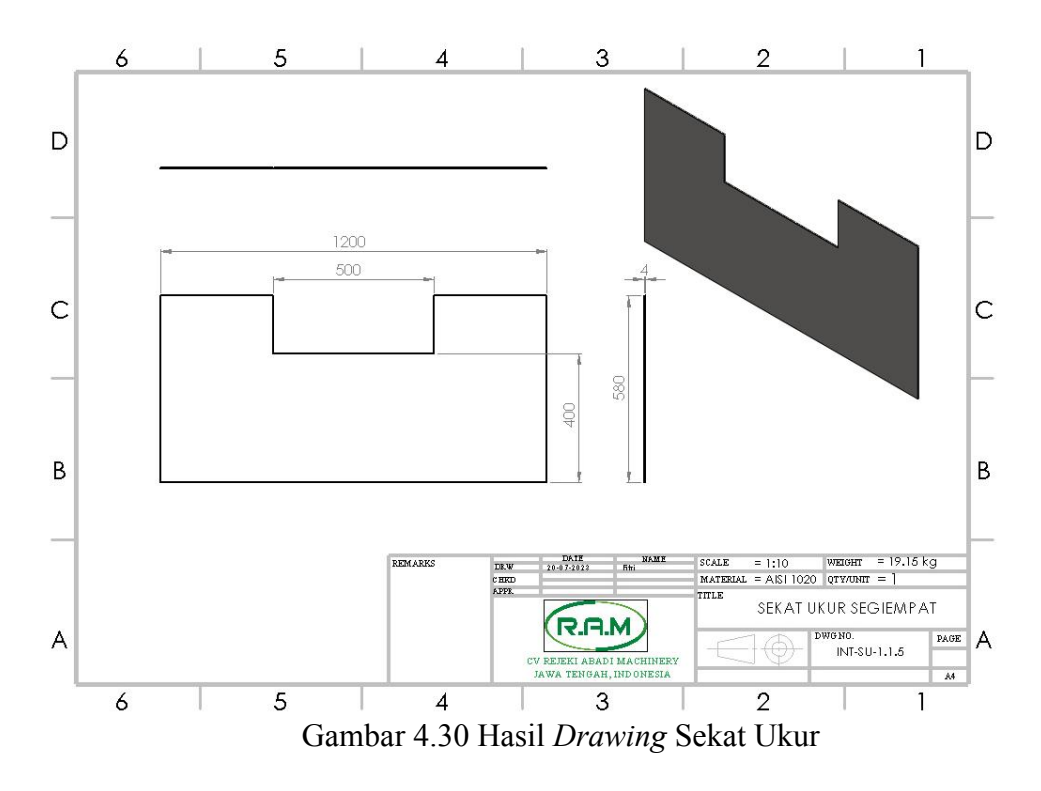

## 4.1.6 Plate Siku

a. Klik New - pilih Part kemudian klik ok

| New SOLIDWORKS Document                 | New KSUTWORKS Document X |                                                  |  |
|-----------------------------------------|--------------------------|--------------------------------------------------|--|
| Part                                    | Assembly                 | Drawing                                          |  |
| a to the very origination of a state of | other assembles.         | a do estancen y diama, ganera y a part o asembly |  |
|                                         |                          |                                                  |  |
|                                         |                          |                                                  |  |

Gambar 4.31 Membuat Bagian Baru

b. Pilih Sketch - pilih front plane, klik line buat gambar mengikuti ukuran asli

produk.

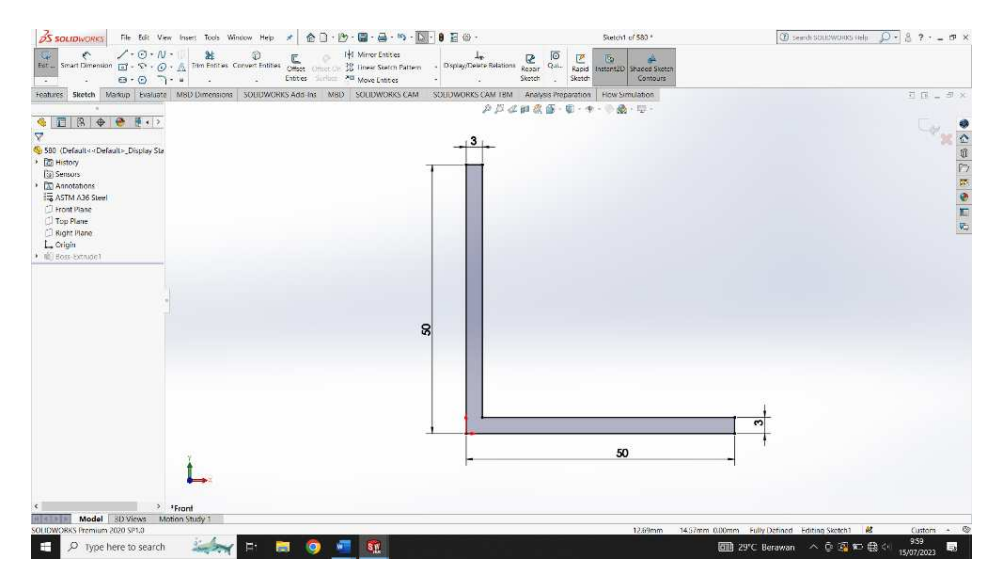

Gambar 4.32 Membuat Sketch Awal Plate Siku

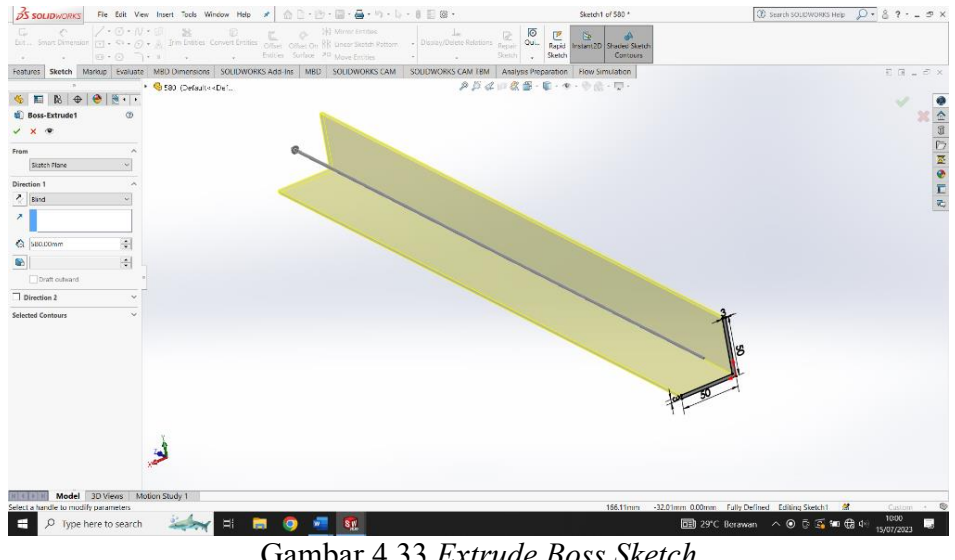

c. Klik Extrude Boss pada sketch gambar dengan tebal 580 mm.

Gambar 4.33 Extrude Boss Sketch

d. Setelah semuanya selesai klik enter - klik kanan pada material, pilih edit material, kemudian pilih material AISI 1020 - selanjutnya klik apply kemudian close.

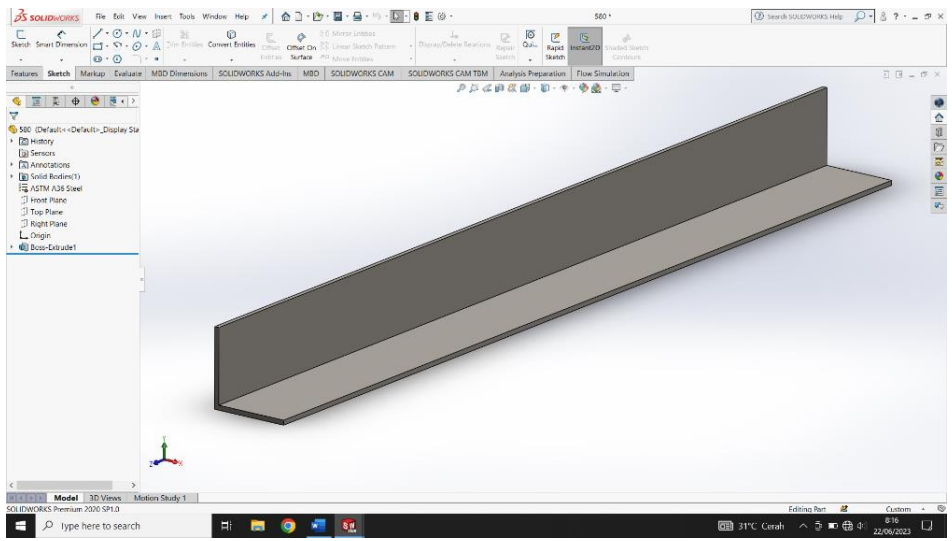

Gambar 4.34 Hasil 3D

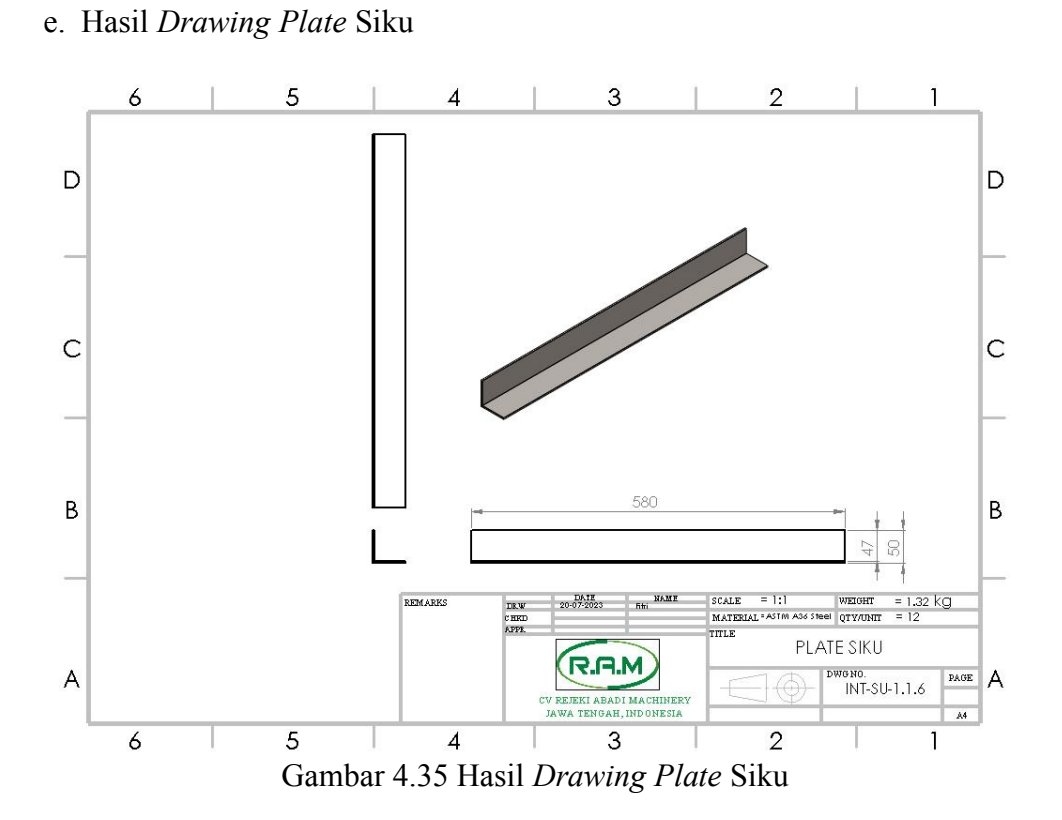

## 4.1.7 Custom Plate Tekuk

a. Klik New - pilih Part kemudian klik ok

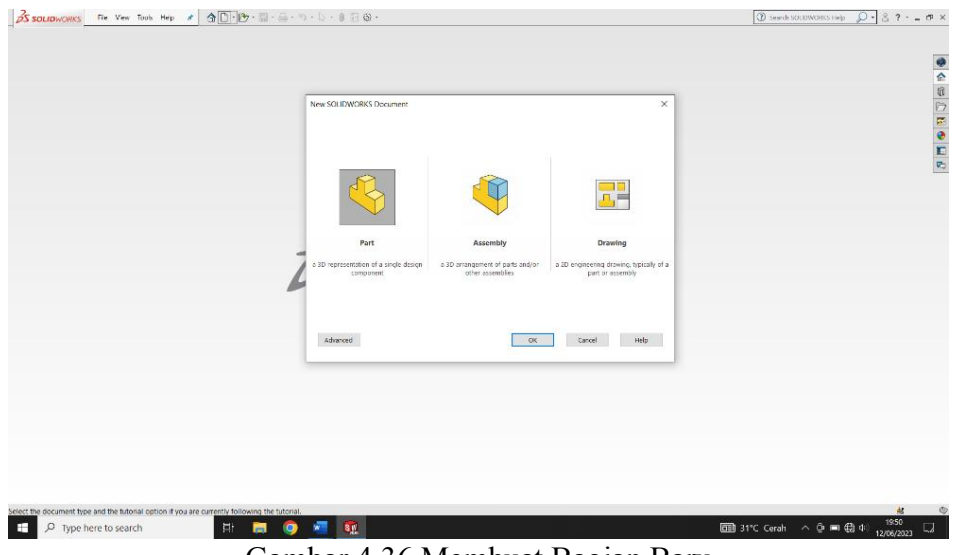

Gambar 4.36 Membuat Bagian Baru

b. Pilih menu *skecth* klik *sketch* - pilih *front plane* - pilih *center rectangle* klik dititik tengah Tarik membentuk persegi panjang – klik *dimension*, masukan ukuran 508 x 300 mm.

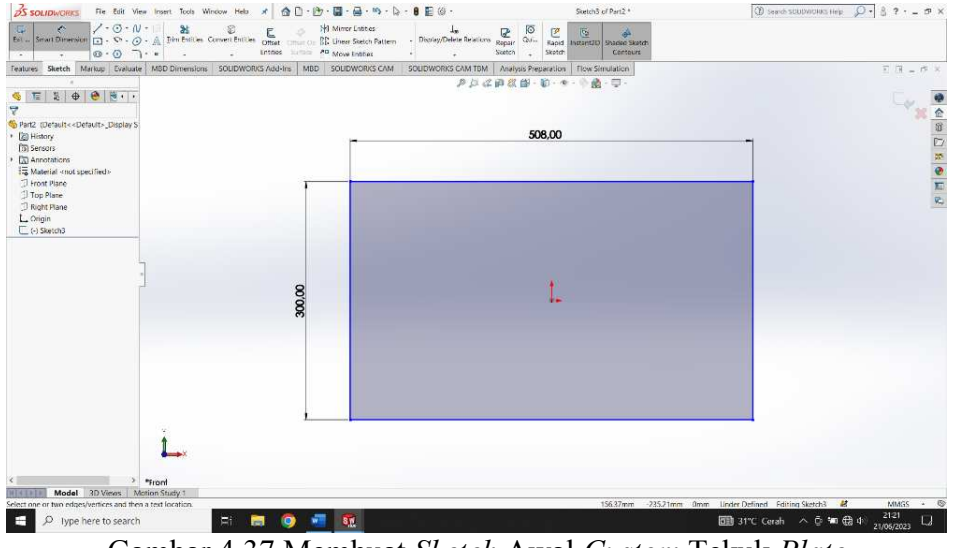

Gambar 4.37 Membuat Sketch Awal Custom Tekuk Plate

c. Klik *Extrude Boss* pada hasil gambar dengan tebal 4 mm - kemudian klik enter.

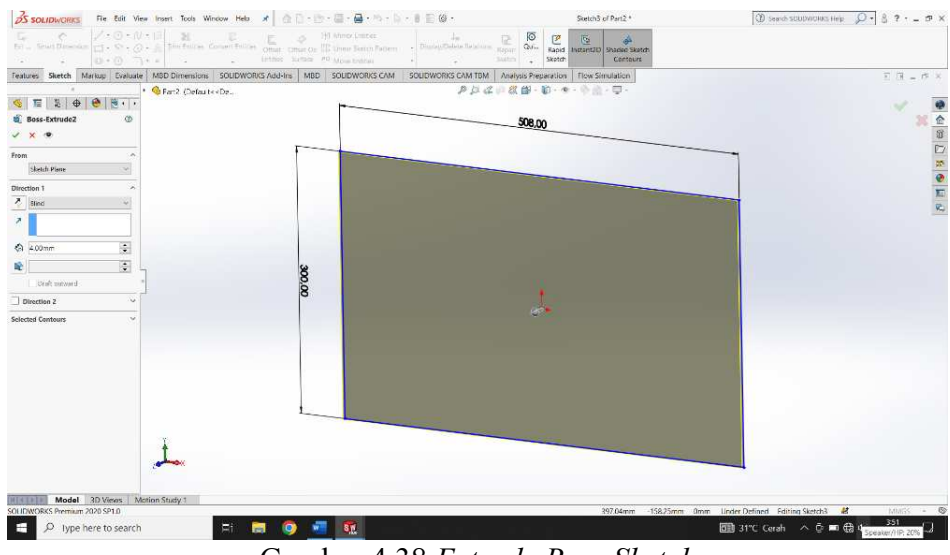

Gambar 4.38 Extrude Boss Sketch

d. Klik New Sketch pada bagian depan part, buat corner ractangel 4 mm disamping kanan dan kiri part.

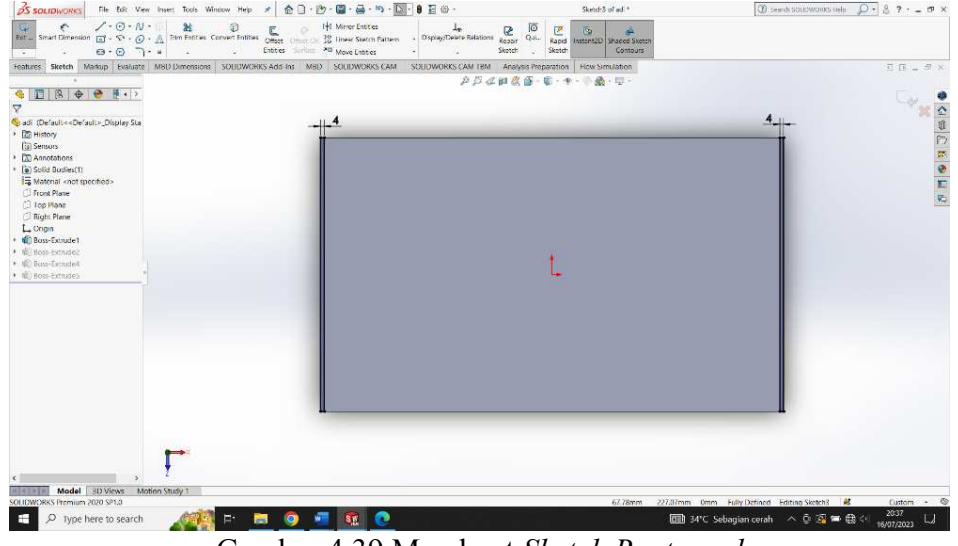

Gambar 4.39 Membuat Sketch Ractangel

- Hep Q. 8 🍕 🎬 🏖 🔶 💌 · · 1 Model 3D Views D Type here to search DE 31"C E
- e. Pilih Extrude Boss ke atas 180 mm selanjutnya klik Ok.

Gambar 4.40 Extrude Boss Sketch

f. Klik New Sketch bagian samping part, buat line mengikuti gambar asli prodak dengan derajat 60<sup>0</sup>. Lakukan seperti itu disisi sampingnya.

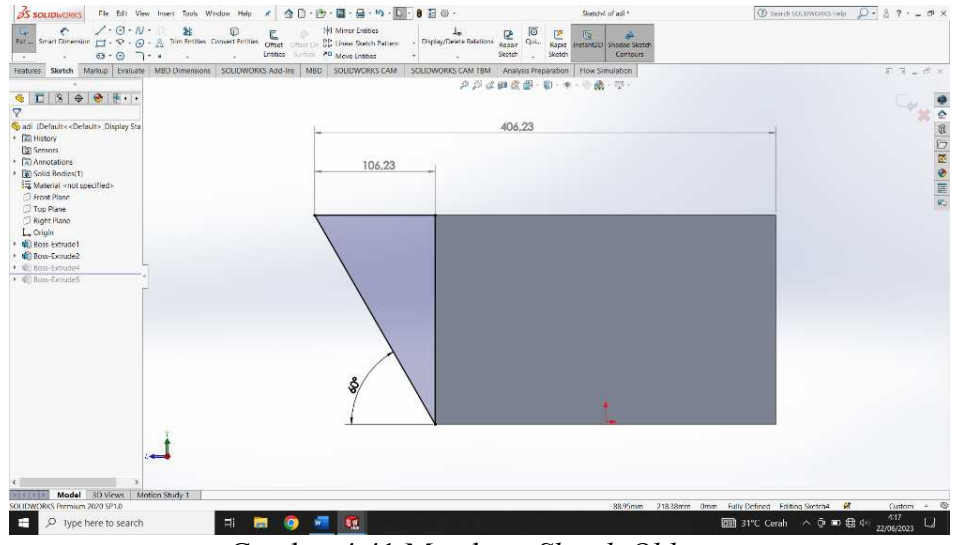

Gambar 4.41 Membuat Sketch Oblique

g. Kemudian klik kanan pada material - pilih edit material - pilih material AISI

1020, selanjutnya apply kemudian close.

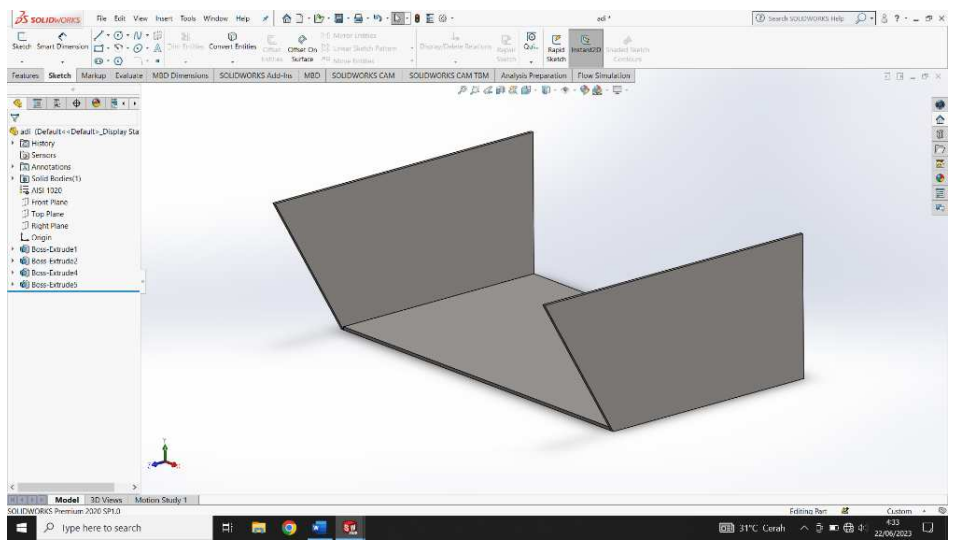

Gambar 4.42 Hasil 3D
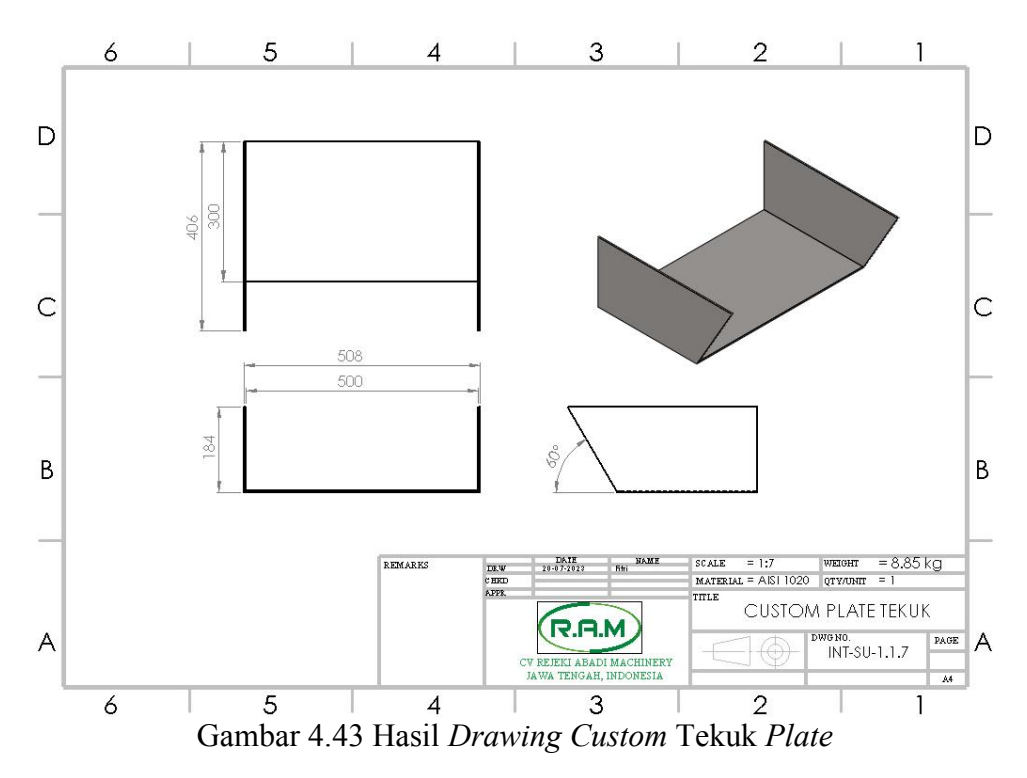

## h. Hasil Drawing Custom Plate Tekuk

## 4.1.8 Hollow 3660x40 mm

a. Klik New - pilih Part kemudian klik Ok.

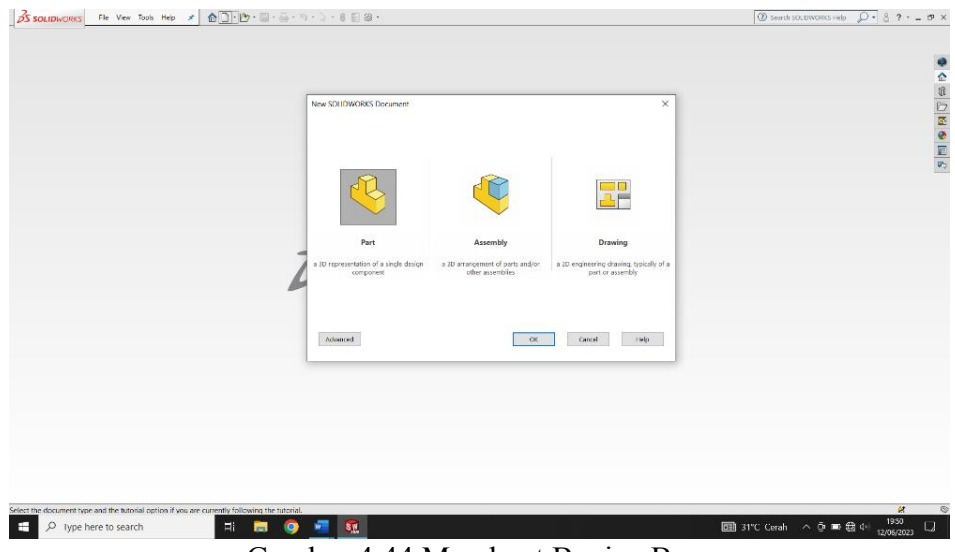

Gambar 4.44 Membuat Bagian Baru

b. Pilih menu *skecth* klik *sketch* - pilih *front plane* - kemudian pilih *center rectangle* klik dititik tengah tarik membentuk persegi - selanjutnya pilih *dimension*, masukan ukuran 40 x 40 mm - pilih *center rectangle* lagi dititik tengah membentuk persegi - pilih *dimension*, masukan ukuran 36 x 36 mm.

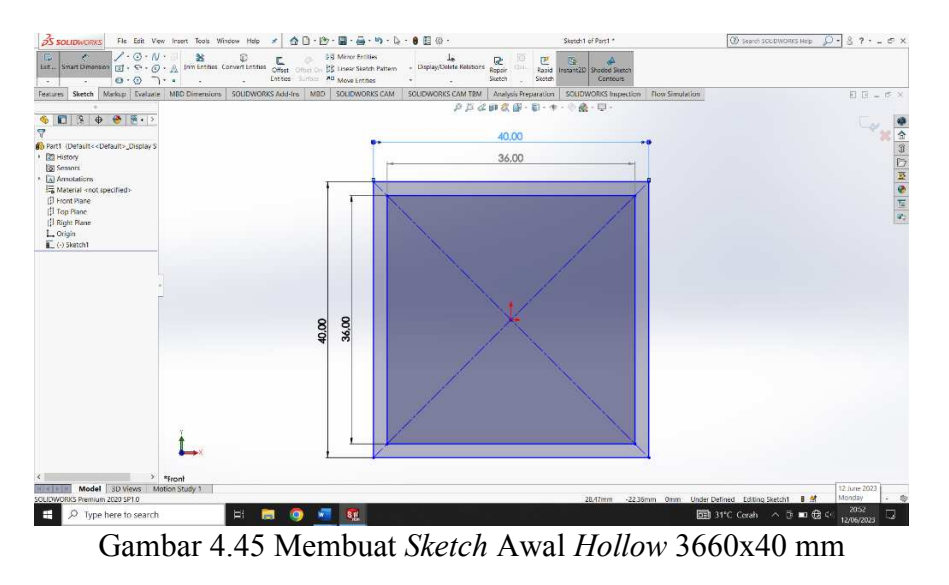

c. Klik Extrude Boss pada hasil gambar center rectangle dengan panjang 3660

mm - kemudian klik enter.

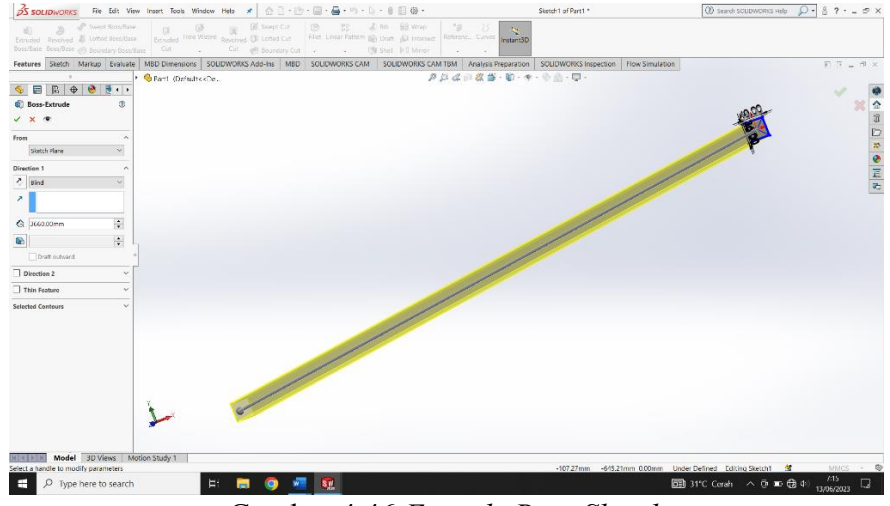

Gambar 4.46 Extrude Boss Sketch

d. Klik ok - klik kanan pada material - pilih edit material - kemudian pilih material ASTM A36 *STEEL* - selanjutnya klik *apply* kemudian *close*.

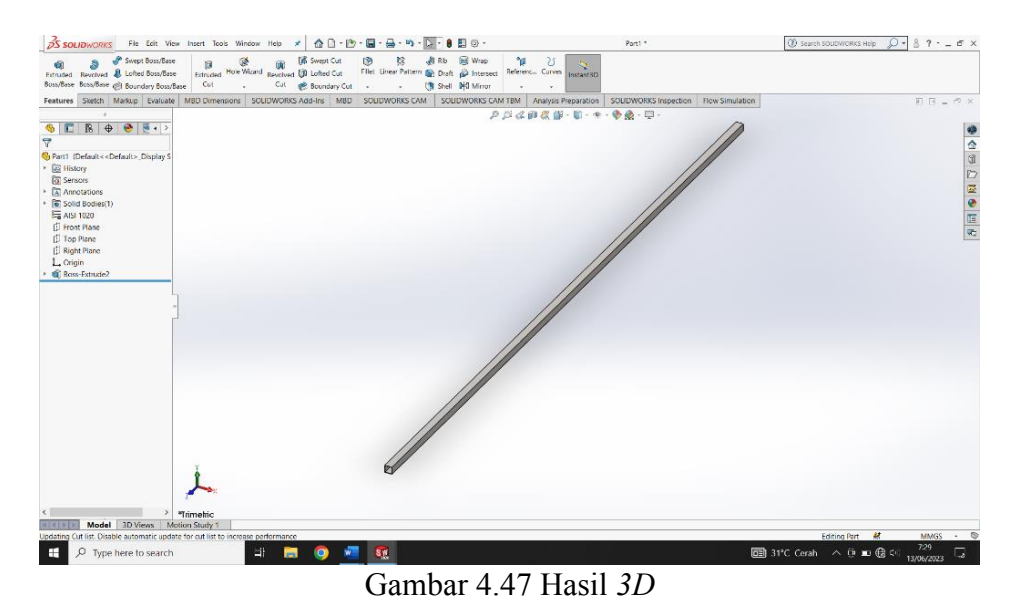

e. Hasil drawing hollow 3660x40 mm.

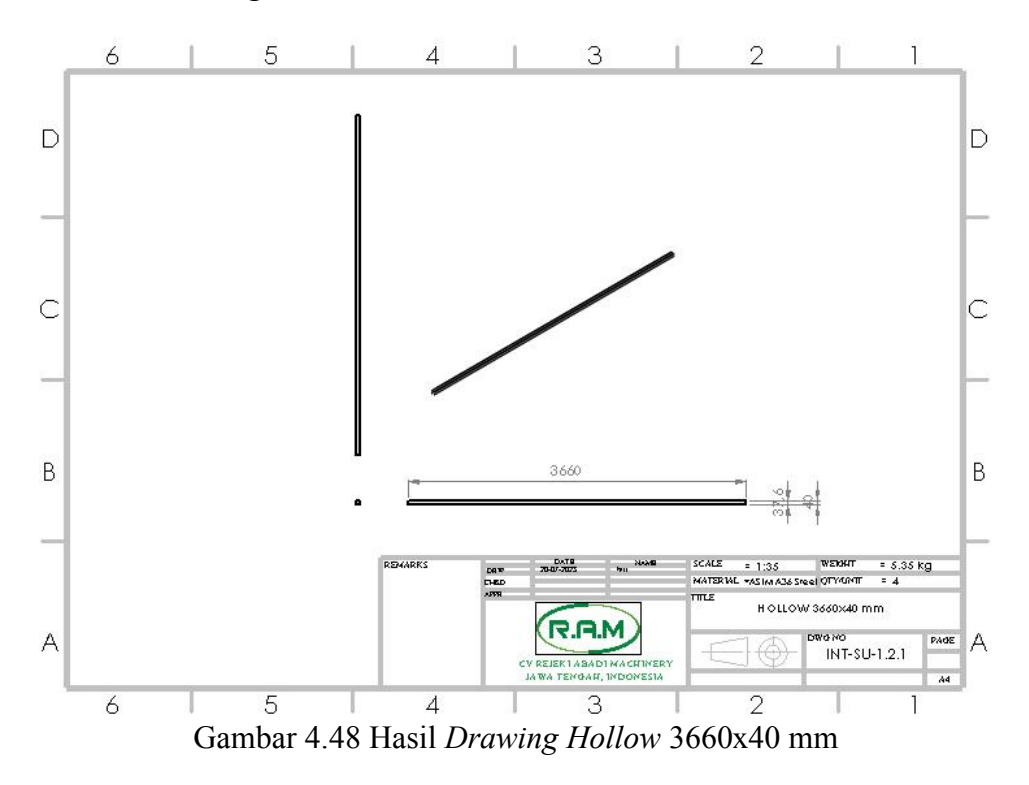

## 4.1.9 Hollow 1288x40 mm

a. Klik New - pilih Part kemudian klik ok.

| New SOUDWORKS Document                              |                                                      | ×                                                            |  |
|-----------------------------------------------------|------------------------------------------------------|--------------------------------------------------------------|--|
| Fart                                                | Assembly                                             | Drawing                                                      |  |
| a 3D representation of a single design<br>component | a 8D orrangsment of parts and/or<br>other assemblies | a 20 engineering drawing, hysically of a<br>part or assembly |  |
| Advanced                                            | OK                                                   | Carcet Help                                                  |  |
|                                                     |                                                      |                                                              |  |

g. Pilih menu *skecth* klik *sketch* - pilih *front plane* - kemudian pilih *center rectangle* klik dititik tengah tarik membentuk persegi - selanjutnya pilih dimension, masukan ukuran 40 x 40 mm - pilih *center rectangle* lagi dititik tengah membentuk persegi - pilih *dimension,* masukan ukuran 36 x 36 mm.

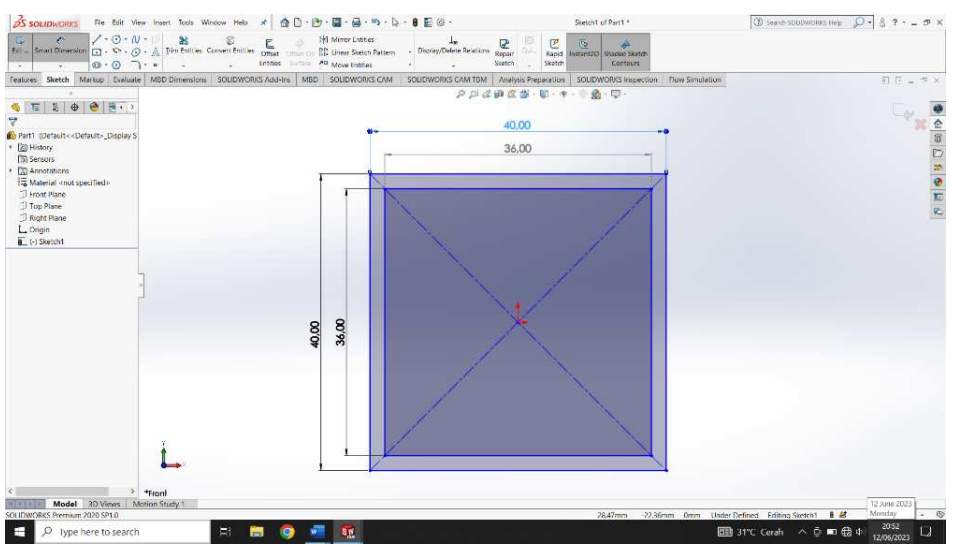

Gambar 4.50 Membuat Sketch Awal Hollow 1280x40 mm

b. Klik Extrude Boss pada hasil gambar center rectangle dengan panjang 1280

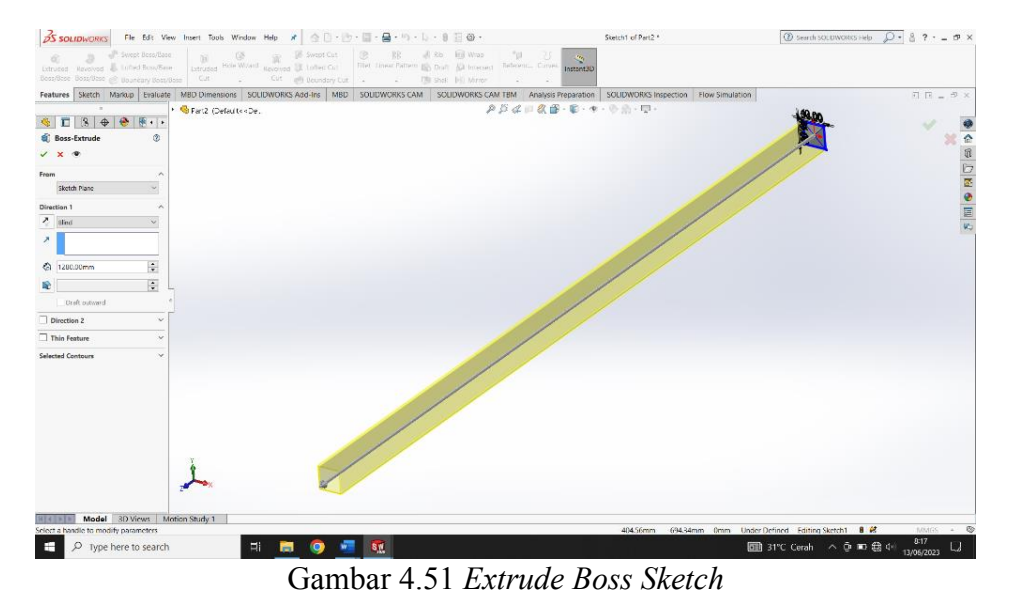

mm - kemudian klik enter.

c. Klik ok - klik kanan pada material - pilih edit material - kemudian pilih

material ASTM A36 STEEL - selanjutnya klik apply kemudian close.

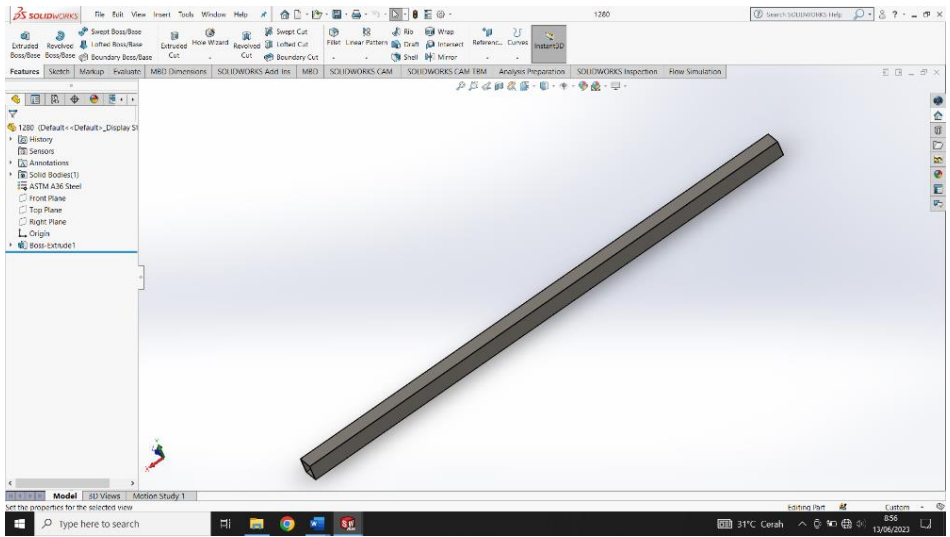

Gambar 4.52 Hasil 3D

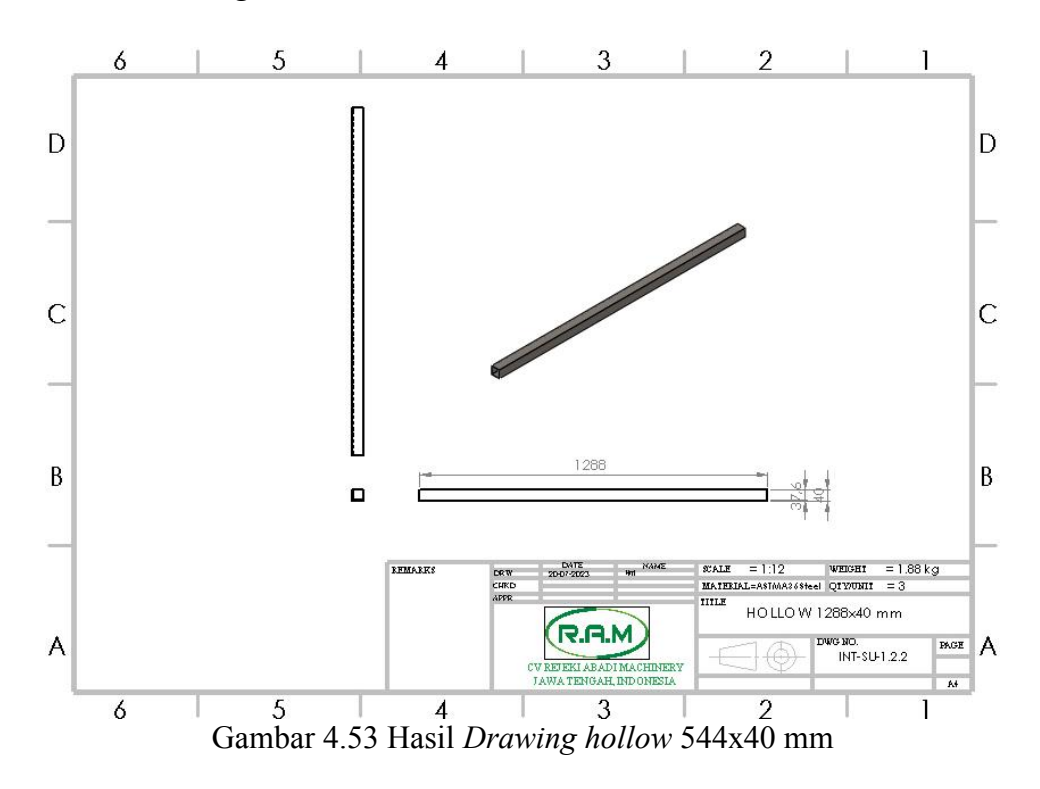

# d. Hasil drawing hollow 1280x40 mm.

## 4.1.10 Hollow 544x40 mm.

a. Klik New - pilih Part kemudian klik ok.

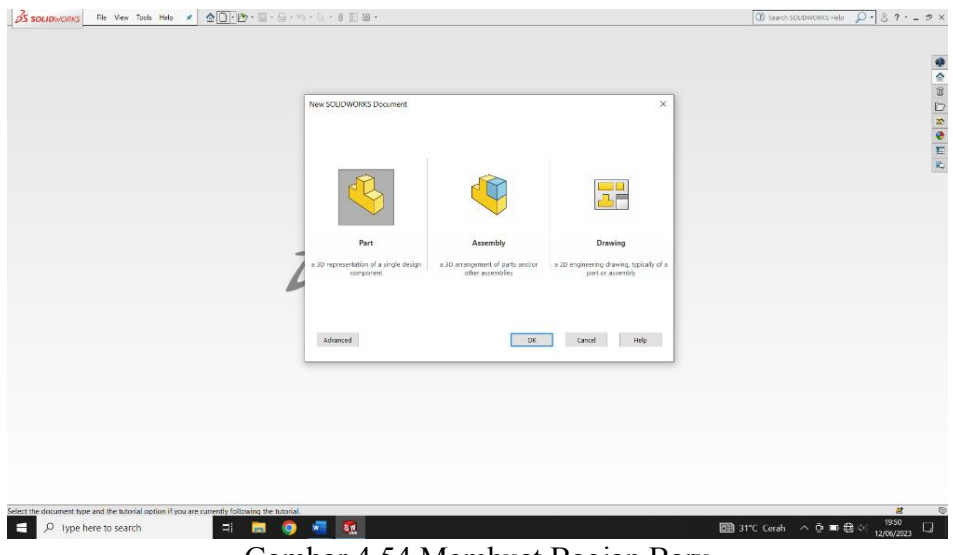

Gambar 4.54 Membuat Bagian Baru

h. Pilih menu *skecth* klik *sketch* - pilih *front plane* - kemudian pilih *center rectangle* klik dititik tengah tarik membentuk persegi - selanjutnya pilih *dimension*, masukan ukuran 40 x 40 mm - pilih *center rectangle* lagi dititik tengah membentuk persegi - pilih *dimension*, masukan ukuran 36 x 36 mm.

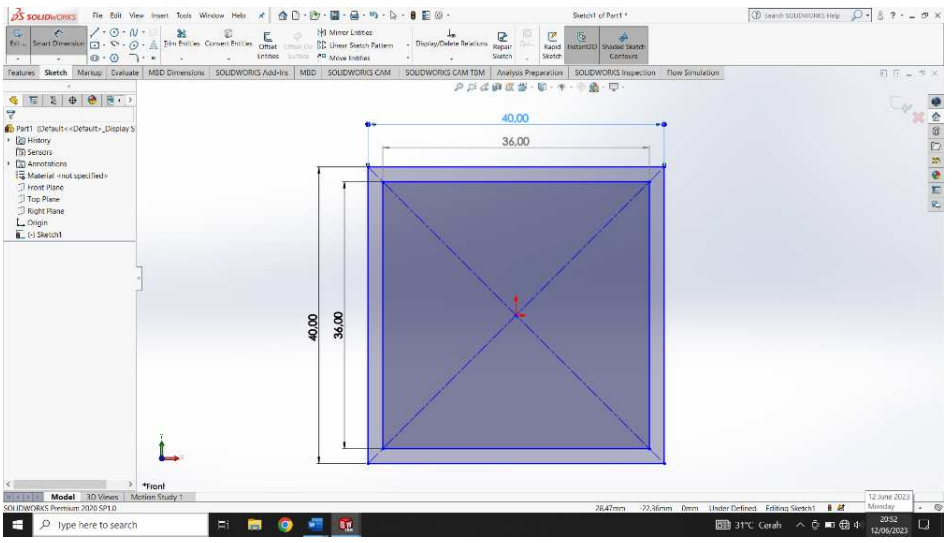

Gambar 4.55 Membuat Sketch Awal Hollow 544x40 mm

b. Klik *Extrude Boss* pada hasil gambar *center rectangle* dengan panjang 544

mm - kemudian klik enter.

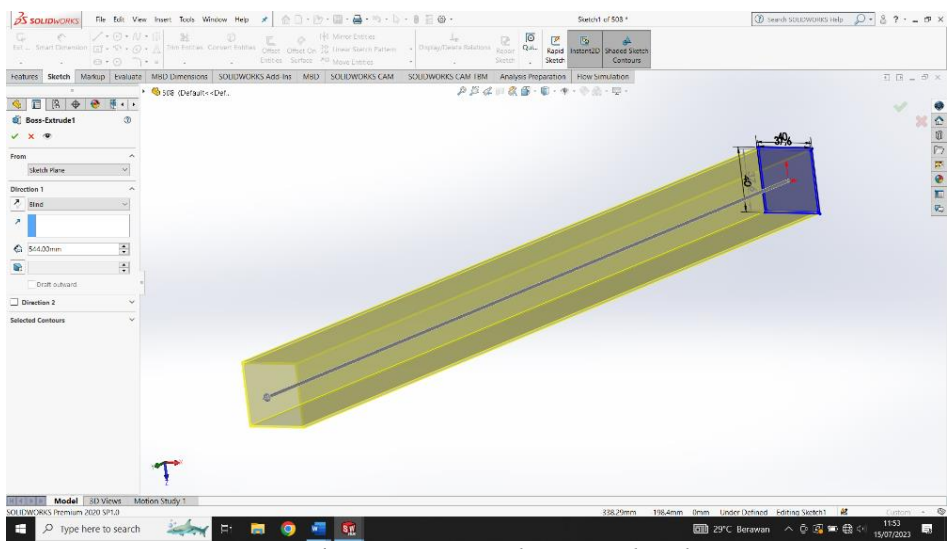

Gambar 4.56 Extrude Boss Sketch

c. Klik ok - klik kanan pada material - pilih edit material - kemudian pilih material ASTM A36 *STEEL* - selanjutnya klik *apply* kemudian *close*.

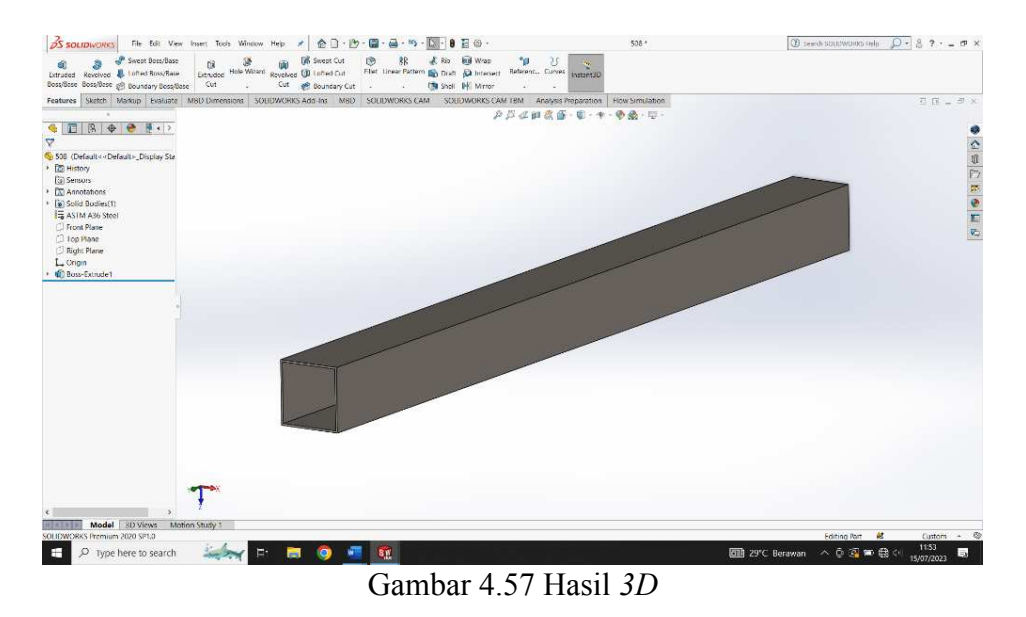

d. Hasil drawing hollow 544x40 mm.

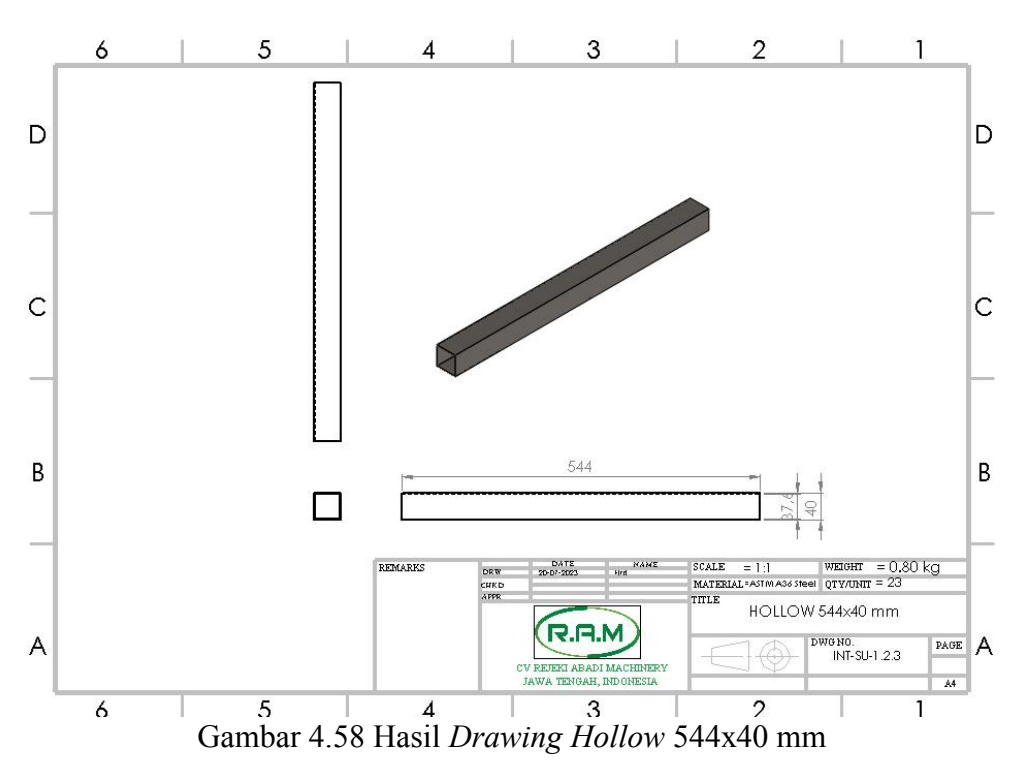

## 4.1.11 Hollow 390x40 mm.

a. Klik New - pilih Part kemudian klik ok.

| BS SOLIDWORKS File Vew Tools Help * @                                                       | <u>▶</u> <b>D</b> + ○ + ○ + ○ + 8 ○ ○ + | 0 seed scotworks rels D + 8 7 5 × |
|---------------------------------------------------------------------------------------------|-----------------------------------------|-----------------------------------|
|                                                                                             | New SOLDWORDS Document                  | da a                              |
| Sectifie document type and the tutorial option if you are current<br>D. Type here to search | Advanced DK Ganad Help                  |                                   |

e. Pilih menu *skecth* klik *sketch* - pilih *front plane* - kemudian pilih *center rectangle* klik dititik tengah tarik membentuk persegi - selanjutnya pilih dimension, masukan ukuran 40 x 40 mm - pilih *center rectangle* lagi dititik tengah membentuk persegi - pilih *dimension,* masukan ukuran 36 x 36 mm.

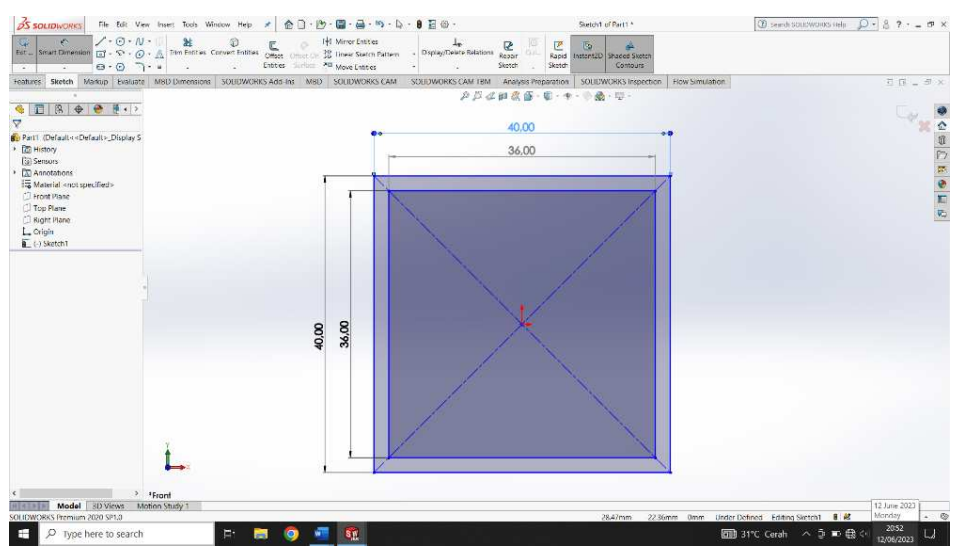

Gambar 4.60 Membuat Sketch Awal Hollow 390x40 mm

b. Klik Extrude Boss pada hasil gambar center rectangle dengan panjang 390

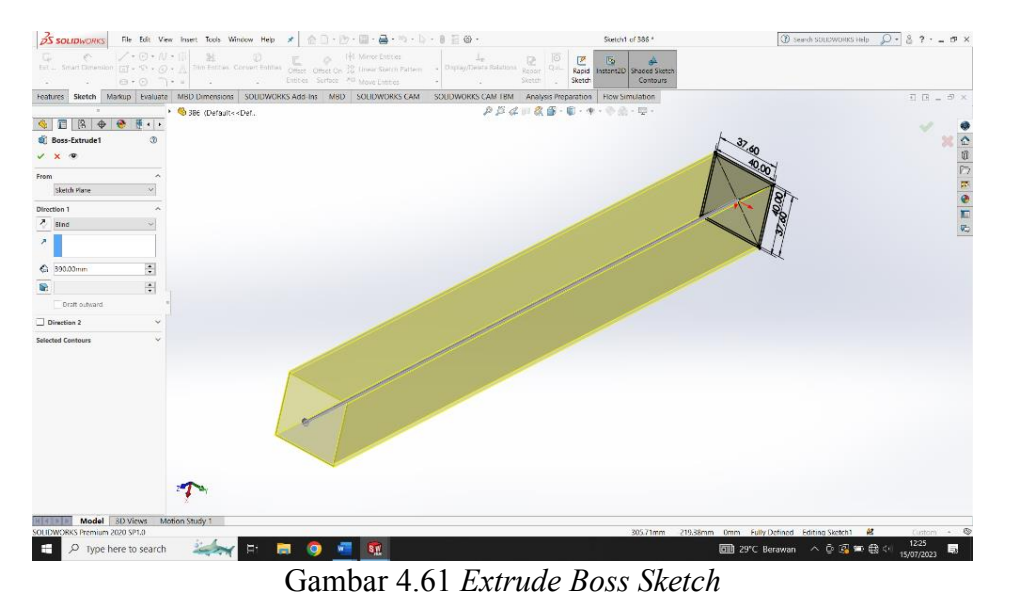

mm - kemudian klik enter.

 c. Klik ok - klik kanan pada material - pilih edit material - kemudian pilih material ASTM A36 *STEEL* - selanjutnya klik *apply* kemudian *close*.

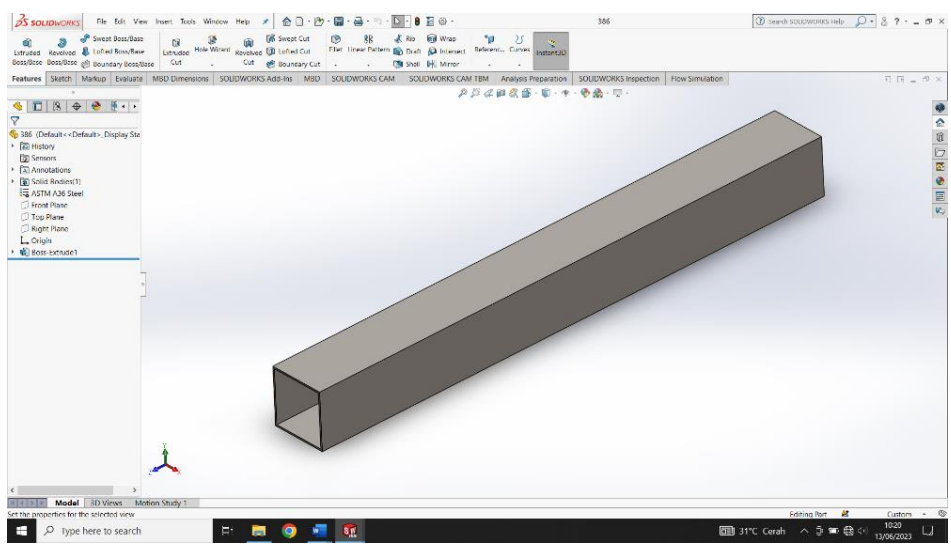

Gambar 4.62 Hasil 3D

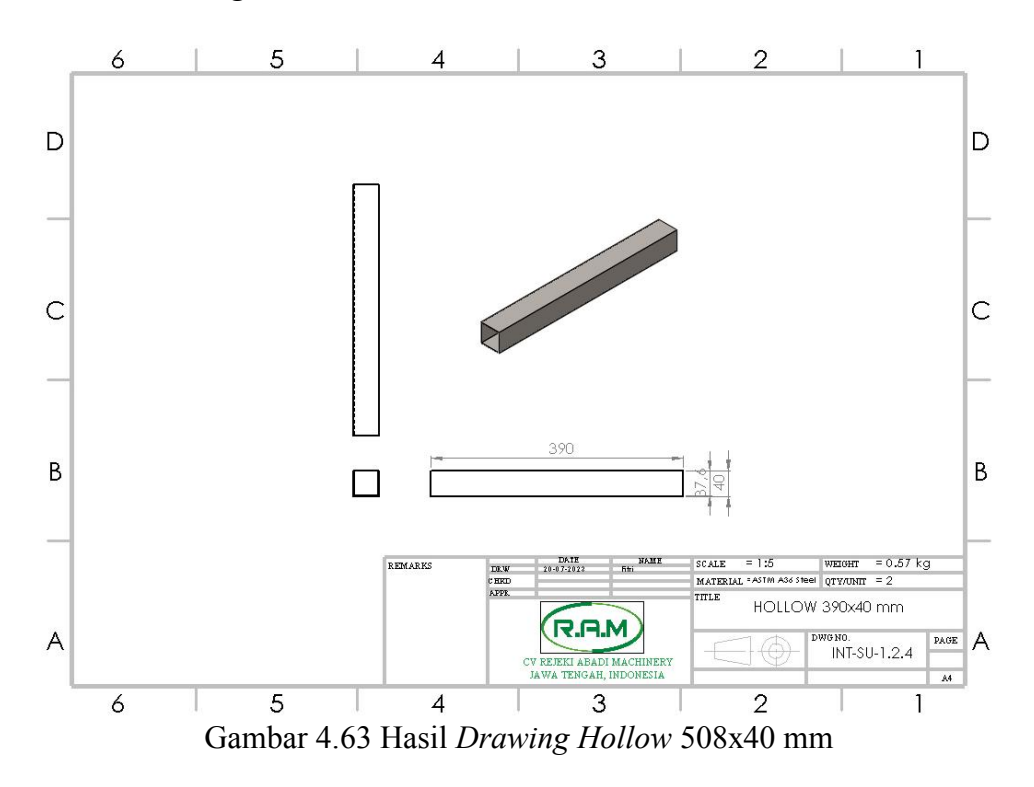

## d. Hasil drawing hollow 390x40 mm.

## 4.1.12 Hollow 508x40 mm.

a. Klik New - pilih Part kemudian klik ok.

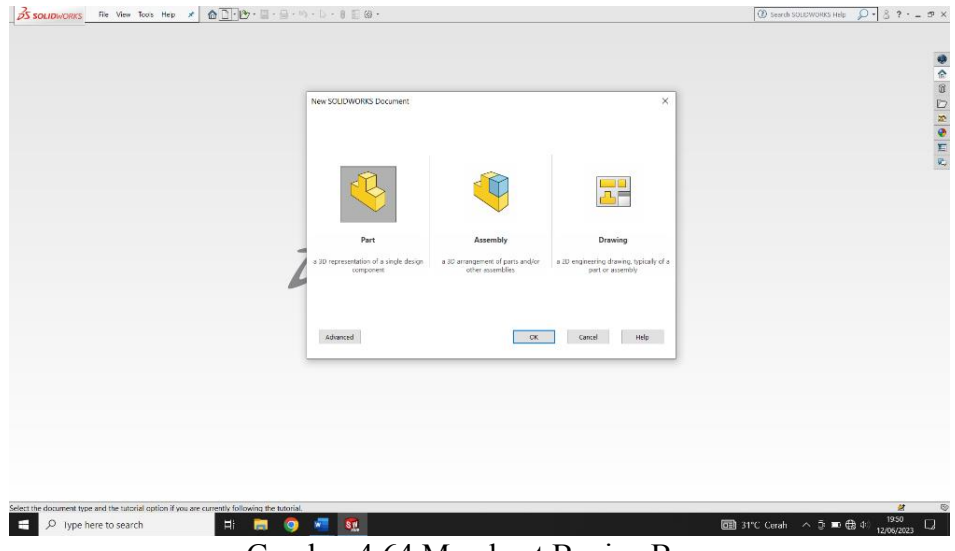

Gambar 4.64 Membuat Bagian Baru

b. Pilih menu *skecth* klik *sketch* - pilih *front plane* - kemudian pilih *center rectangle* klik dititik tengah tarik membentuk persegi - selanjutnya pilih *dimension*, masukan ukuran 40 x 40 mm - pilih *center rectangle* lagi dititik tengah membentuk persegi - pilih *dimension*, masukan ukuran 36 x 36 mm.

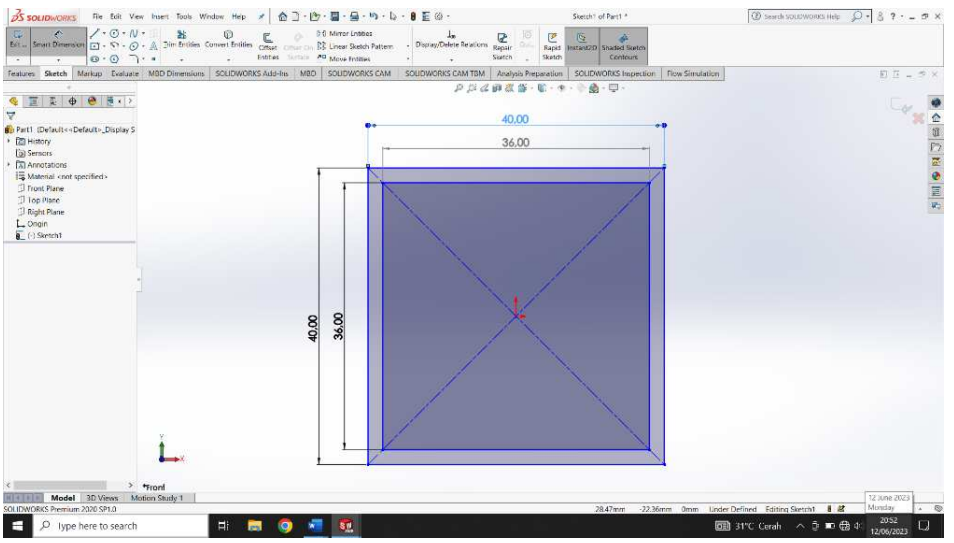

Gambar 4.65 Membuat Sketch Awal Hollow 508x40 mm

c. Klik *Extrude Boss* pada hasil gambar *center rectangle* dengan panjang 508
mm - kemudian klik enter.

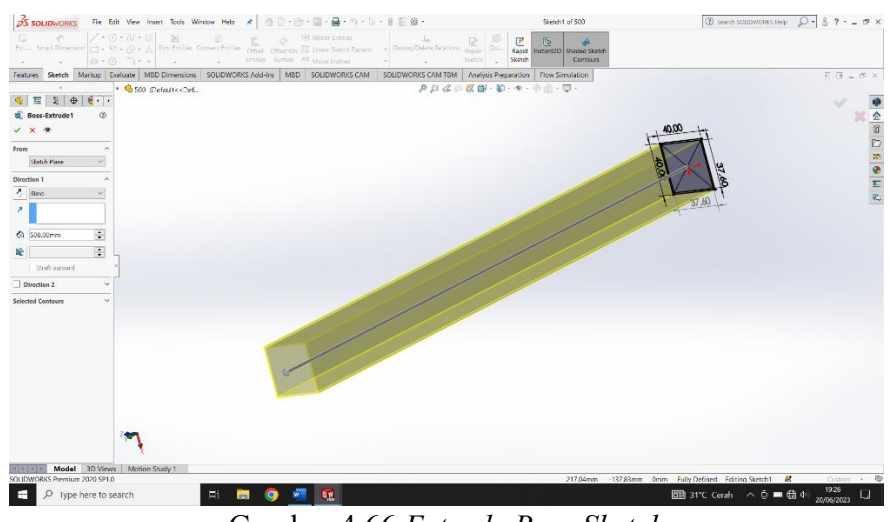

Gambar 4.66 Extrude Boss Sketch

d. Klik ok - klik kanan pada material - pilih edit material - kemudian pilih material ASTM A36 STEEL - selanjutnya klik *apply* kemudian *close*.

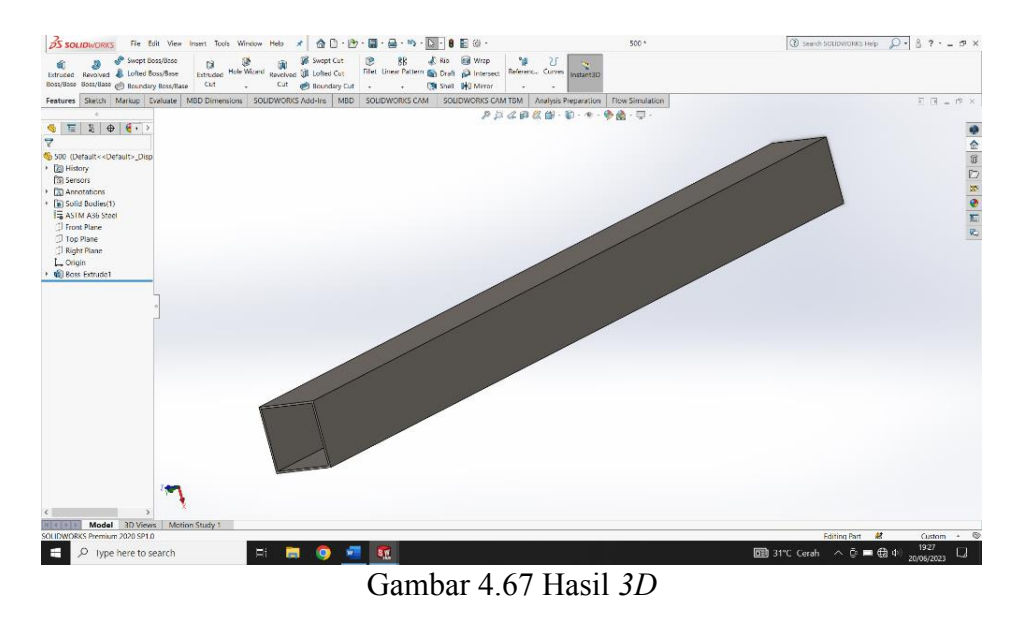

e. Hasil drawing hollow 508x40 mm.

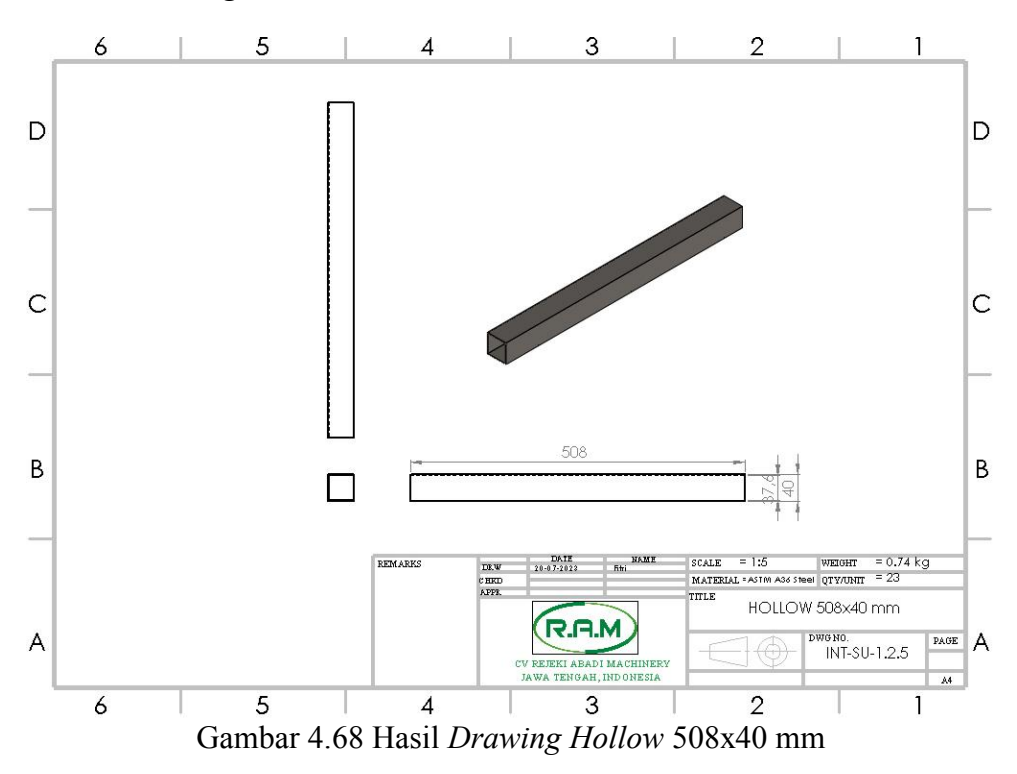

## 4.1.13 Hollow 1208x40 mm.

a. Klik New - pilih Part kemudian klik ok.

|                                                              |                                                                                                    | ×        |
|--------------------------------------------------------------|----------------------------------------------------------------------------------------------------|----------|
|                                                              | Per Assembly Drawing at a 20 reproduction of a label design of a 20 reproduction of a label design of a 20 reproduction of a 20 reproduction of a 20 reprodu | ady of a |
|                                                              | Adjunced OK Cancel Hel                                                                                                    |          |
|                                                              |                                                                                                    |          |
| e document type and the tutorial option if you are currently | following the tutorial.                                                                                                    | 2        |

b. Pilih menu *skecth* klik *sketch* - pilih *front plane* - kemudian pilih *center rectangle* klik dititik tengah tarik membentuk persegi - selanjutnya pilih dimension, masukan ukuran 40 x 40 mm - pilih *center rectangle* lagi dititik tengah membentuk persegi - pilih *dimension,* masukan ukuran 36 x 36 mm.

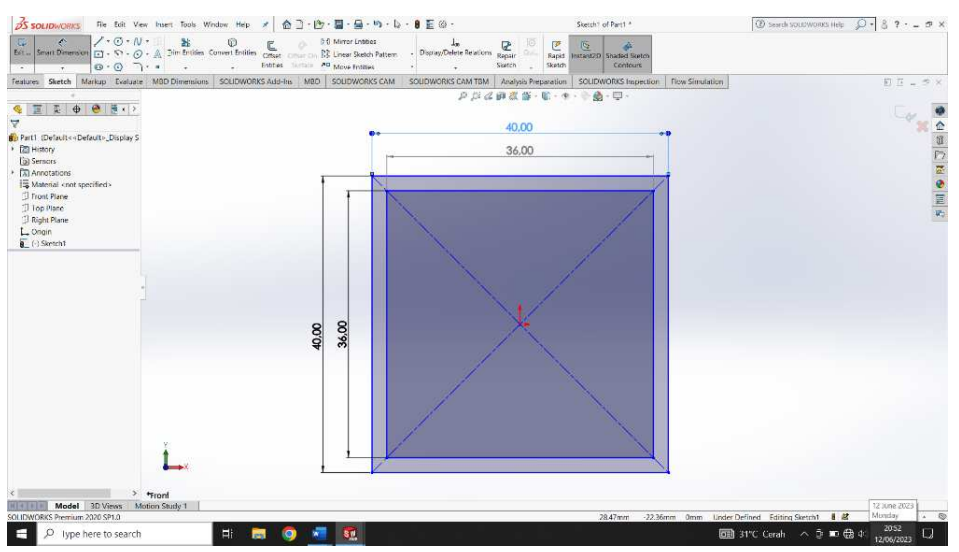

Gambar 4.70 Membuat Sketch Awal Hollow 1208x40 mm

c. Klik Extrude Boss pada hasil gambar center rectangle dengan panjang 1208

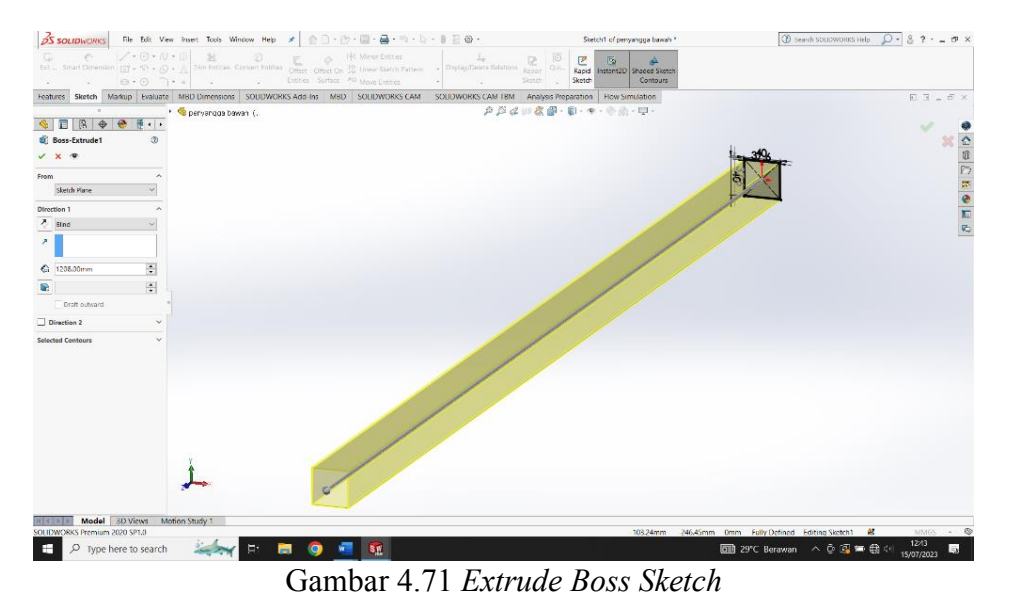

mm - kemudian klik enter.

d. Klik ok - klik kanan pada material - pilih edit material - kemudian pilih

material ASTM A36 STEEL - selanjutnya klik apply kemudian close.

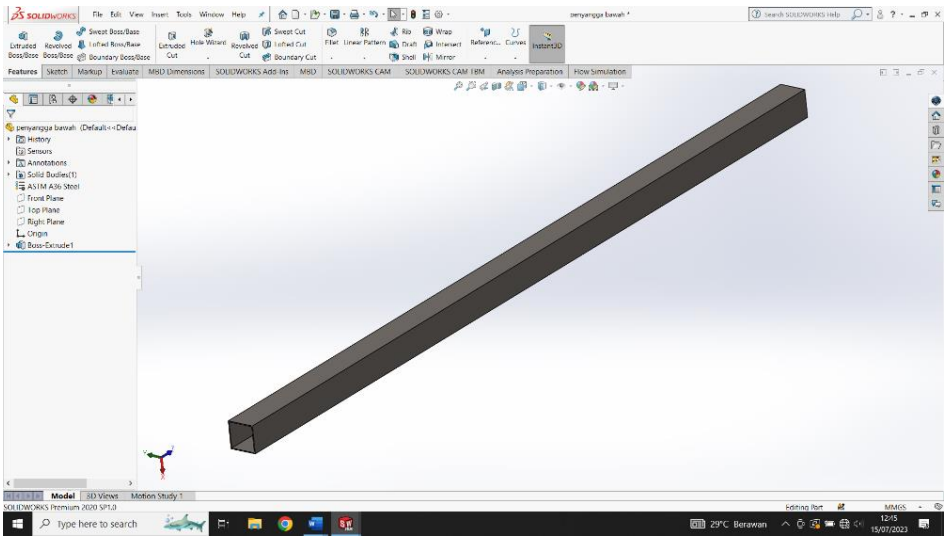

Gambar 4.72 Hasil 3D

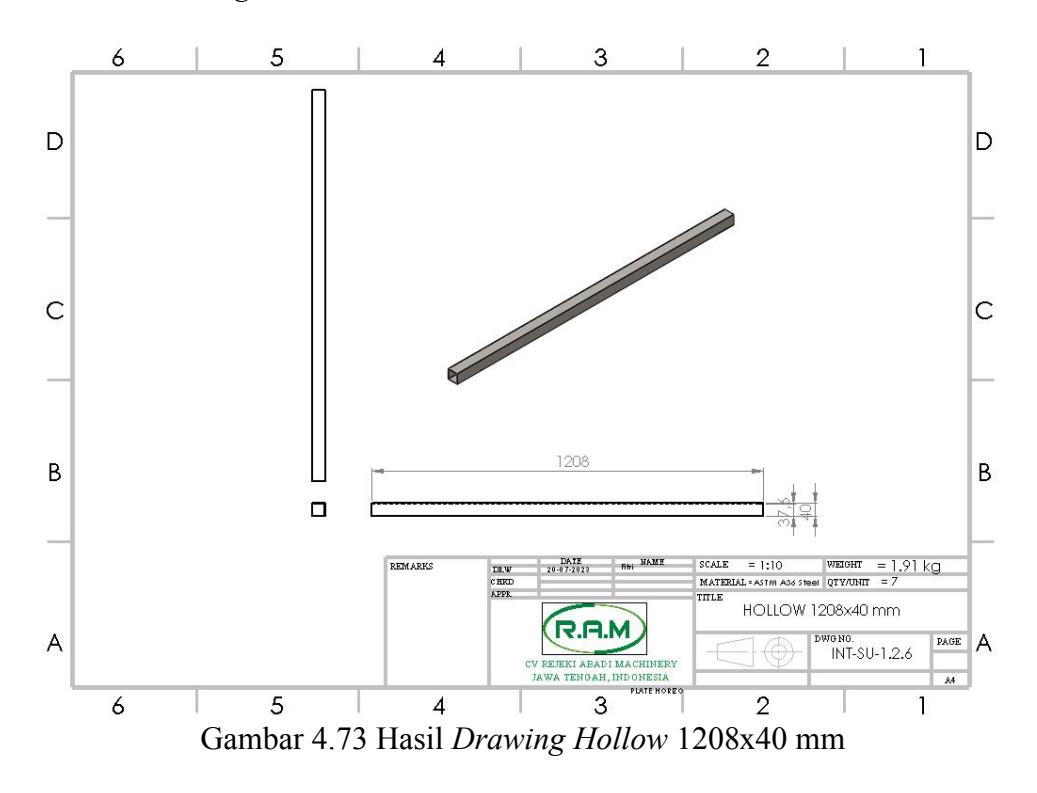

### e. Hasil drawing hollow 1208x40 mm.

### 4.2 Proses Assembly Sekat Ukur Segiempat

Assembly adalah suatu proses penyambungan atau penggabungan dua atau lebih komponen secara mekanik menjadi sebuah unit. Berikut proses Assembly rangka beserta komponen lainnya :

### 4.2.1 Assembly Kolam

a. Buka perangkat lunak Solidworks 2020.

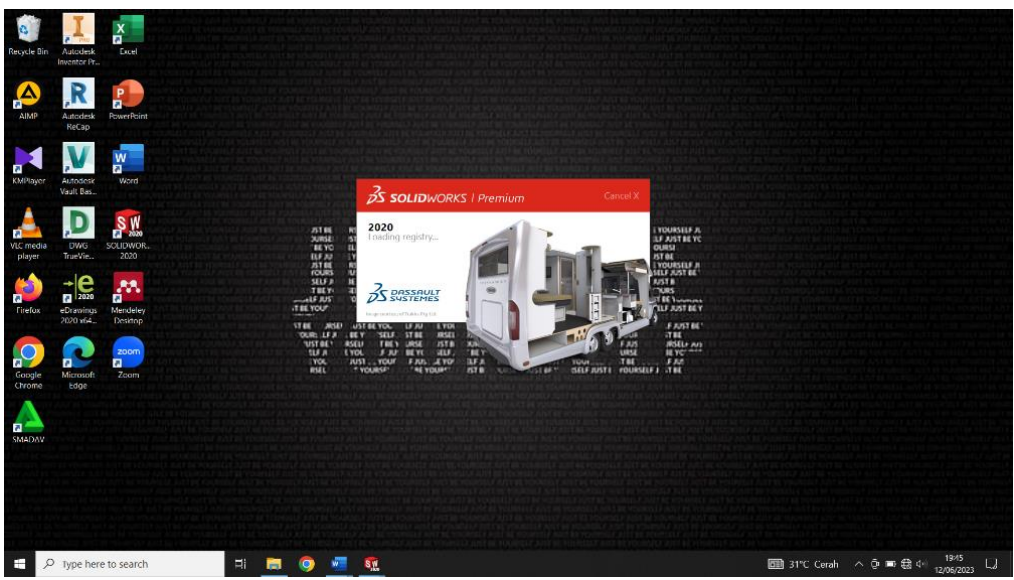

Gambar 4.74 Tampilan Awal Solidworks 2020

b. Klik *New* - pilih *Assembly* kemudian klik Ok.

| New SOLIDWORKS Document                                 | £                                                               | ×                                                                       |  |
|---------------------------------------------------------|-----------------------------------------------------------------|-------------------------------------------------------------------------|--|
|                                                         |                                                                 |                                                                         |  |
| Part<br>a 3D representation of a target of<br>component | Assembly<br>a SD arrangement of parts and/or<br>other assembles | Drawing<br>a 20 engineering drawing, typically of a<br>part or assembly |  |
| Advanced                                                | ск                                                              | Cancel Holp                                                             |  |
|                                                         |                                                                 |                                                                         |  |
|                                                         |                                                                 |                                                                         |  |

Gambar 4.75 Membuat Perakitan Baru

c. Untuk memasukan *part* ke jendela *Assembly* menggunakan *Toolbar Insert Components* dan klik browser.

| ton visite Camporani,<br>intervent Preview Wridee                  | Smart Snow Room New Woldon Bill of Pestenes Components Study Meterials Sp | poste ake Large-Assembly<br>eedbak Snepshot Settings |
|--------------------------------------------------------------------|---------------------------------------------------------------------------|------------------------------------------------------|
| sembly Eayout Sketch Markup Evaluate SOLIDWORKS Add-In             | MBD SOLIDWORKS CAM How Simulation P D Q W M & D - 0 - 4 - 4 M - 0 - 1     | 11 E = C                                             |
|                                                                    |                                                                           | 4                                                    |
|                                                                    |                                                                           | X                                                    |
| Begin Assembly                                                     |                                                                           | 100                                                  |
| x *                                                                | (Open                                                                     | ×                                                    |
| sage A A                                                           | ← → → ↑ 🖡 > This PC > Downloads > sekat ukur > Adi dan Agang 🗸 🕐          | 🖉 Search Adi dan Agung                               |
| ct a component to insert, then                                     |                                                                           |                                                      |
| it in the graphics area or hit OC<br>rate it at the origin.        | Organize * New folder                                                     |                                                      |
|                                                                    | This PC                                                                   | *                                                    |
| esign top-down using a Layout<br>blocks. Parts may then be created | 3D Objects                                                                |                                                      |
| the blocks.                                                        | A260 Drive                                                                |                                                      |
| Create Layout                                                      | Desking                                                                   |                                                      |
| Assembly to Insert                                                 | Cocuments 386 500 508                                                     | 580 580x1200 cut                                     |
| n documents                                                        | E Dravelosts                                                              |                                                      |
|                                                                    | h Huge                                                                    |                                                      |
| T I                                                                |                                                                           |                                                      |
|                                                                    |                                                                           |                                                      |
|                                                                    | 1 1 1 1 1 1 1 1 1 1 1 1 1 1 1 1 1 1 1                                     | 50x120 3660x580                                      |
|                                                                    | Cotal Disk (C)                                                            |                                                      |
|                                                                    | Son Drive (DC)                                                            | *                                                    |
| BICKIVA                                                            |                                                                           | Quick Filter: 🔥 🍕 🦉                                  |
| mbnall Prevlew 🗸                                                   | File name:                                                                | SOLIDWORKS Files (?sident ?si ~                      |
| ions A                                                             |                                                                           |                                                      |
| Start command when creating new<br>sseembly                        |                                                                           | Cpen V Cancel                                        |
| utomatic Browse when creating<br>cw assembly                       |                                                                           |                                                      |
| raphics preview                                                    |                                                                           |                                                      |
| lake virtual                                                       |                                                                           |                                                      |
| welage -                                                           |                                                                           |                                                      |
| *Trimetric                                                         |                                                                           |                                                      |

Gambar 4.76 Tampilan Menu Insert Components

d. Untuk menggabungkan antar *part base plate, rear plate, base plate*, dan sekat ukur segiempat, menggunakan *Toolbar Mate* - kemudian klik *Mate Selection* dan pilih bagian yang akan di *Mate*.

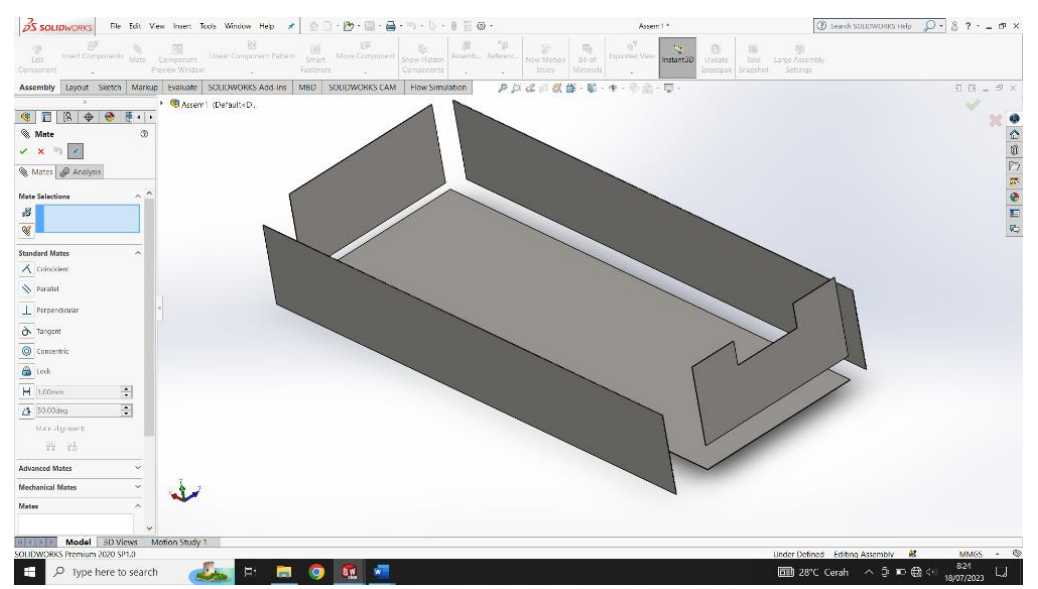

Gambar 4.77 Menggabungkan Base Plate, Rear Plate, Side Plate, Sekat Ukur Segiempat

e. Hasil Assembly part base plate, behind plate, base plate, dan sekat ukur

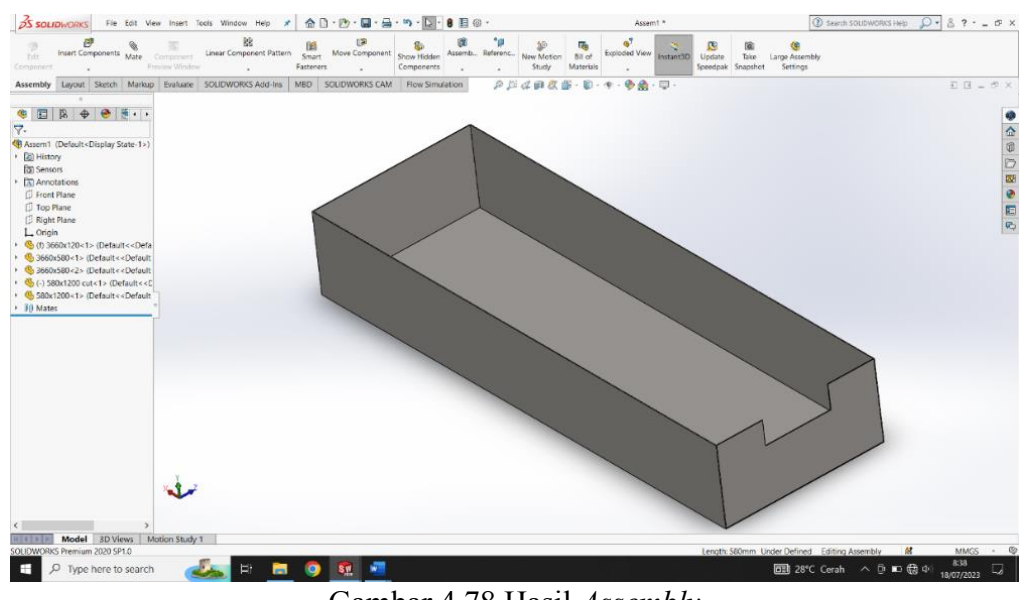

### segiempat

Gambar 4.78 Hasil Assembly

f. Kemudian untuk menggabungkan *Part* plate penenang dan *plate* siku ke kolam, menggunakan *Toolbar Mate* - kemudian klik *Mate Selection* dan pilih bagian yang akan di *Mate*.

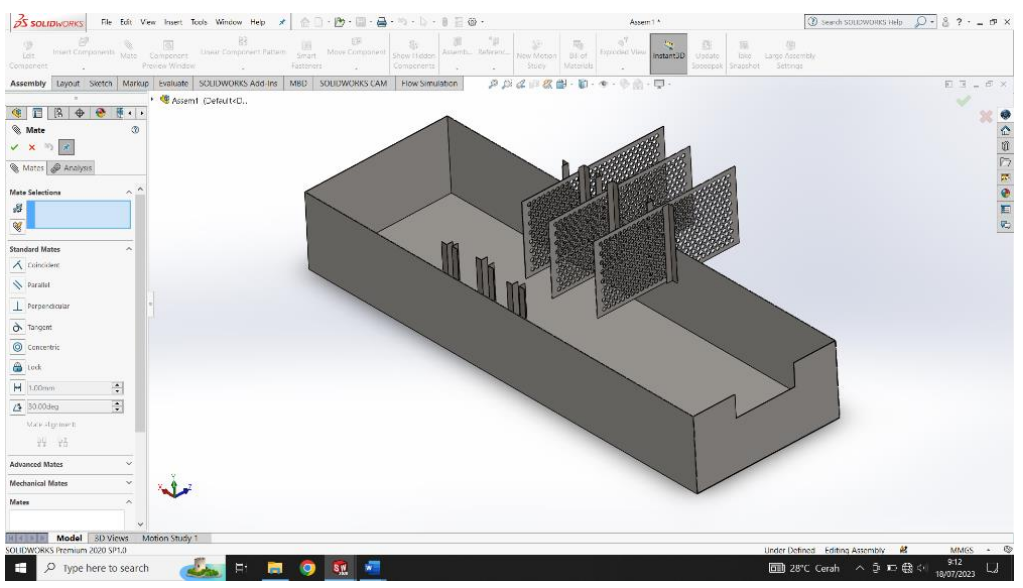

Gambar 4.79 Tampilan Mate Plate Penenang Dan Plate Siku

g. Berikutnya menggabungkan *Part custom plate* tekuk ke sekat ukur segiempat, menggunakan *Toolbar Mate* - kemudian klik *Mate Selection* dan pilih bagian yang akan di *Mate*.

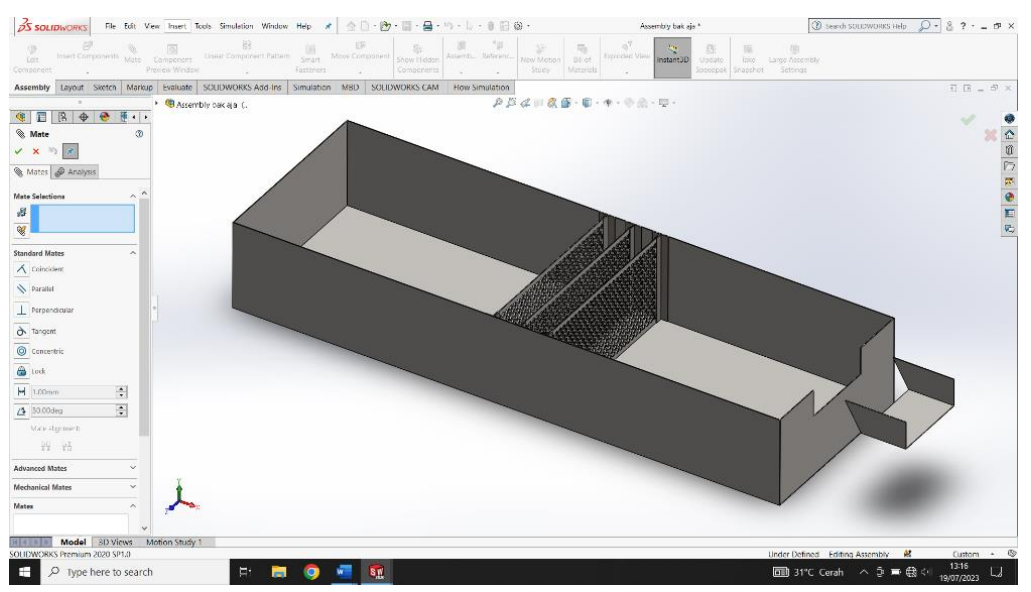

Gambar 4.80 Menggabungkan Custom Plate Tekuk ke Sekat Ukur Segiempat

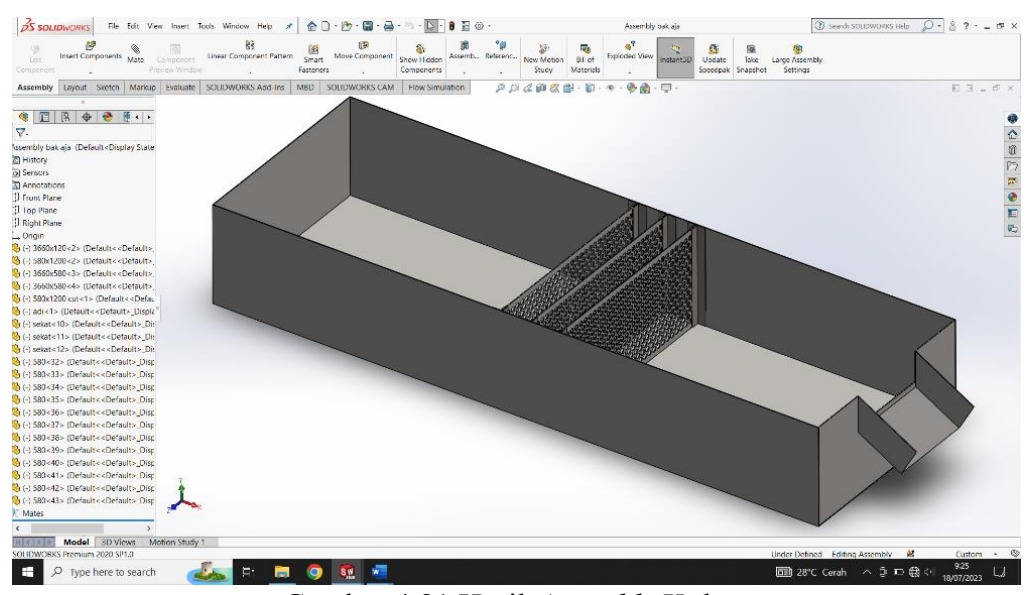

### h. Hasil assembly kolam

Gambar 4.81 Hasil Assembly Kolam

i. Hasil Drawing Kolam

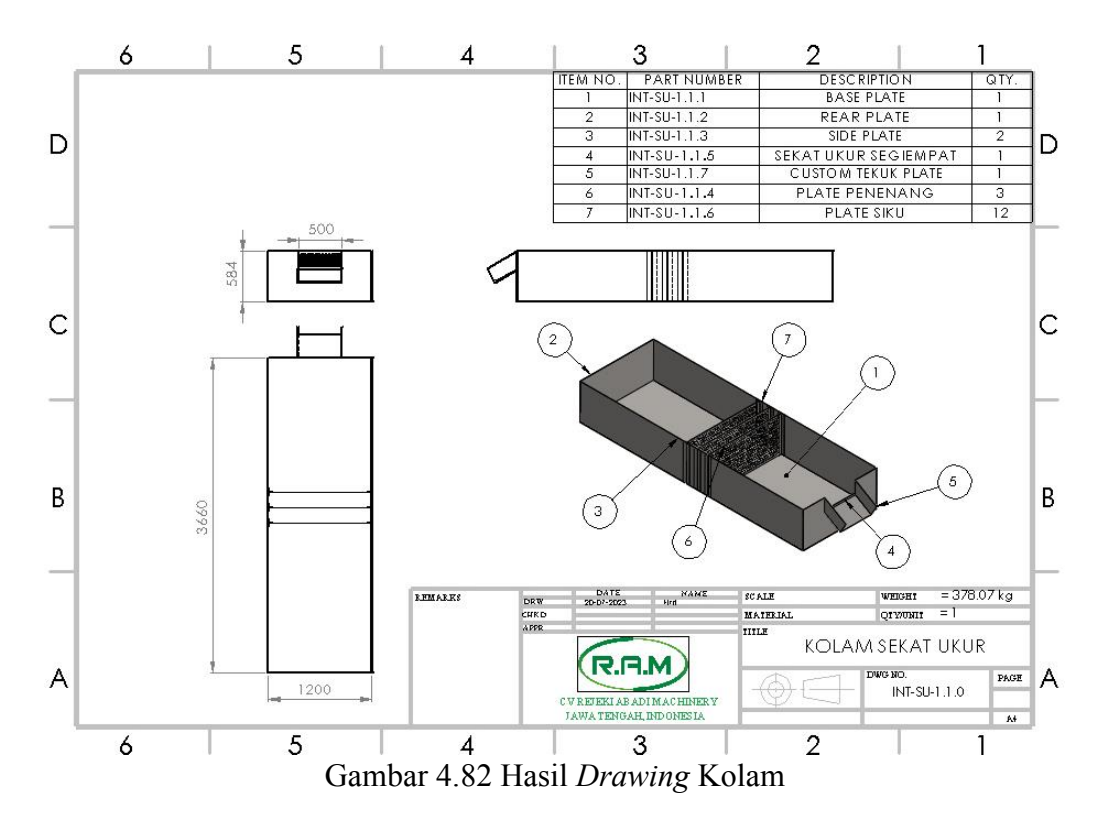

# 4.2.2 Assembly Frame

a. Klik New - pilih Assembly kemudian klik Ok.

| New SOLIDWORKS Document                                  | 7                                                                    | ×                                                                       |  |
|----------------------------------------------------------|----------------------------------------------------------------------|-------------------------------------------------------------------------|--|
| Ś                                                        |                                                                      |                                                                         |  |
| Part<br>a 3D representation of a single des<br>component | Assembly<br>ign a 30 errencement of parts enclor<br>other assemblies | Drawing<br>a 2D engineering drawing, typically of a<br>port or assembly |  |
| Advanced                                                 | ŪK.                                                                  | Cancel Help                                                             |  |
|                                                          |                                                                      |                                                                         |  |
|                                                          |                                                                      |                                                                         |  |

Gambar 4.83 Membuat Perakitan Baru

b. Untuk memasukan part ke jendela Assembly menggunakan Toolbar Insert

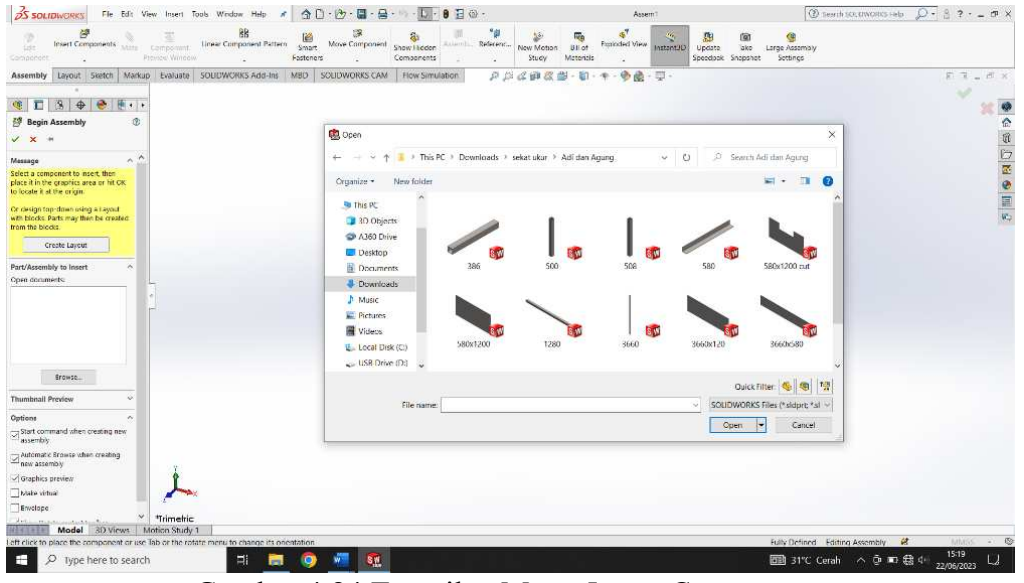

Components dan klik browser.

Gambar 4.84 Tampilan Menu Insert Components

c. Untuk menggabungkan antar *part hollow 3660x40 mm, hollow 544x40 mm, dan hollow 1208x40 mm* menggunakan *Toolbar Mate* - kemudian klik *Mate Selection* dan pilih bagian yang akan di *Mate*.

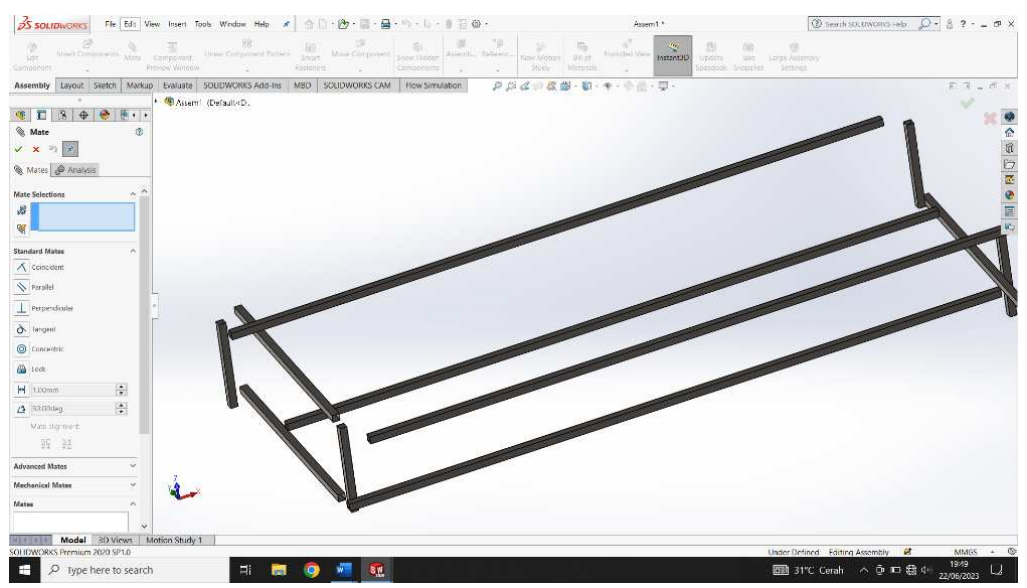

Gambar 4.85 Menggabungkan Hollow 3660, Hollow 544 dan Hollow 1208 mm

## d. Hasil Assembly part hollow 3660x40 mm, hollow 544x40 mm, dan hollow

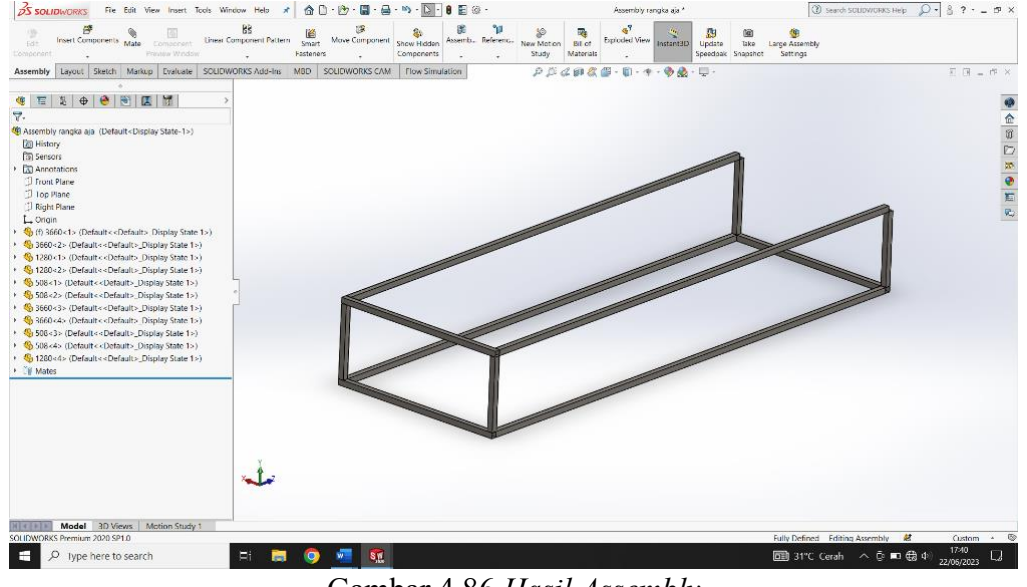

### 1288x40 mm.

Gambar 4.86 Hasil Assembly

e. Selanjutnya untuk menambahkan *part hollow* 390x40 mm, hollow 508x40 mm dan hollow 588x40 mm menggunakan *toolbar mate* - kemudian klik *Mate Selection* dan pilih bagian yang akan di *Mate*.

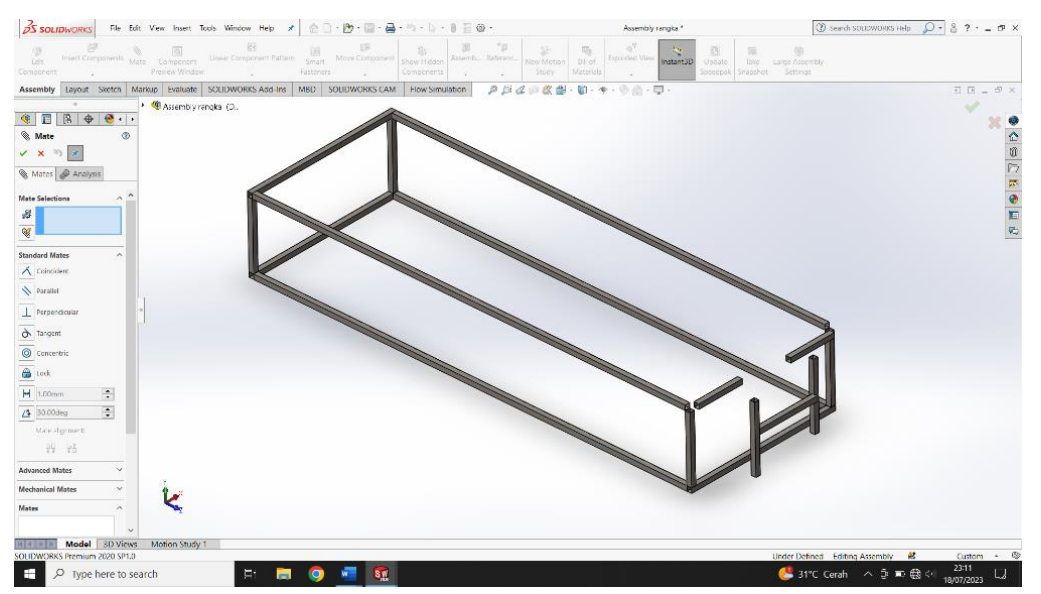

Gambar 4.87 Menggabungkan Hollow 390, Hollow 508, Hollow 588 mm

f. Selanjutnya untuk menambahkan *part* penyangga samping, belakang dan bawah menggunakan *toolbar mate* - kemudian klik *Mate Selection* dan pilih bagian yang akan di *Mate*.

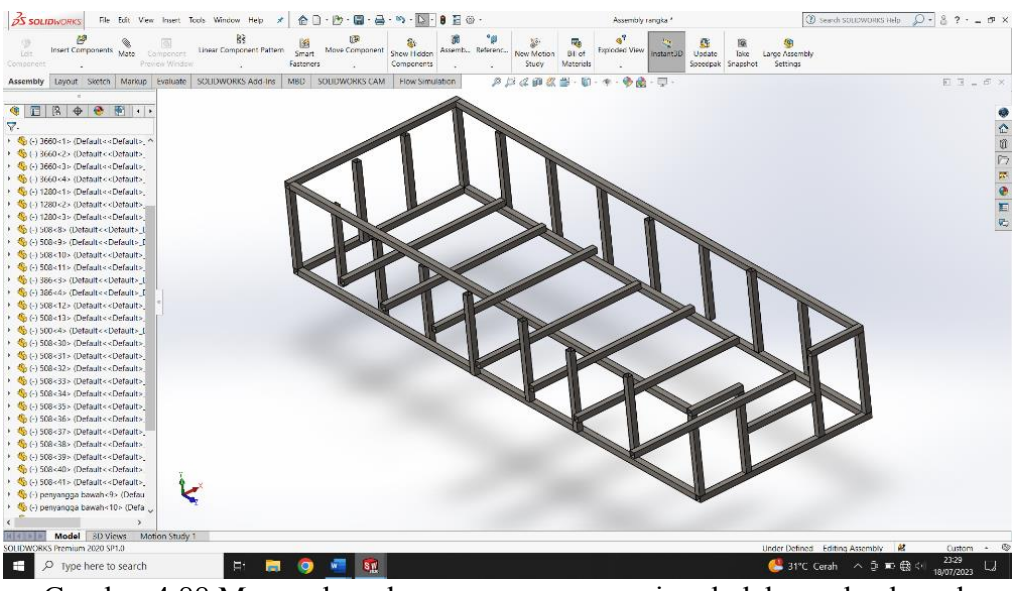

Gambar 4.88 Menggabungkan penyangga samping, belakang dan bawah

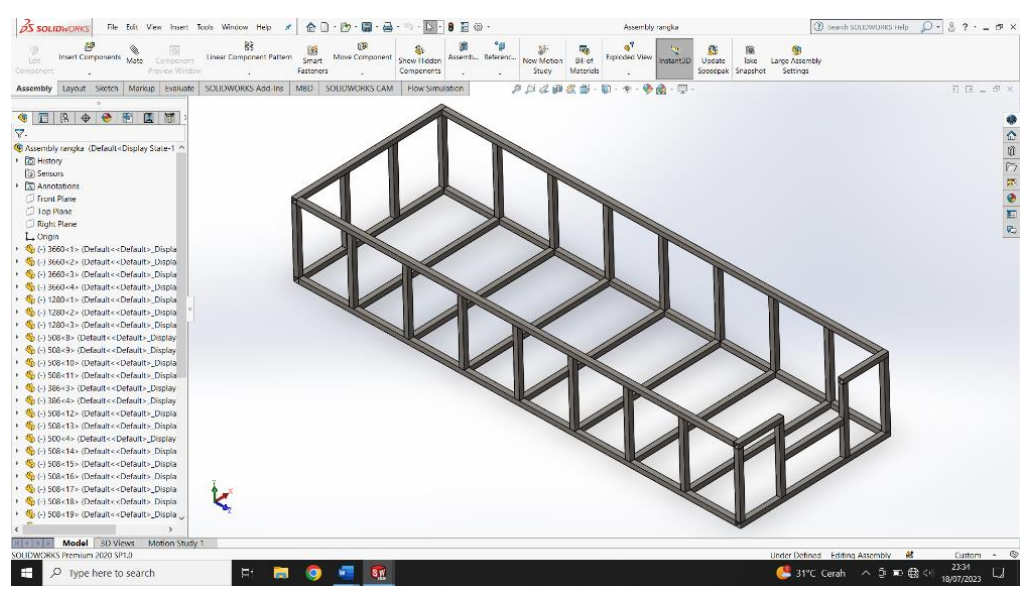

# g. Hasil Assembly frame

Gambar 4.89 Hasil Assembly frame

# h. Hasil Drawing Frame

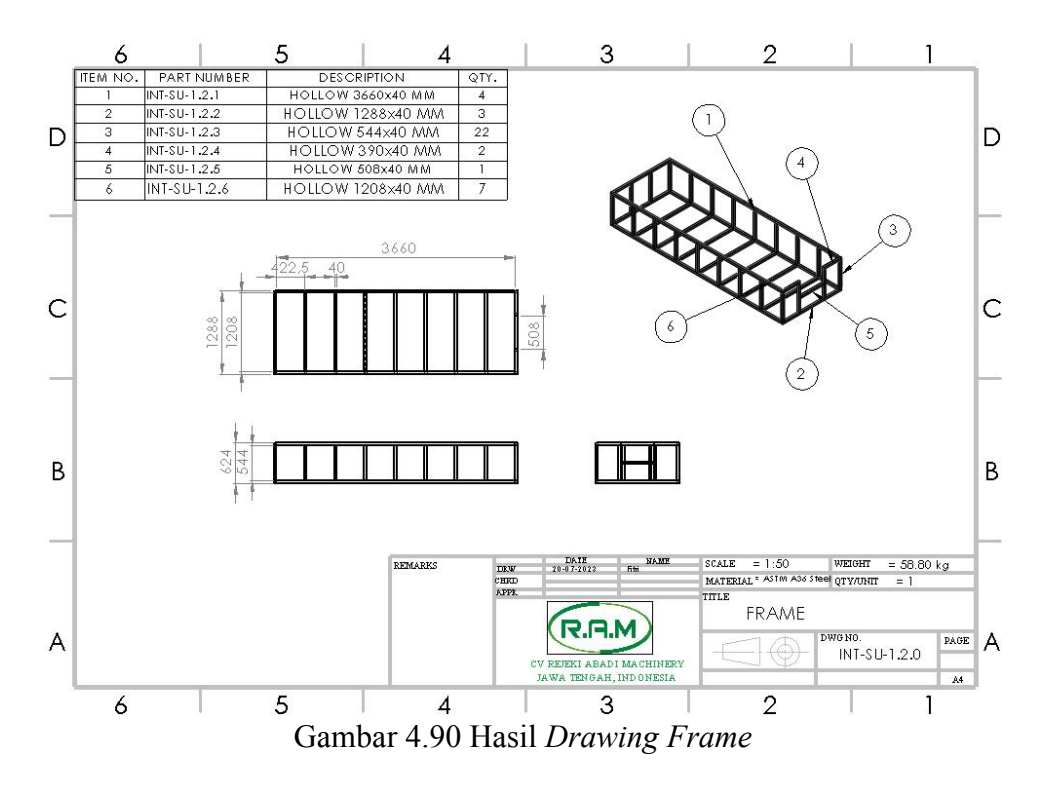

# 4.2.3 Assembly Sekat Ukur.

a. Klik New - pilih Assembly kemudian klik Ok.

|                                                              | New SOLIDWORKS Document                |                                    | ×                                        |        |
|--------------------------------------------------------------|----------------------------------------|------------------------------------|------------------------------------------|--------|
|                                                              |                                        |                                    |                                          |        |
|                                                              |                                        |                                    |                                          |        |
|                                                              |                                        | 201-00-07 F                        |                                          |        |
|                                                              |                                        |                                    |                                          |        |
|                                                              |                                        |                                    |                                          |        |
|                                                              |                                        | ~                                  |                                          |        |
|                                                              | Part                                   | Assembly                           | Drawing                                  |        |
|                                                              | a ID reconnectation of a risely during | n n 2D arrangement of parts and/or | a 20 environmente drawing tunically of a |        |
|                                                              | component                              | other assemblies                   | part or assembly                         |        |
|                                                              |                                        |                                    |                                          |        |
|                                                              |                                        |                                    |                                          |        |
|                                                              | Advantat                               |                                    | Canrol Halp                              |        |
|                                                              |                                        |                                    |                                          |        |
|                                                              |                                        |                                    |                                          |        |
|                                                              |                                        |                                    |                                          |        |
|                                                              |                                        |                                    |                                          |        |
|                                                              |                                        |                                    |                                          |        |
|                                                              |                                        |                                    |                                          |        |
|                                                              |                                        |                                    |                                          |        |
|                                                              |                                        |                                    |                                          |        |
|                                                              |                                        |                                    |                                          |        |
| accument type and the futonal option if you are currently to | Country for forcing.                   |                                    |                                          | - 1449 |

Gambar 4.91 Membuat Perakitan Baru

b. Untuk memasukan part ke jendela Assembly menggunakan Toolbar Insert

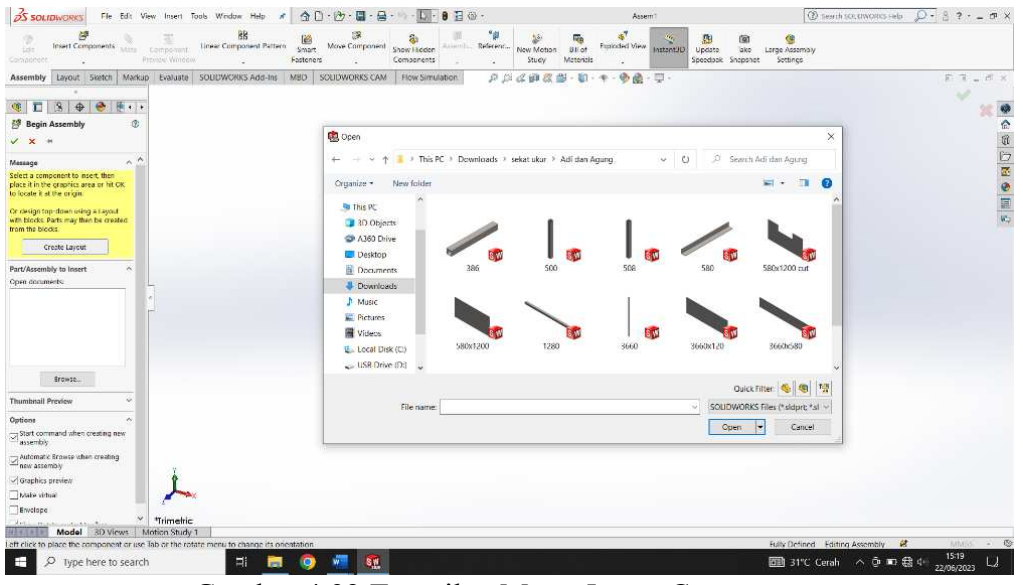

Components dan klik browser.

Gambar 4.92 Tampilan Menu Insert Components

c. Untuk menggabungkan part, kolam dan frame menggunakan Toolbar Mate,

kemudian klik Mate Selection dan pilih bagian yang akan di Mate.

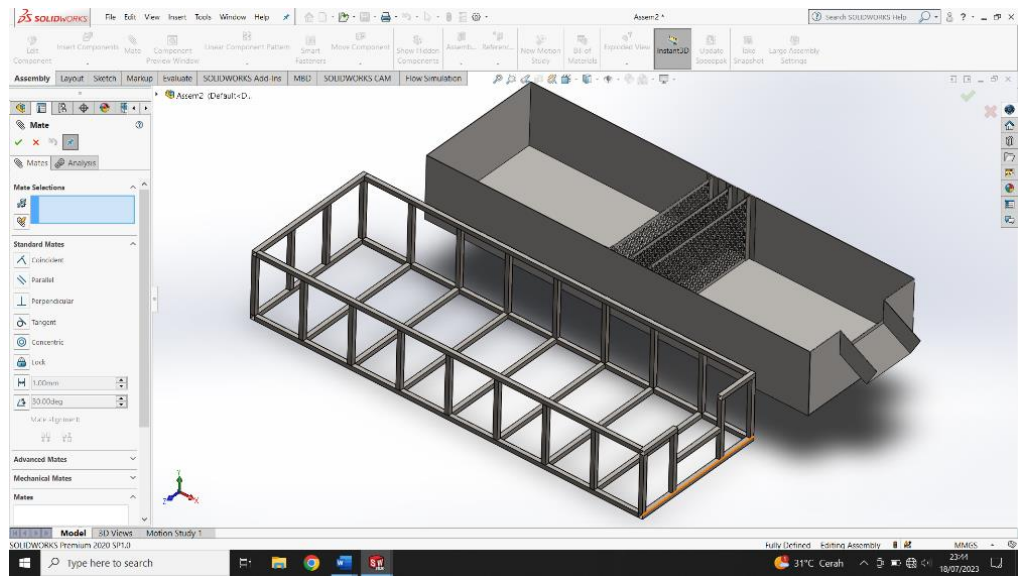

Gambar 4.93 Menggabungkan Frame dan Kolam

## d. Hasil assembly sekat ukur segiempat

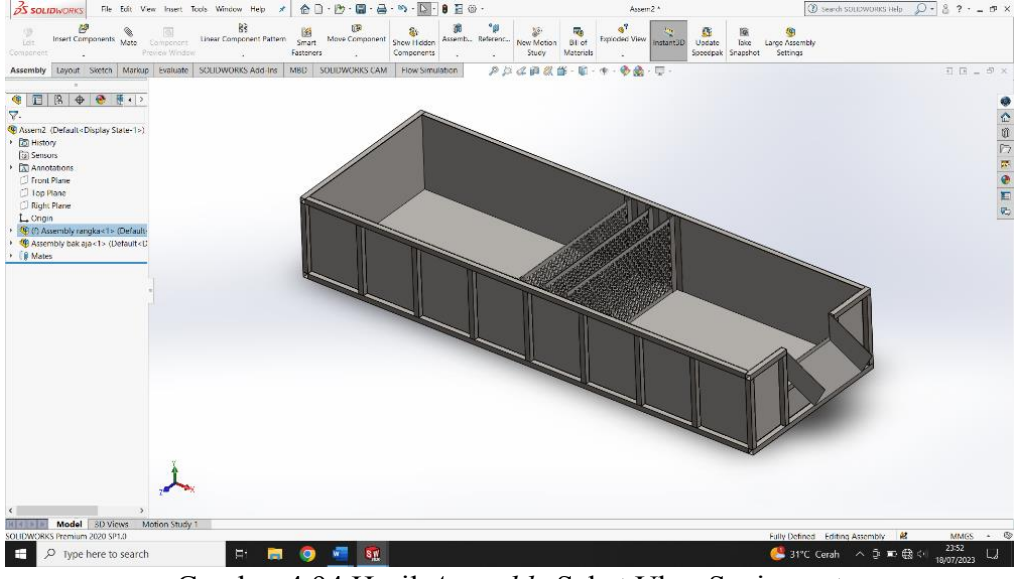

Gambar 4.94 Hasil Assembly Sekat Ukur Segiempat

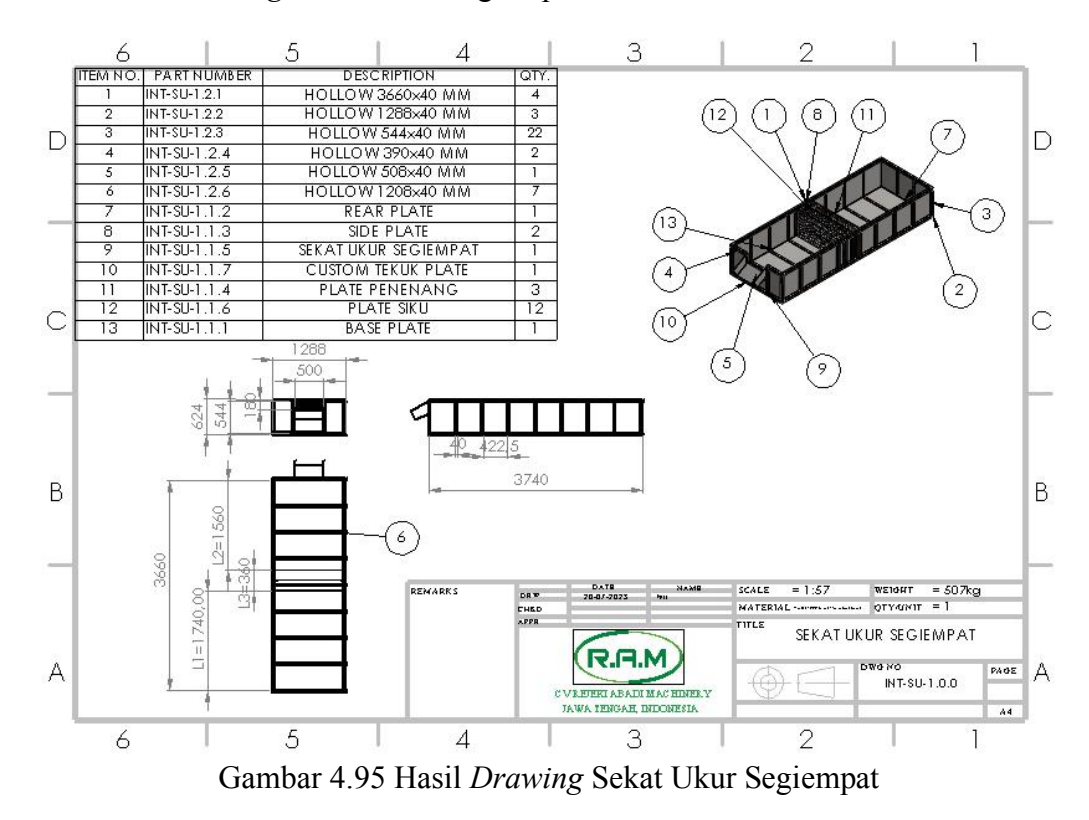

## e. Hasil Drawing Sekat Ukur Segiempat

## 4.3 Hasil Analisis Pembebanan pada Part Base Plate

Dalam hal pengujian *base plate* dilakukan dengan menggunakan *software solidworks* 2020 dan dianalisa secara otomatis, dengan hanya sekali pengujian mendapatkan beban sebesar 69.237 N ketika material yang digunakan adalah *AISI* 1020.

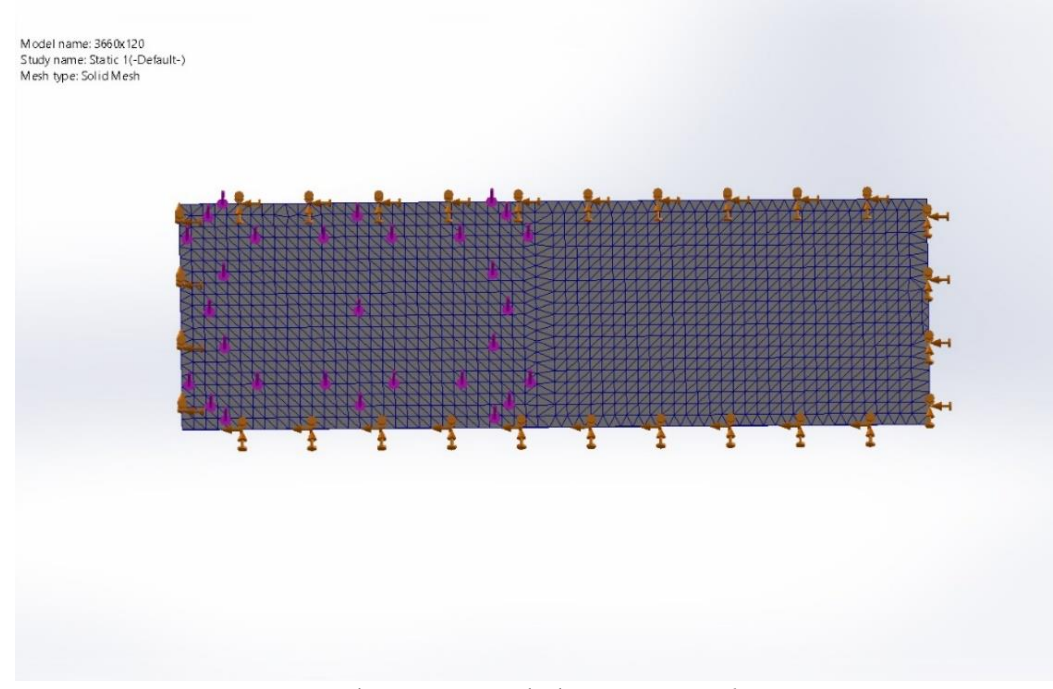

Gambar 4.96 Pembebanan Base plate

### 4.4 Analisis Data Hasil Pengujian

Dalam proses pengambilan data analisis nilai stress von mises, displacement, strain equivalent dan factor of safety menggunakan software solidworks 2020 pada menu solidworks simulation.

### 4.4.1 Hasil Analisis Stress Von Mises

Berikut hasil analisis stress von mises

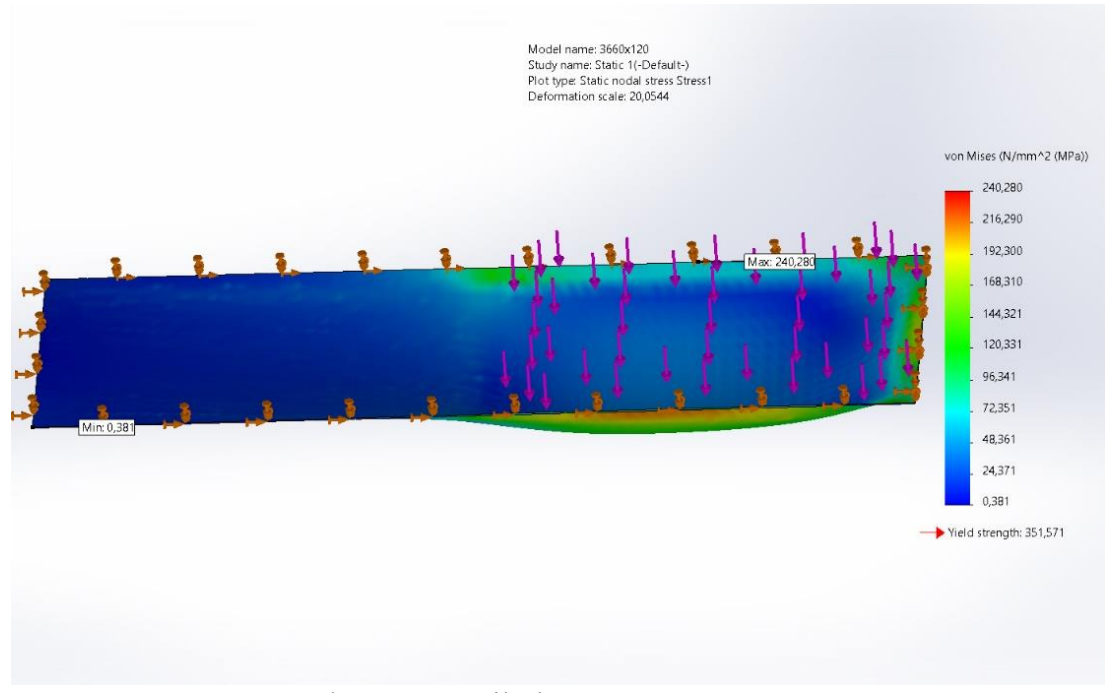

Gambar 4.97 Hasil Sketsa Stess Von Mises

Dari hasil analisis diatas perlu diketahui pembebanan pada bagian bawah sekat ukur segiempat itu mengalami lengkungan, kekuatan *base plate* menggunakan material *AISI* 1020 dengan memberi beban 69237 N. Nilai *yield strength* yang didapat adalah 351.571, untuk hasil analisis sendiri jumlah angka minimal yaitu 0,381 N/mm<sup>2</sup> (mpa), sedangkan maksimal angka analisis pembebanan yaitu 240.280 N/mm<sup>2</sup> (mpa).

#### 4.4.2 Hasil Analisis Displacement

#### Berikut hasil analisis displacement

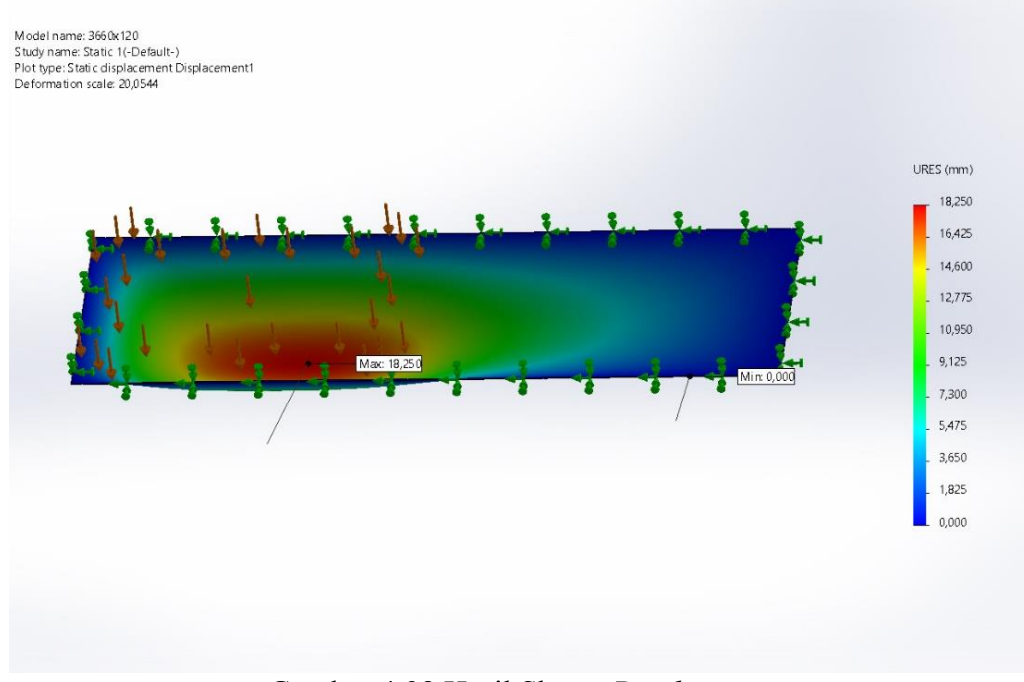

Gambar 4.98 Hasil Sketsa Displacement

Dari hasil analisis diatas perlu diketahui pembebanan pada bagian bawah sekat ukur segiempat itu mengalami lengkungan. Kekuatan *base plate* menggunakan material *AISI* 1020 dengan memberi beban 69237 N, yang berwarna merah yang menandakan bahwa angka mengalami kenaikan sebesar 16.425 *URES* (mm) di bagian bawah sekat ukur segiempat, sedangkan untuk hasil analisis sendiri jumlah angka minimal yaitu 0.000 *URES* (mm), dan maksimal angka analisis pembebanan yaitu 18.250 *URES* (mm).

## 4.4.3 Hasil Analisis Starin Equivalent

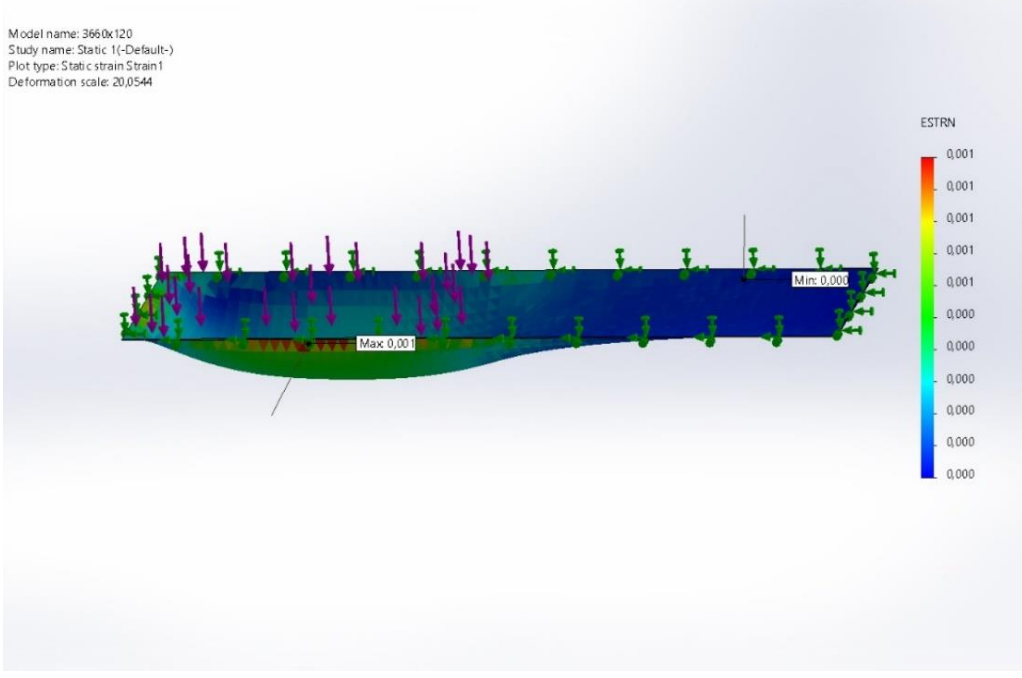

### Berikut hasil analisis starin equivalent

Gambar 4.99 Hasil Sketsa Strain Equivalent

Berdasarkan dari hasil analisa diatas maka di simpulkan bahwa pada proses pengujian *Strain Equivalent* terjadi perengangan signifikat pada bagian *base plate* sekat ukur segiempat, sedangkan minimal proses sebesar 0,000 *ESTRN* dan maksimal sebesar 0,001 *ESTRN*.

## 4.4.4 Hasil Analisis Pengujian Factor Of Safety

Berikut hasil analisis factor of-safety

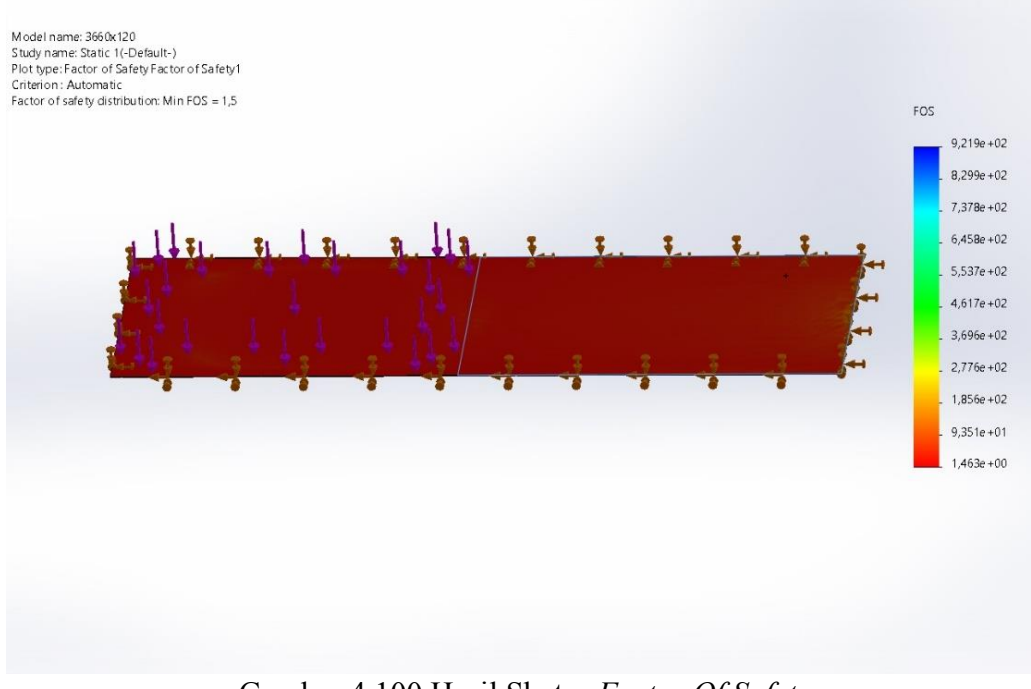

Gambar 4.100 Hasil Sketsa Factor Of Safety

Pada hasil pembebanan 69.237 N mendapatkan hasil data berupa *Factor of Safety*, untuk mendapatkan keamanan bagian *base plate* data yang dihasilkan dalam pembebanan 69.237 N minimal adalah 1.463 *FOS* sedangkan maksimal data yang dihasilkan sebesar 9.219 *FOS*.

# BAB V PENUTUP

#### 5.1 Kesimpulan

Kesimpulan dari desain sekat ukur segiempat dengan kapasitas 15000 liter permenit untuk pompa air 10 sampai 12 inchi berbantu perangkat lunak *solidworks* 2020 adalah:

- Proses desain dimulai dengan membuat proyek, yang terdiri dari pembuatan gambar 2D dan gambar 3D. Sesudah *part hollow* 3660 mm, *hollow* 1288 mm, *hollow* 544 mm, *hollow* 390 mm, 508 mm, *hollow* 1208 mm, *part side plate, part rear plate, part base plate, part* sekat ukur segiempat, *part plate penenang, part custom tekuk plate, part plate siku, selesai semua kemudian semua part tersebut diproses Assembly sehingga menjadi suatu bentuk produk sekat ukur segiempat dengan kapasitas* 15000 liter permenit untuk pompa air 10 sampai 12 inchi.
- Proses sistematis analisis pembebanan menggunakan *plate* tebal 4 mm, menggunakan *software solidworks* 2020 dengan pembebanan 69237 N.
  Pada pengujian pembebanan 69237 N material yang digunakan adalah *AISI* 1020 dan mendapatkan hasil data berupa analisi *Strees Von Mises*, *Displacement,Strain Equivalen* dan nilai *Factor of Safety* lebih dari 1 maka dinyatakan aman.

### 5.2 Saran

Berikut adalah beberapa tips dan ide untuk dikembangkan dan ditingkatkan dari laporan ini:

- Desain sekat ukur yang tidak terlalu rumit dan tidak mengakhiri kemungkinan untuk dikembangkan dan untuk melakukan analisis lebih lanjut harus dipertimbangkan.
- 2. Sebaiknya perhatikan faktor keamanan produk agar bisa digunakan, dengan melakukan *stress analysis* di *software solidworks* 2020.
- Penulis menyadari bahwa masih banyak kekurangan, kritik dan saran penulis terima dengan senang hati untuk mendorong perbaikan dalam perancangan unit ukur segiempat ini.

#### **DAFTAR PUSTAKA**

- Akhmadi A. N., dan Usman, M. K. (2018). Perancangan Burner Peleburan Kuningan Bahan Bakar Gas LPG 3 Kg dengan Aplikasi *Solidworks*. 2, 105–110.
- Alinti N. (2019). Tinjauan Rumah Pompa Sebagai Salah Satu Pengendalian Banjir Di Kota Gorontalo. Radial – Jurnal Peradaban SaIis, Rekayasa Dan Teknologi, 4(2), 108–117.
- Amelia S. R., Sodiq D., dan Daud A., (2022). Pembuatan Alat Ukur Debit Air. 11(November), 7–12.
- Anhar M. F., (2022). Roda: Jurnal Pendidikan dan Teknologi Otomotif Desain Alat Penyadapan Karet Semi Otomatis. 2(2), 12–18.
- Arifin Z., Tamamy A. J., dan Islahu N., (2020). Perancangan Mesin Pompa Air Tenaga Surya untuk Mengurangi Konsumsi Listrik Skala Rumahan. Jurnal Nasional Teknik Elektro, 9(2), 79.
- Biantoro N., (2019). 7 Menit Lebih Dekat Dengan Solidworks. Ristex.
- Dani A. R. K., (2023). Debit Bangunan Ukur Ambang Tajam Segi. 3(1), 11–19.
- Fatmasari F., Pannai A. Z., Musa R., Haris M., dan Mallombasi A., (2019). Analisis Parameter Karakteristik Aliran Melalui Pelimpah Segiempat dan Trapesium Pada Saluran Terbuka (Uji Model Laboratorium). 1(April), 137– 148.
- Hakim D. B., (2021). Analisis Koefisien Debit Pada Variasi Alat Ukur Debit Di Laboratorium Hidraulika Jurusan Teknik Sipil Universitas Islam Indonesia. 1–98.
- Haramain M. Al, Effendi R., dan Irianto F., (2017). Perancangan Sistem Memadam Kebakaran Pada Perkantoran dan Pabrik Label Makanan PT. XYZ dengan Luas Bangunan 1125 m2. Jurnal Mesin Teknologi, 11(2), 129– 150.
- Haryanti N., Sanjaya F. L., Suprihadi A., (2021) Studi, P. D., Mesin, T., Harapan Bersama Jl Dewi Sartika No, P., Kidul, P., dan Tegal, K. (n.d.). Rancang Bangun Kerangka Turbin Ulir Archimedes Untuk Pembangkit Listrik Tenaga Mikrohidro Berbantu Perangkat Lunak Solidworks 2016.
- Karnisah I., (2007). Kehilangan tinggi tekan pada pintu sorong. 28-40.
- Laksana A. A., dan Pratiwi V., (2020). Evaluasi Kapasitas Rumah Pompa Hailai Marina Dalam Menanggulangi Banjir Jakarta Utara. *Crane: Civil Engineering Research Journal*, 1(2), 47–56.
- Edijatno dkk, (2019). Uji kinerja alat ukur ambang tajam berpenampang majemuk. June.
- Yana K. L., Rihendra K. D., dan Wigraha N. A., (2017). Rancang Bangun Mesin Pompa Air Dengan Sistem Recharging. In Jurnal Jurusan Pendidikan Teknik Mesin (JJPTM (Vol. 8, Issue 2).
- Mangontan S. P., Syarifudin, dan Suprihadi A., (2021). Perancangan Mesin Pelet Ikan 3 in 1 Menggunakan *Software Solidworks* 2016. Jurnal Politeknik Harapan Bersama, 1(1), 1–4.
- Nataniel D., dan Hatta H. R., (2009). Perancangan Sistem Informasi Terpadu Pemerintah Daerah Kabupaten Paser. 4(1), 47–54.

- Nauli F., Paramita C., Lewier S. E., dan Firaz M. F., (2015). Rancangan Sistem Penyaliran Padatambang Batubara Tambang Air Laya Tanjung Enim Sumatera Selatan. Managemen Energi Untuk Pembangunan Berkelanjutan Di Indonesia, 10, 262–268.
- Nurzuni F., (2019). Digital Digital Repository Repository Universitas Universitas Jember Jember
- Putera M. I., Arman, ., dan Irmayani, (2020). Potensi Pompa Hydram (*Hydraulic Ram Pump*) Berteknologi Power Tanpa Listrik Dan Ramah Lingkungan Di Desa Nepo Kabupaten Hydro Barru. Jurnal Dinamika Pengabdian (*JDP*), 6(1), 122–132.
- Putra C. R., (2018). Perancangan Pompa Sentrifugal Dan Diameter Luar Impeller Untuk Kebutuhan Air Kapasitas 60 Lpm Di Gedung F Dan D Universitas Muhammadiyah Tangerang. Jurnal Teknik, 7(1), 15–25.
- Rakasiwi D. P., Sundari T., dan Yulianto T., (2023). Aplikasi Rumus *Kinvater-Carter* dan Persamaan Umum dalam Perhitungan Debit Bangunan Ukur Ambang Tajam Segiempat Standar Laboratorium. Jurnal Ilmiah Reaktip, 3(1), 11-19
- Sugianto D., dan Anmar E. R., (2018). Analisa Sistem Perpipaan Pompa Sentrifugal 1500 Gpm Pada Mobil Pemadam Kebakaran. Jurnal Kajian Teknik Mesin, 3(2), 57–65.
- Widiastuti L., Aziz A., David R. P., Assyafi I., Jakarta, iyah, dan Besar Teknologi Konversi Energi BPPT, B. (2021). Perancangan Sistem Pemadam Kebakaran Pada Gedung Apartemen X Berlantai 20 Di Jakarta Design Of Fire Extinguisher System In Apartment Buildings "X" With 20 th Floor At Jakarta. Jurnal Baut Dan Manufaktur, 03(02), 55–62.
- Zuhrah F., (1974). No Pompa Sentrifugal Title. 1(1), 303–335.
- Zulfiar M. H., (2014). Penerapan teknologi. Prosiding Snatif Ke-1, 267–274.
### LAMPIRAN

### Lampiran 1. Lembar Kesediaan Pembimbing

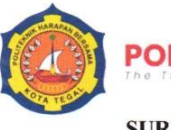

## POLITEKNIK HARAPAN BERSAMA

D3 Teknik Mesin

#### SURAT PENGAJUAN PRODUK DAN PEMBIMBING TUGAS AKHIR

Kepada Yth.: Koordinator Tugas Akhir Program Studi D3 Teknik Mesin Politeknik Harapan Bersama

Dengan hormat,

Yang bertanda tangan di bawah ini, saya mahasiswa Program Studi D3 Teknik Mesin Politeknik Harapan Bersama, yang mewakili kelompok Tugas Akhir dengan nama produk tugas akhir yaitu : Sekat Ukur Pompa Air

Mahasiswa yang menjadi anggota kelompok ini yaitu:

| No | NIM      | Nama              | Fokus Tugas Akhir                                                                                                    |  |  |  |  |  |  |
|----|----------|-------------------|----------------------------------------------------------------------------------------------------|--|--|--|--|--|--|
| 1  | 20020075 | Fitri Ayu Lestari | Desain Sekat Ukur Segiempat Dengan<br>Kapasitas 15000 Liter Permenit untuk<br>pompa air 10 sampai 12 inchi berbantu<br>perangkat lunak <i>Solidworks</i> 2020 |  |  |  |  |  |  |

Dengan mengajukan Dosen Pembimbing yaitu :

| No | NIDN       | Nama Dosen                     | Keterangan   | Tanda Tangan |
|----|------------|--------------------------------|--------------|--------------|
| 1  | 0608058601 | Mukhamad Khumaidi Usman, M.Eng | Pembimbing 1 | JA           |
| 2  | 0621028701 | M. Taufik Qurohman, M.Pd       | Pembimbing 2 |              |

Sesuai dengan waktu yang telah disepakati, Tugas Akhir dilaksanakan mulai bulan Januari 2023 sampai dengan pelaksanaan Sidang Tugas Akhir di bulan Juli 2023 Demikian pengajuan yang kami buat, untuk bisa dijadikan periksa.

Tegal, 27 Juni 2023

Mahasiswa (Fitri Ayu Lestari)

Jl. Mataram No. 9 Kota Tegal 52143, Jawa Tengah, Indonesia.
(0283)352000

mesin@poltektegal.ac.id

### Lampiran 2. Lembar Bimbingan Tugas Akhir

# LEMBAR PEMBIMBINGAN TUGAS AKHIR

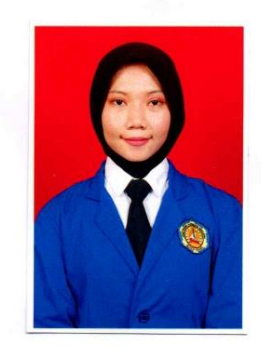

| NAMA               | : Fitri Ayu Lestari                                         |
|--------------------|-------------------------------------------------------------|
| NIM                | : 20020075                                                  |
| Produk Tugas Akhir | : Sekat Ukur Pompa Air                                      |
| Judul Tugas Akhir  | : Desain Sekat Ukur Segi Empat Dengan Kapasitas 15000 Liter |
|                    | Permenit untuk Pompa Air 10 Sampai 12 Inchi Menggunakar     |
|                    | Software Solidwors 2020                                     |

# PROGRAM STUDI DIII TEKNIK MESIN POLITEKNIK HARAPAN BERSAMA

2023

| Rekap Pembimbingan Penyusunan Proposal Tugas Akhir |        |                    |                                    |                        |     |  |  |  |  |  |
|----------------------------------------------------|--------|--------------------|------------------------------------|------------------------|-----|--|--|--|--|--|
| PEMBIMBING I                                       |        |                    | Nama Pembimbing:                   | Usman, M.Eng           |     |  |  |  |  |  |
|                                                    |        |                    | NIDN/NUPN :                        | e                      |     |  |  |  |  |  |
| No                                                 | Hari   | Tanggal            | Ura                                | Uraian                 |     |  |  |  |  |  |
| 1                                                  | Senin  | 5/23<br>6.         | prontra<br>dan tol<br>toporan      | Alt                    |     |  |  |  |  |  |
| 2                                                  | Selasa | 20/623             | tater Je<br>Forgiker               | Lo king<br>by topit yg | Alt |  |  |  |  |  |
| 3                                                  | Secasa | 27 / 23            | landeren<br>vendelig<br>den forb   | pundition              | At  |  |  |  |  |  |
| 4                                                  | Senin  | $\frac{3}{7}^{23}$ | Aragran A<br>peoplan               | her pada               | 465 |  |  |  |  |  |
| 5                                                  | kamis  | 13 / 23<br>/ 7     | Bob IV<br>di producen<br>ok Rockor | Harl anolito           | Alt |  |  |  |  |  |
| 6                                                  | Selusa | 18/23              | ton pila<br>de ponso               | Li måken<br>nesalahyri | AL  |  |  |  |  |  |
| 7                                                  | Senin  | 24/23              | ford S.<br>parton                  | a cilo by              | AL  |  |  |  |  |  |
| 8                                                  | Kamis  | 27/23              | Ace Cap                            | onen TA                | A   |  |  |  |  |  |
| 9                                                  |        |                    |                                    |                        | v   |  |  |  |  |  |
| 10                                                 |        |                    |                                    |                        |     |  |  |  |  |  |

| Rekap Pembimbingan Penyusunan Proposal Tugas Akhir |        |              |                     |                  |              |  |  |  |  |  |
|----------------------------------------------------|--------|--------------|---------------------|------------------|--------------|--|--|--|--|--|
| PEMBIMBING II                                      |        |              | Nama Pembimbing :   | M. Taufik Qurohm | rohman, M.Pd |  |  |  |  |  |
|                                                    |        |              | NIDN/NUPN :         |                  |              |  |  |  |  |  |
| No                                                 | Hari   | Tanggal      | Uraia               | Uraian           |              |  |  |  |  |  |
| 1                                                  | Senin  | 17 /23<br>7  | Revisi lator belale | ( )              |              |  |  |  |  |  |
| 2                                                  | Seiasa | 18/23        | Peousi Brub I       |                  | P.           |  |  |  |  |  |
| 3                                                  | Kamis  | 20/23        | Remoi Bab I         |                  |              |  |  |  |  |  |
| 4                                                  | Senin  | 24/7         | Pensi Babo II       | [                | - P-         |  |  |  |  |  |
| 5                                                  | Senin  | 24/23        | Revisi But I        | 2                | A            |  |  |  |  |  |
| 6                                                  | Selasa | 25/23<br>7   | Rever Bul I         | ſ                | +            |  |  |  |  |  |
| 7                                                  | 2.abu  | 26 / 23<br>7 | Revus Dyter         | Rstake -         | R            |  |  |  |  |  |
| 8                                                  | Kamis  | 27/23        | Lee Laporn          | TA-              |              |  |  |  |  |  |
| 9                                                  |        |              |                     |                  | V            |  |  |  |  |  |
| 10                                                 |        |              |                     |                  |              |  |  |  |  |  |

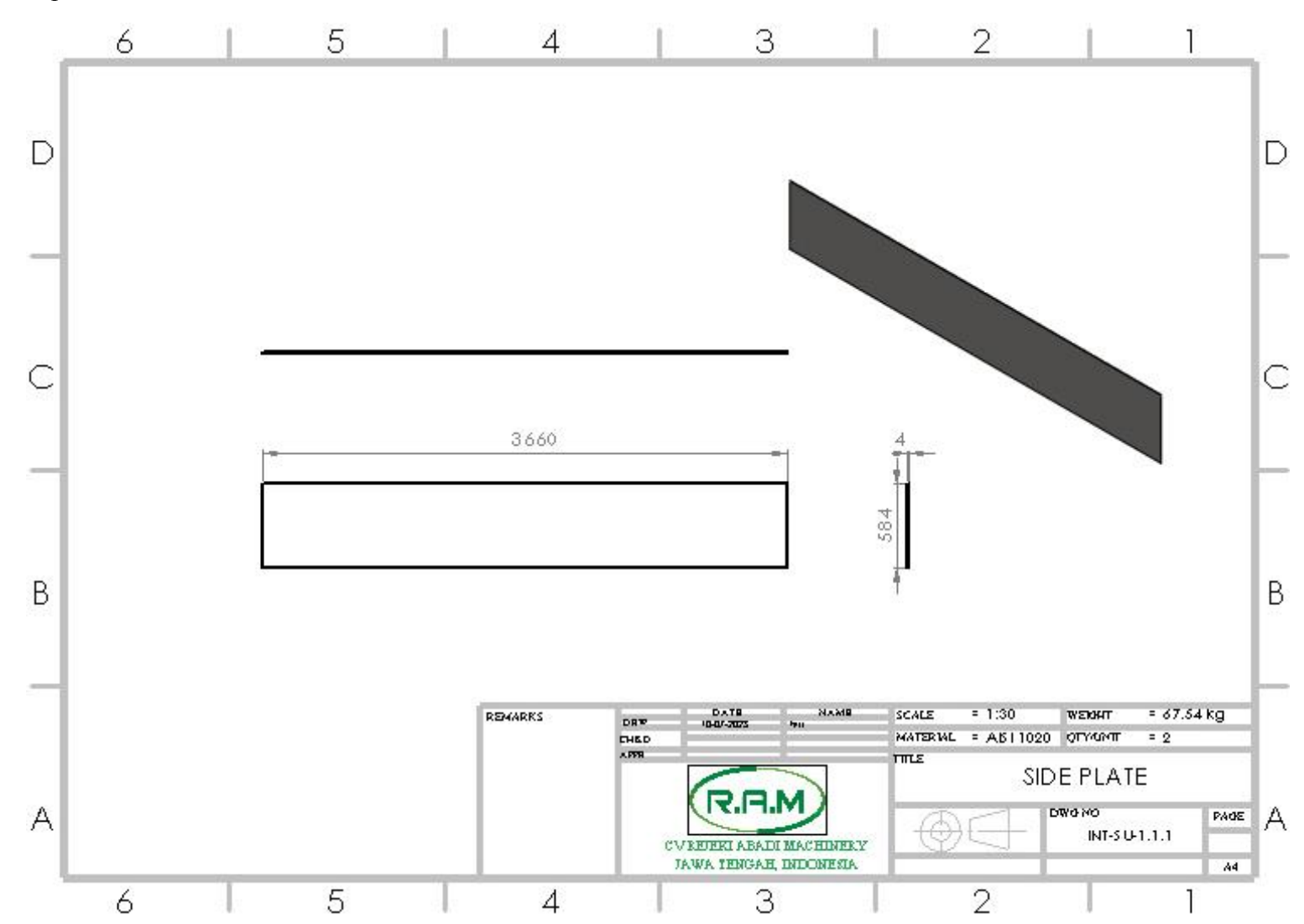

Lampiran 3. Side Plate

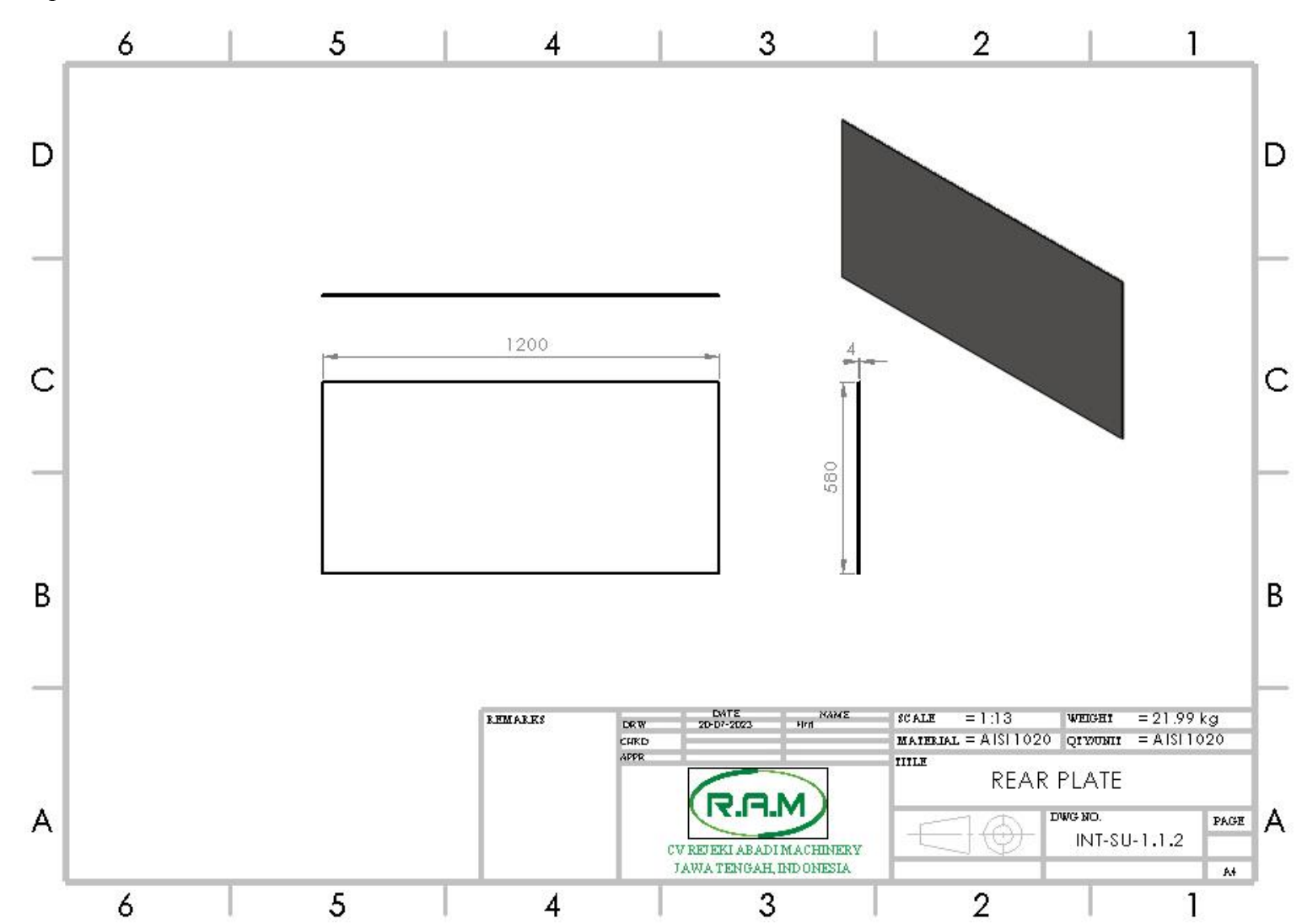

Lampiran 4. Rear Plate

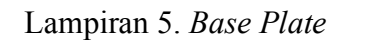

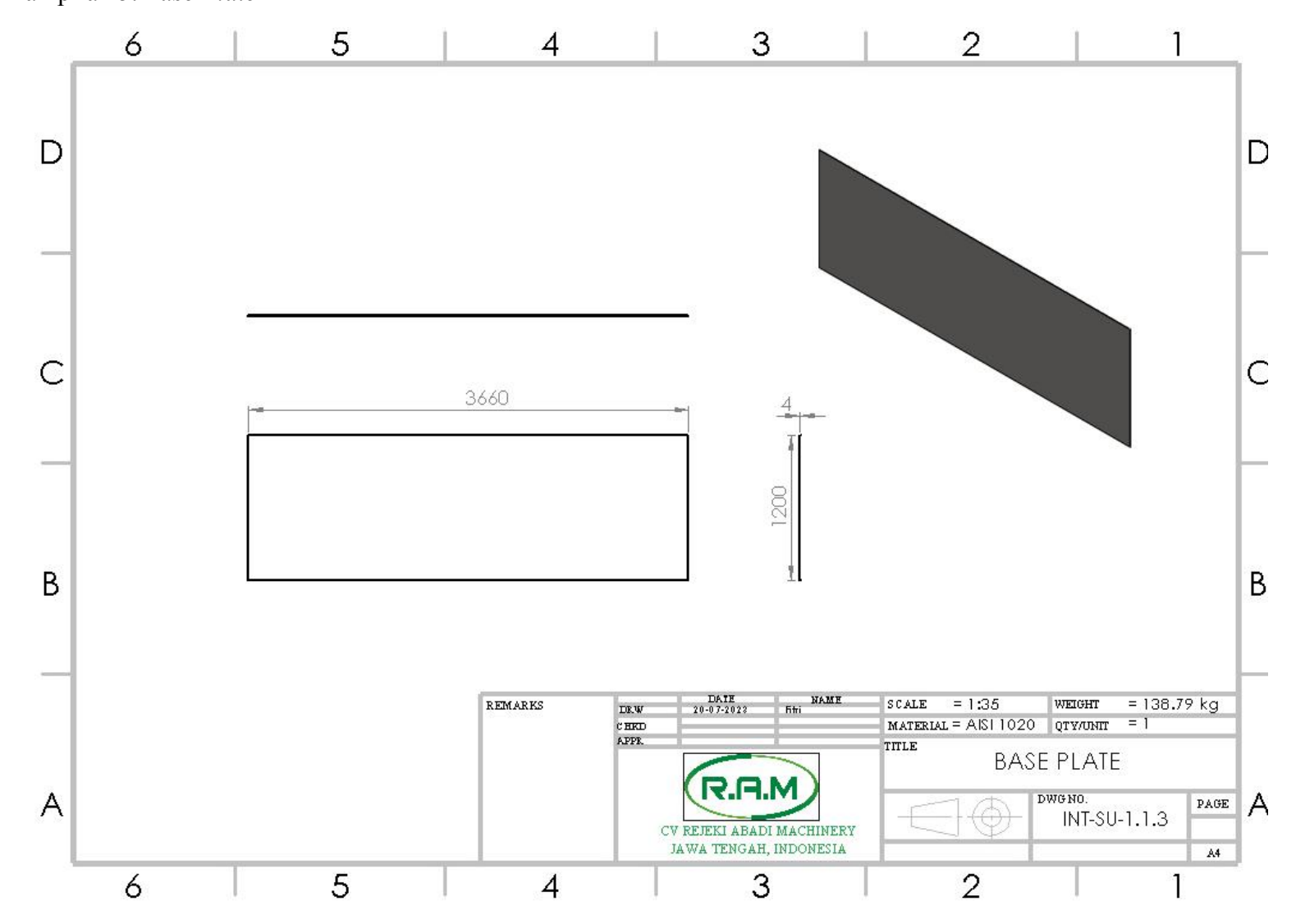

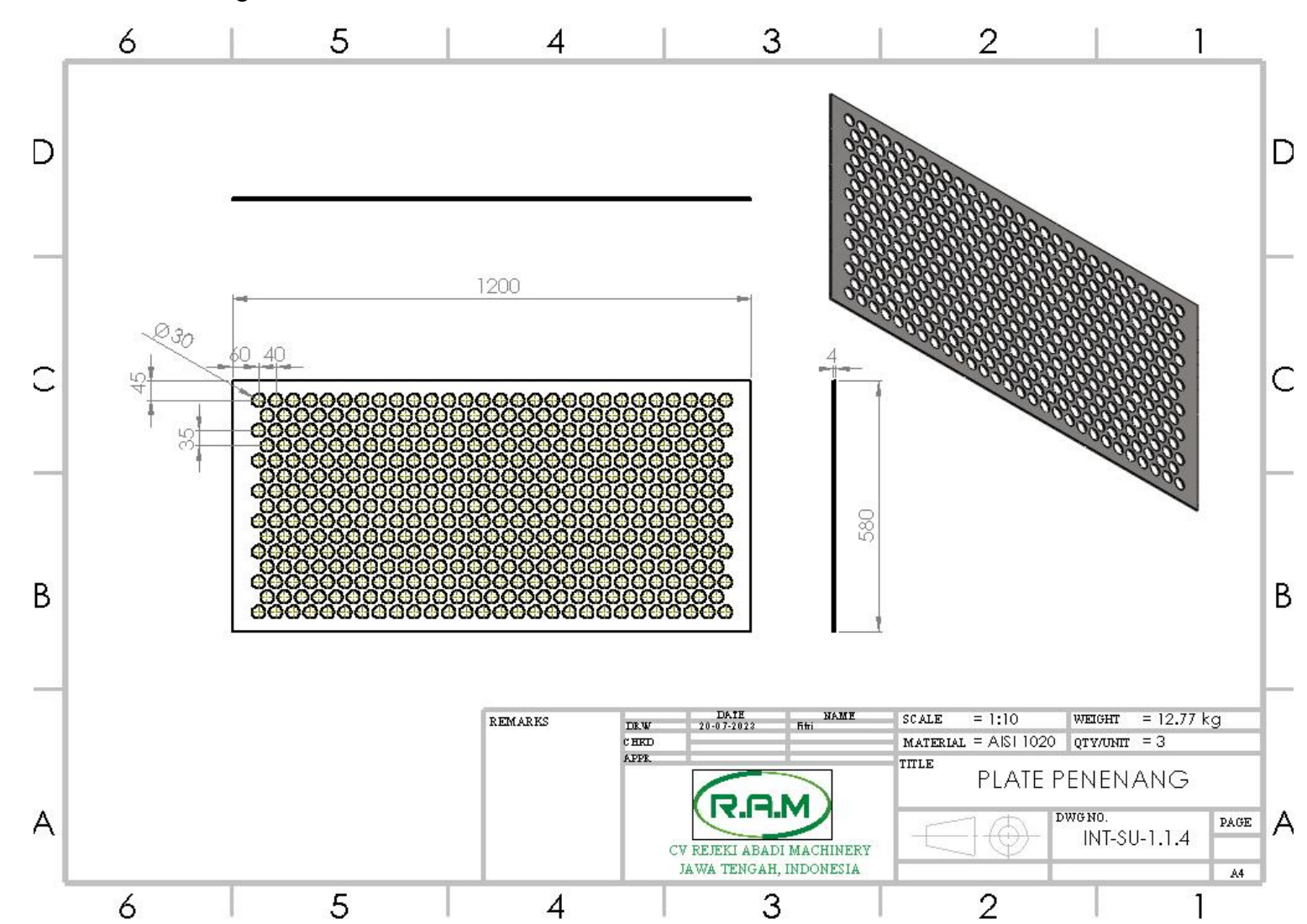

Lampiran 6. Plate Penenang

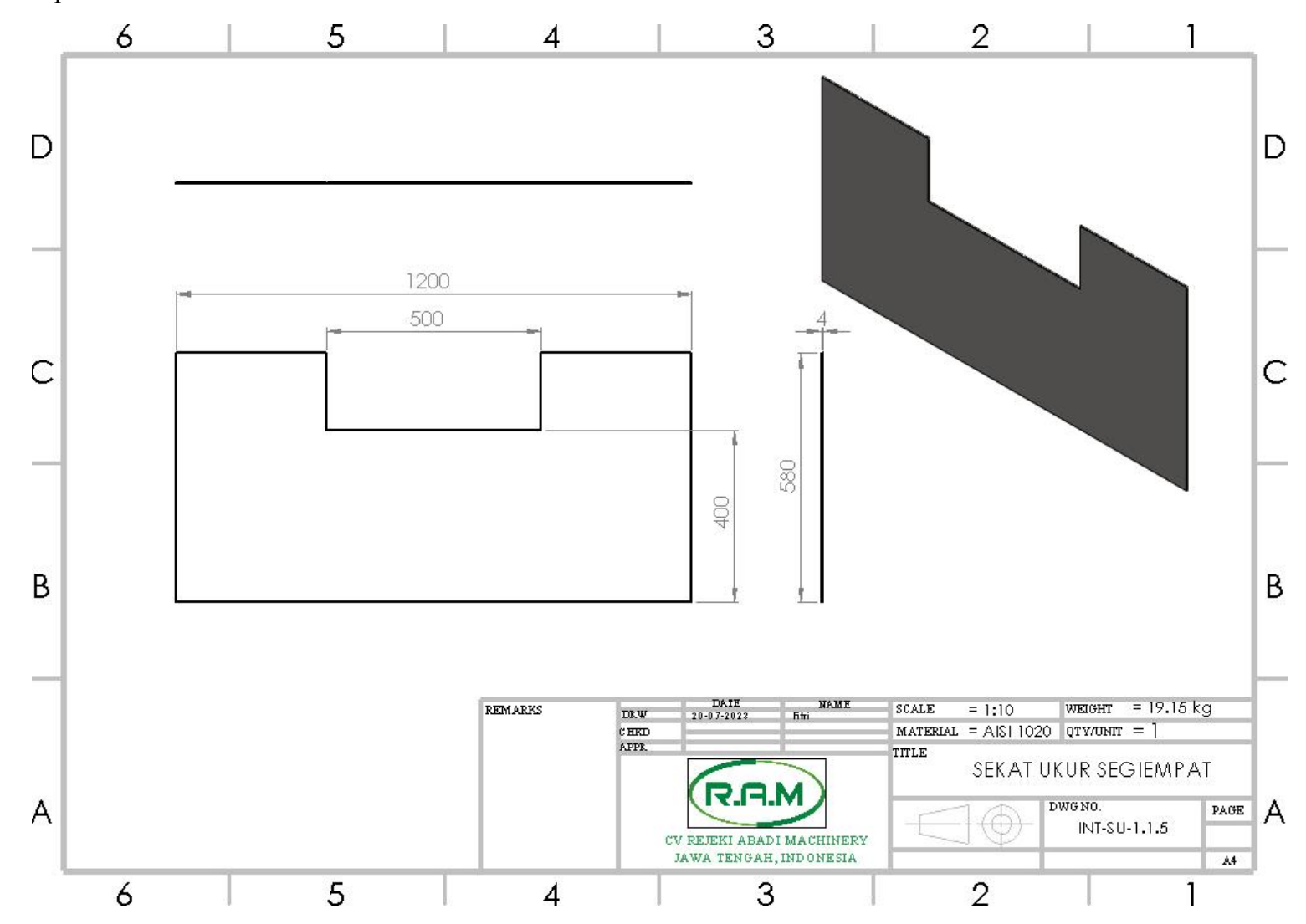

Lampiran 7. Sekat Ukur

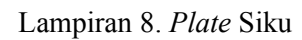

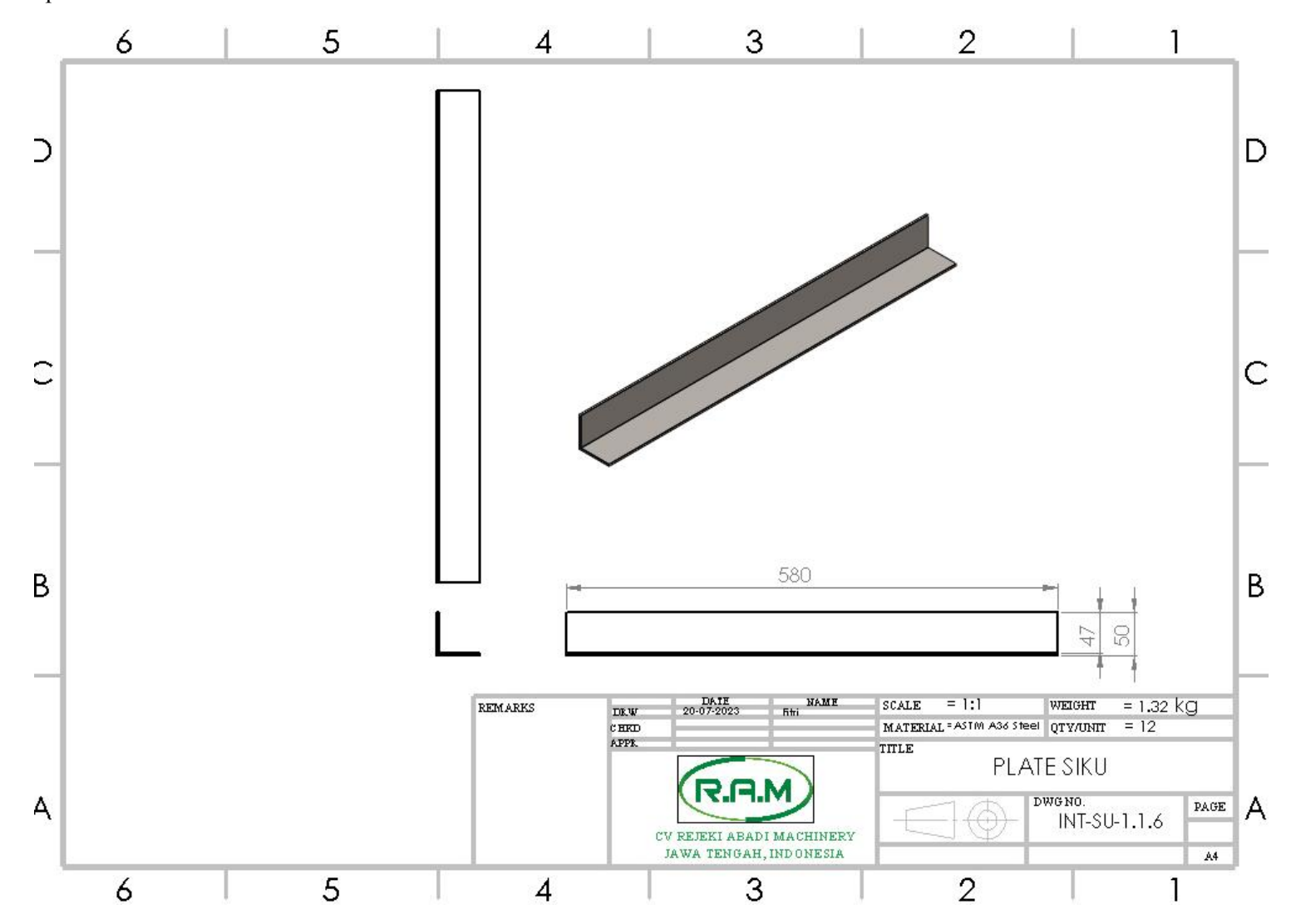

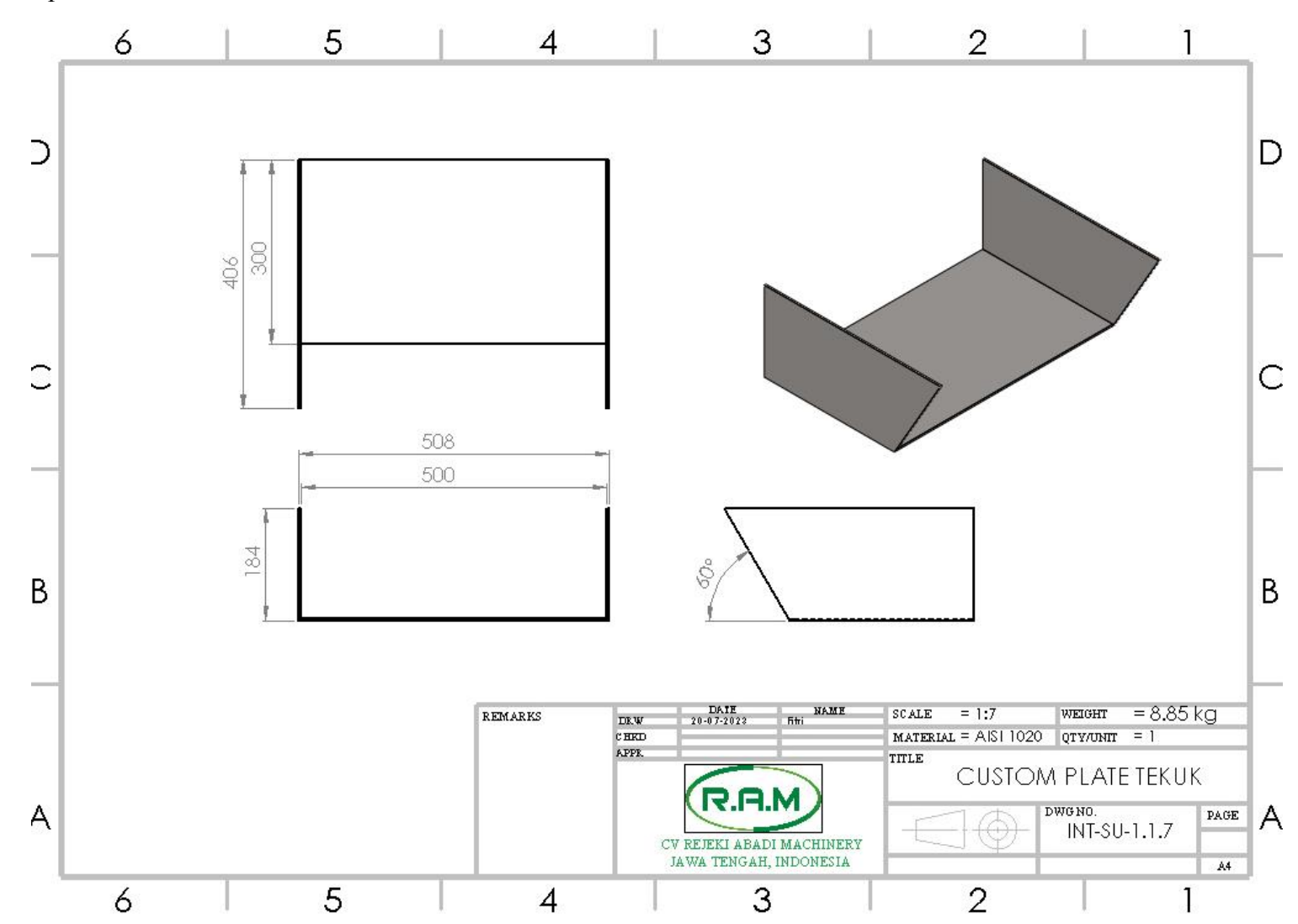

Lampiran 9. Custom Plate Tekuk

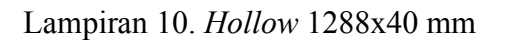

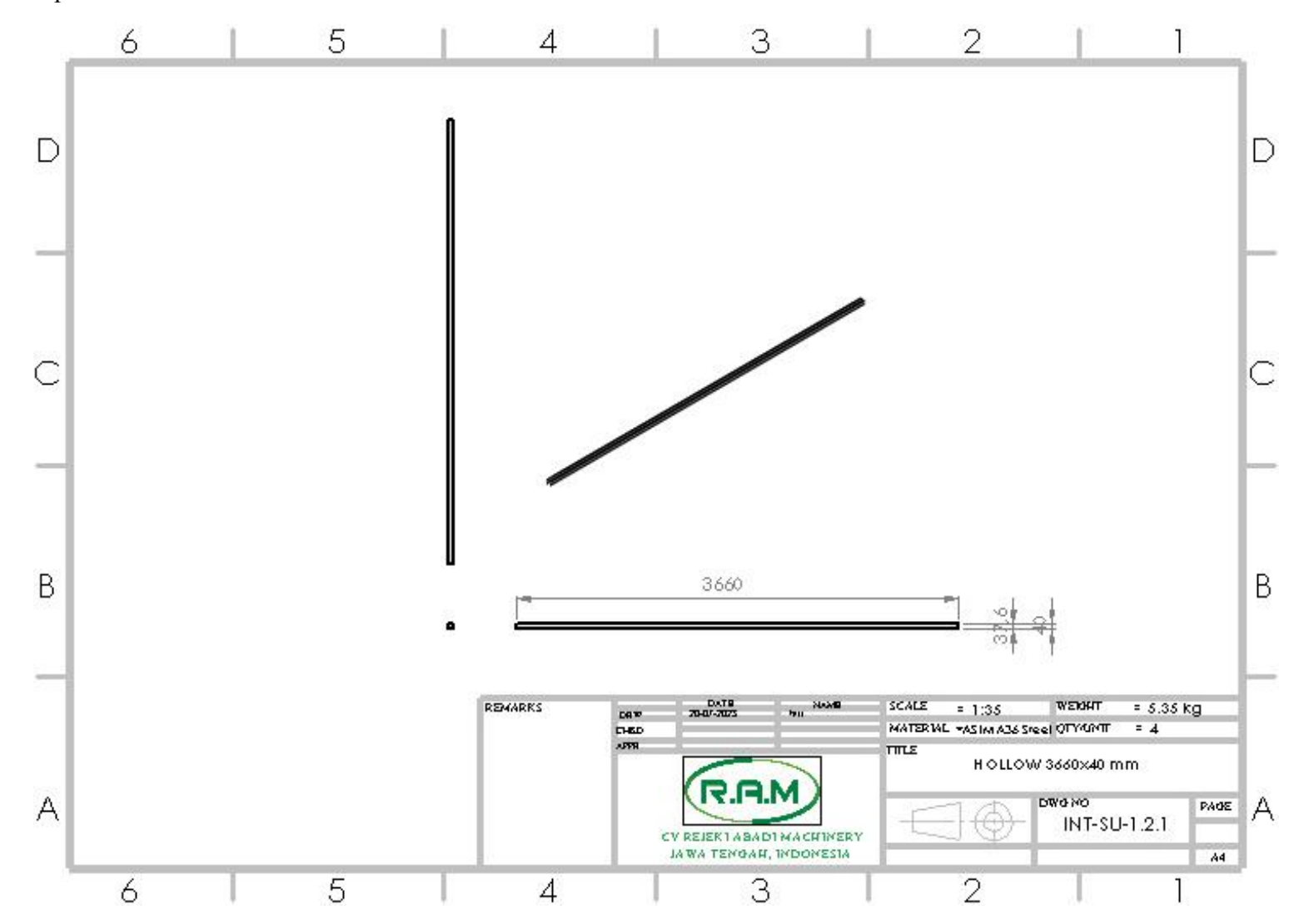

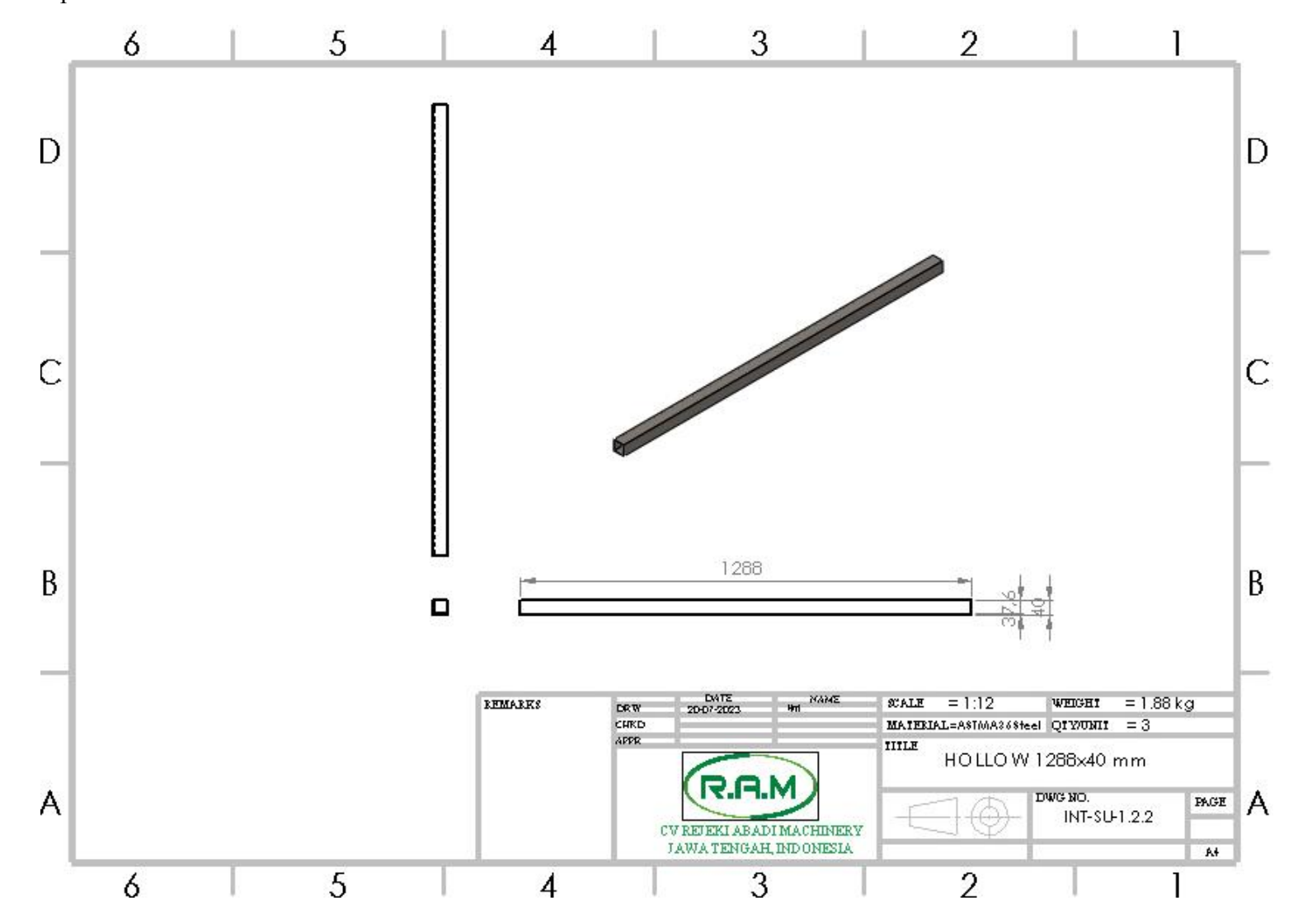

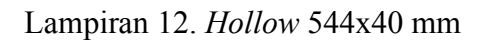

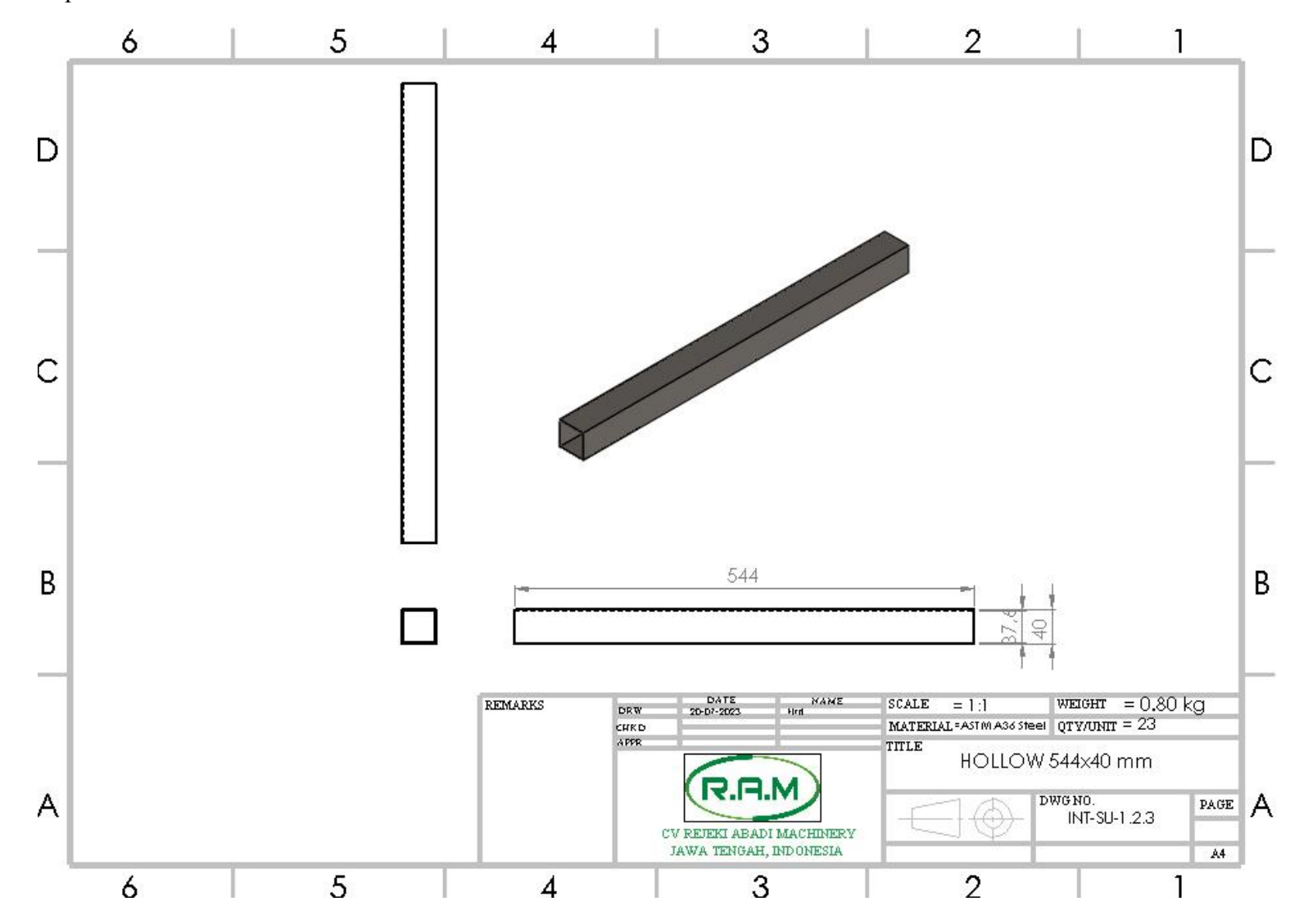

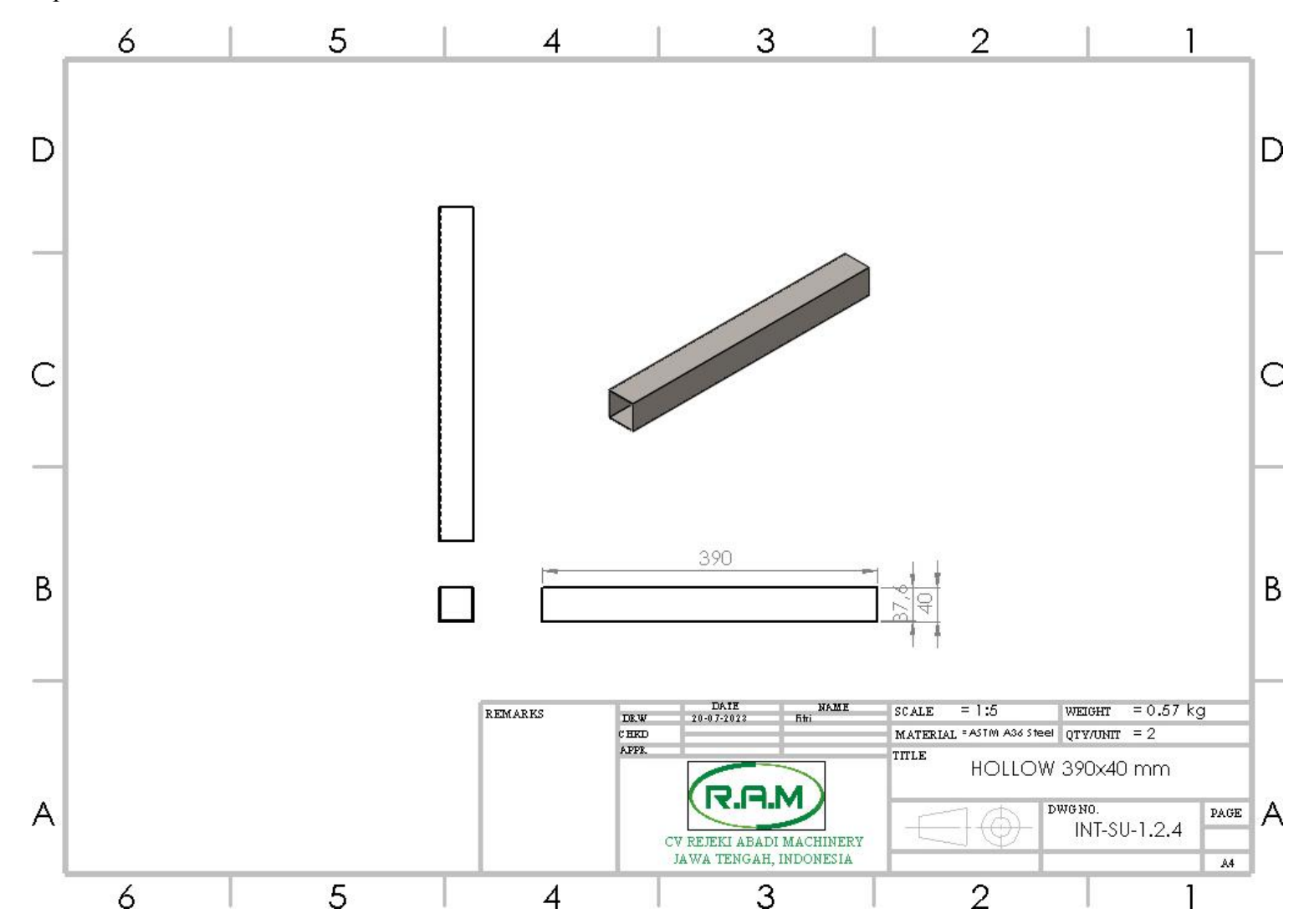

Lampiran 13. Hollow 390x40 mm

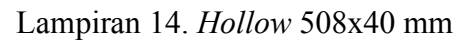

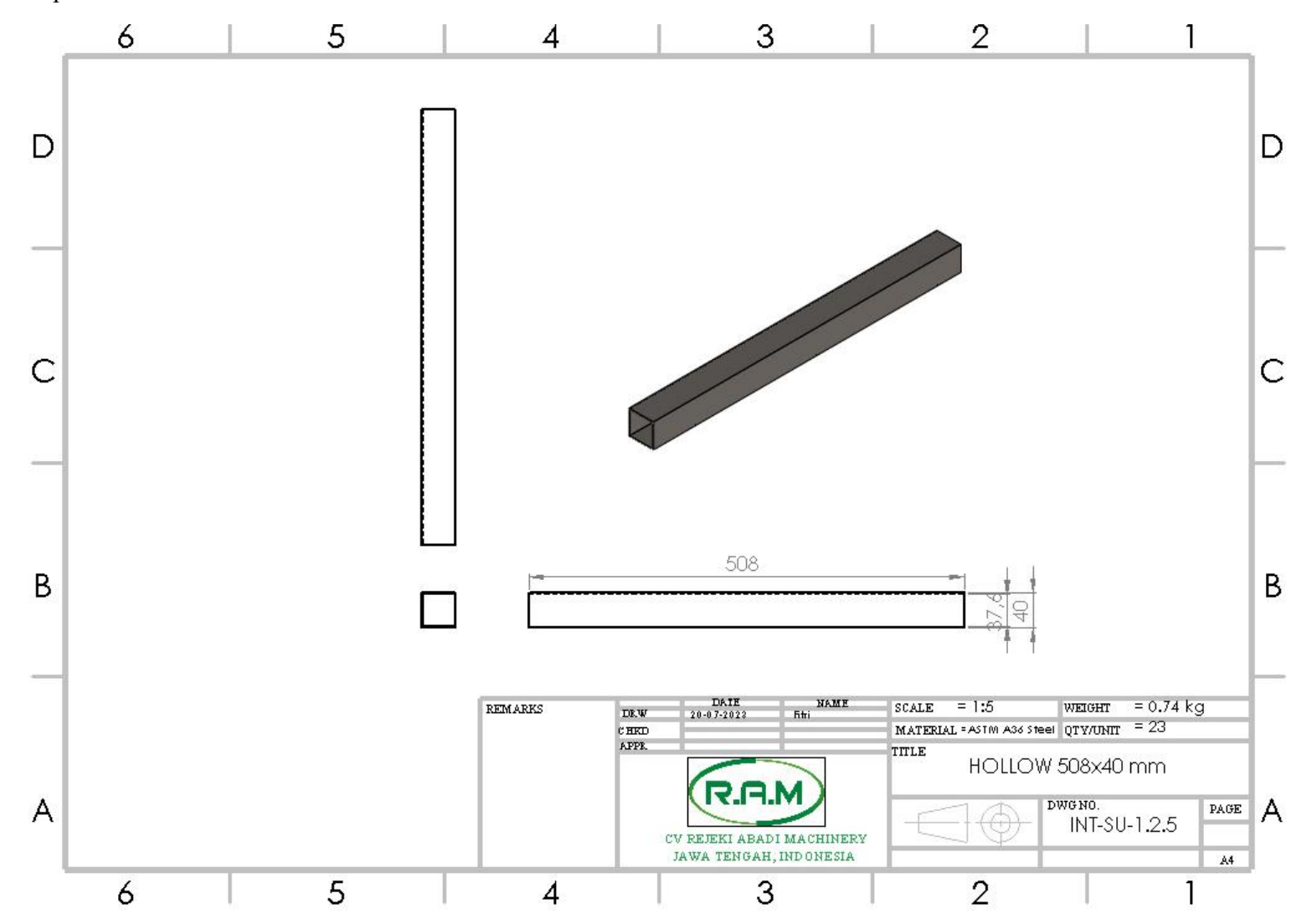

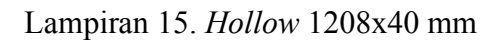

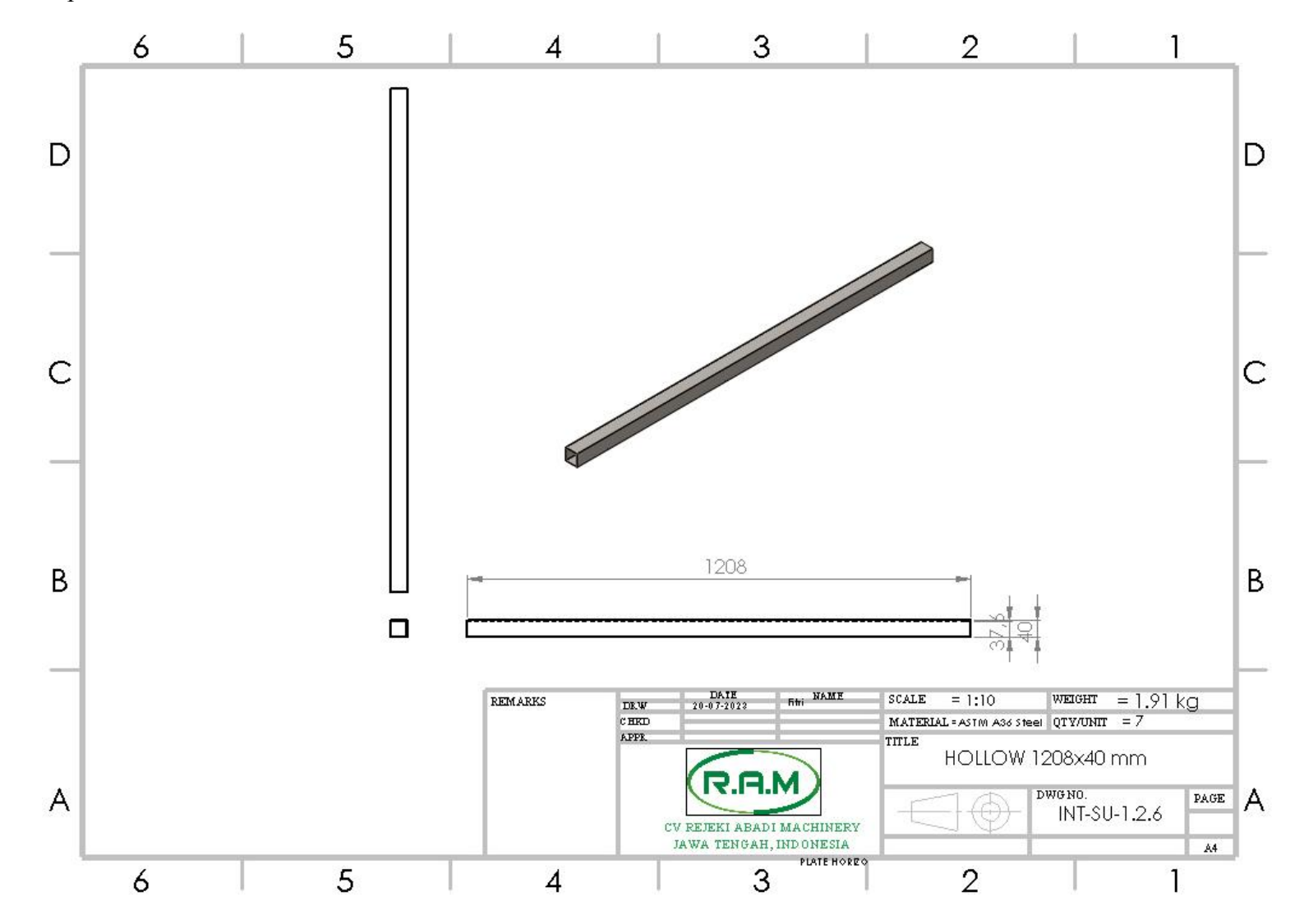

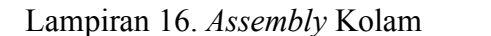

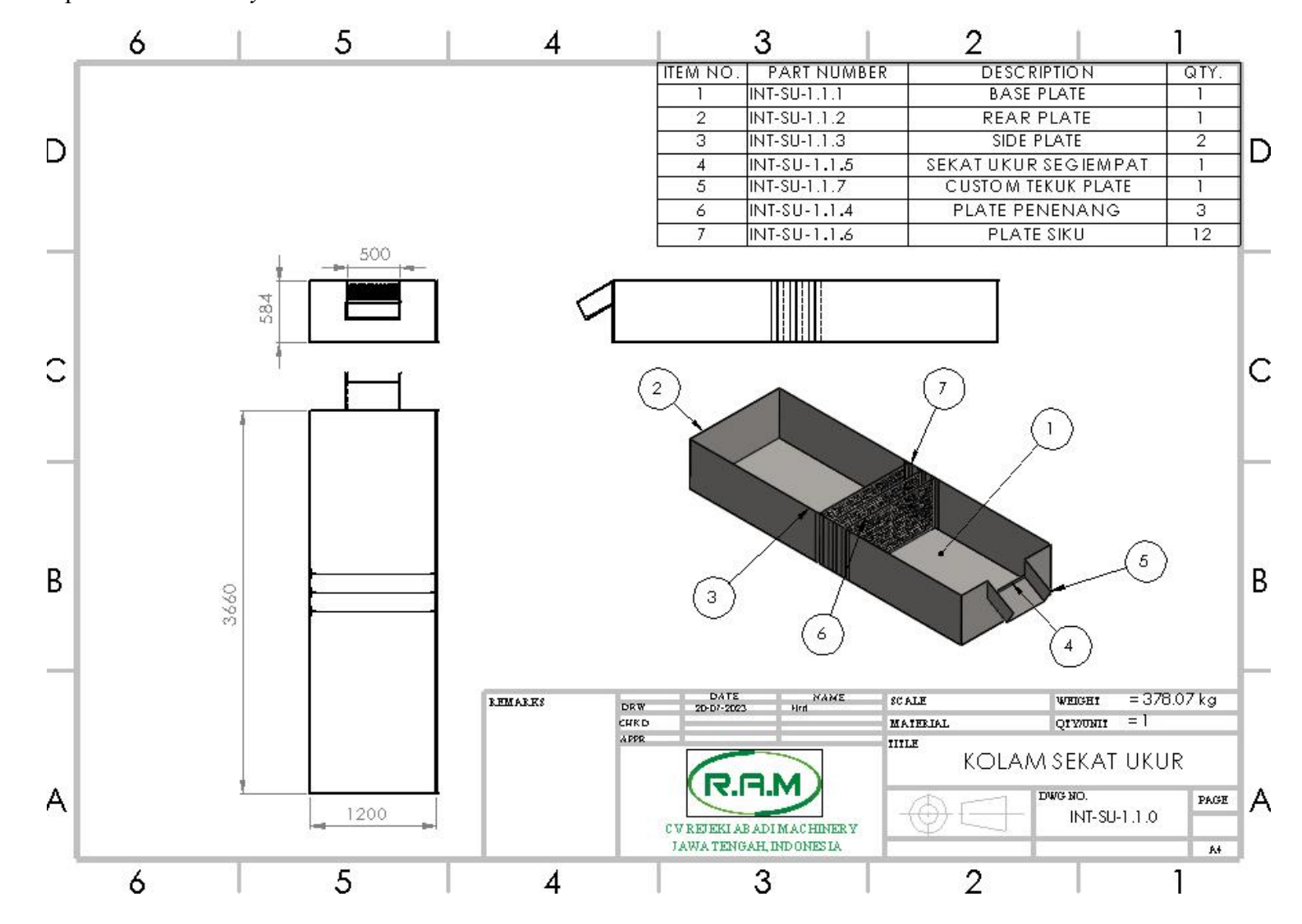

### Lampiran 17. Assembly Frame

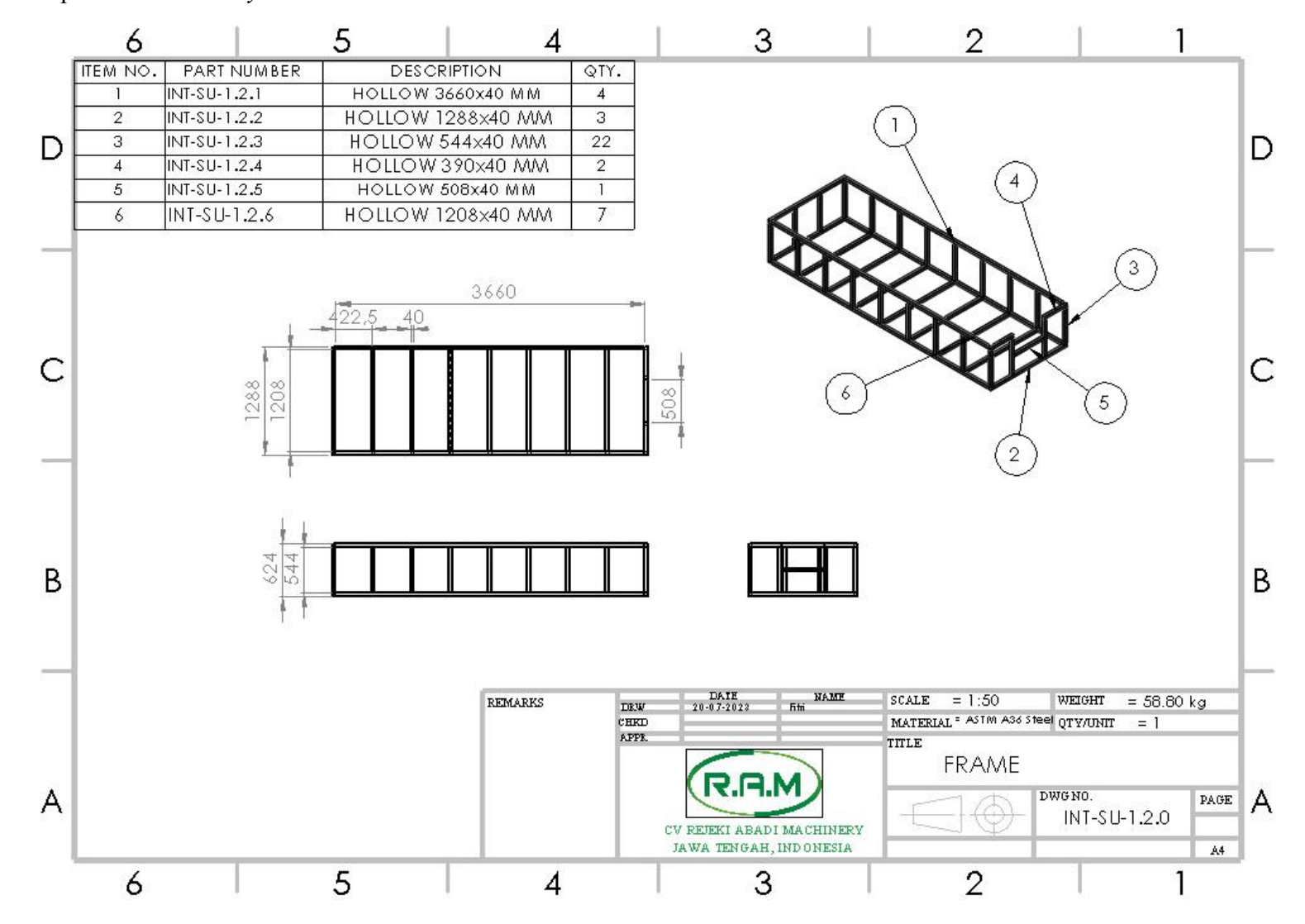

Lampiran 18. Hasil Drawing Sekat Ukur Segiempat

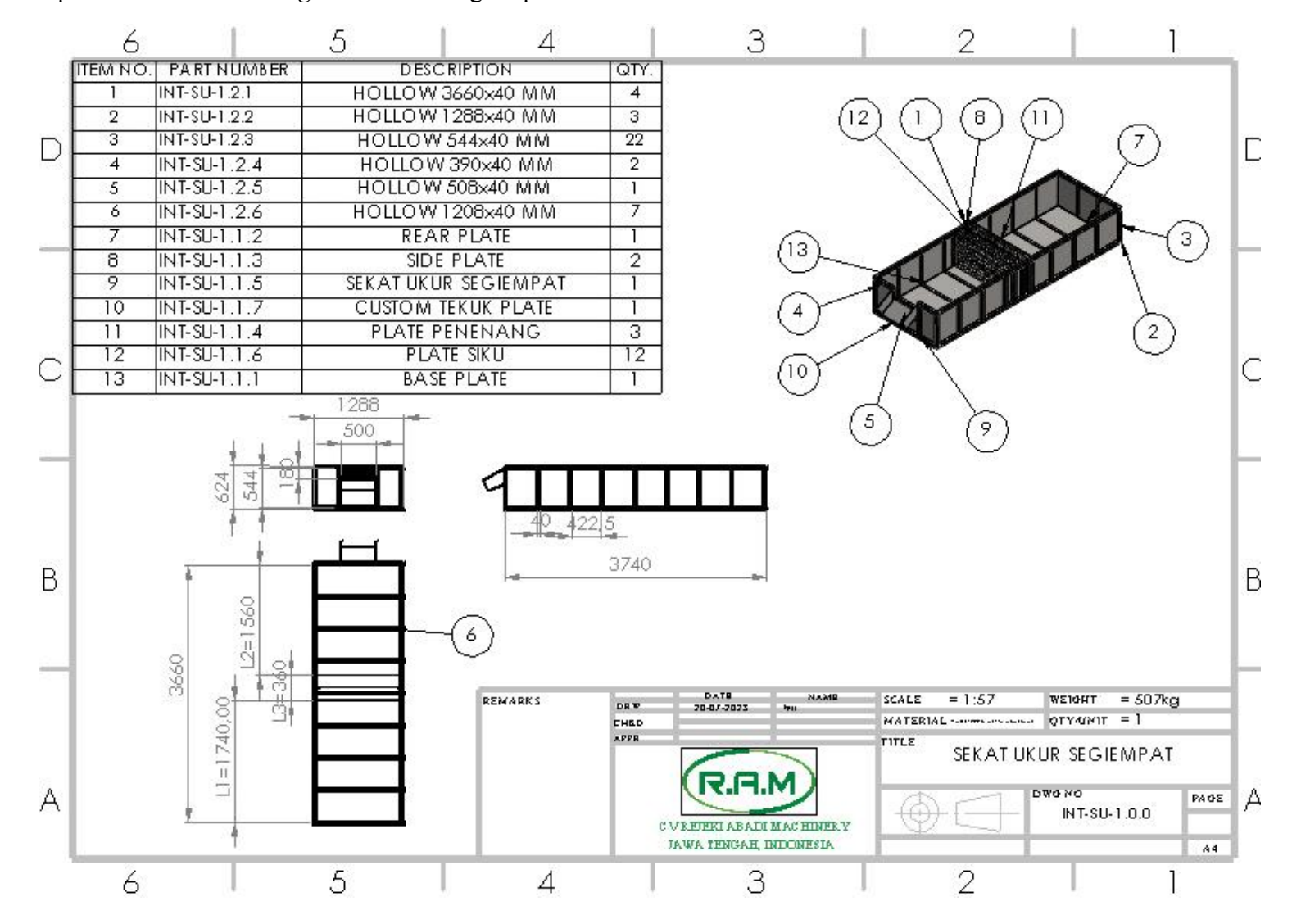

Lampiran 19. Perhitungan Pembebanan

### PERHITUNGAN PEMBEBANAN

$$P = \frac{F}{A}$$

Keterangan:

P = Pressure F = Force A = Area (luas)

Mencari P

Rumusnya:  $P = \rho . g . h$ 

 $P = \text{berat jenis air (1000 kg/m}^3)$ 

g = percepatan gravitasi di permukaan bumi (9,8 m/s<sup>2</sup>)

h = titik kedalaman yang di ukur dari permukaan air (yang digunakan 1 m)

Jawab  $P = 1000 \text{ kg/m}^3 \cdot 9.8 \text{ m/s}^2 \cdot 1 \text{ m}$  P = 9800 pa A = 12 Inchi = 30 cm = 0.3 m  $= \pi \tau^2$   $= 3.14 \cdot 0.15^2$   $= 3.14 \cdot 0.0225$  = 0,07065 m  $F = \dots ?$  F = P.A  $= 9800 \cdot 0.07065$ = 69237 Newton

## Lampiran 20. Perhitungan Sekat Ukur Segiempat

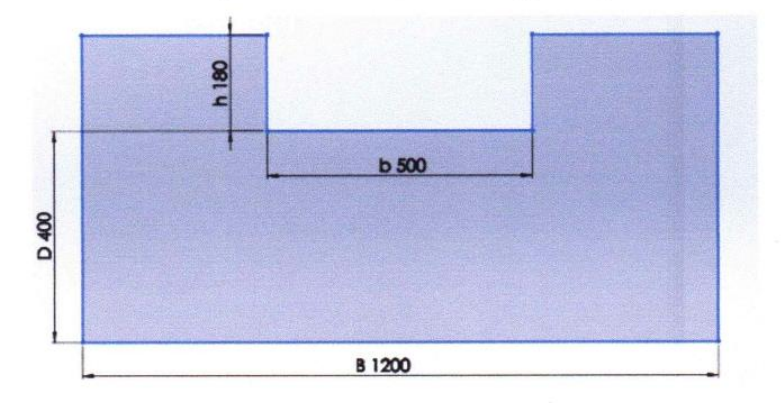

# Perhitungan Sekat Ukur Segiempat

| Diketahui: | lebar takik                                                         | (B) = 1,2 m                                                                            |
|------------|---------------------------------------------------------------------|----------------------------------------------------------------------------------------|
|            | lebar sekat ukur                                                    | (b) = 0,5 m                                                                            |
|            | tinggi sekat ukur                                                   | (h) = 0,018 m                                                                          |
|            | tinggi takik dari dasar salura                                      | n(D) = 0,4 m                                                                           |
| Ditanya:   | koefisien debit (K)?                                                |                                                                                        |
| Jawab:     | $\mathbf{K} = 107, 1 + \frac{0,177}{h} + 14, 2\frac{h}{D} -$        | $25,7\left(\sqrt{\frac{(B-b)h}{D \times B}}+2,04\sqrt{\frac{B}{D}}\right)$             |
|            | $\mathbf{K} = 107, 1 + \frac{0,177}{0,18} + 14, 2 \frac{0,18}{0,4}$ | $-25,7\left(\sqrt{\frac{(1,2-0,5)0,18}{0,4 x 1,2}}+2,04 \sqrt{\frac{1,2}{0,4}}\right)$ |
|            | K = 107, 1 + 0,983 + 6,39 - 2                                       | 25,7 (0,512348 + 3,53338)                                                              |
|            | K = 107, 1 + 0,983 + 6,39 - 2                                       | 25,7 (4,045728)                                                                        |
|            | K = 114,473 - 103,9752096                                           |                                                                                        |
|            | K = 10,4977904                                                      |                                                                                        |
| Debit (Q)  | $= K x b x h^{3/2}$                                                 |                                                                                        |
|            | = 10,777 x 0,5 x 0,18 <sup>3/2</sup>                                |                                                                                        |
|            | = 10,777 x 0,5 x 0,076                                              |                                                                                        |
|            | $= 0,39891 \text{ m}^{3}/\text{detik}$                              |                                                                                        |
|            |                                                                     |                                                                                        |

= 23,934 Liter/menit

| В   | b   | h     | D   | M       | F    | С      | N    | 1    | L       | akar C/N | ۱/۱      | F(C/N)/I/J | к       | H3/2     | Q3       | M3/D  | Q       |
|-----|-----|-------|-----|---------|------|--------|------|------|---------|----------|----------|------------|---------|----------|----------|-------|---------|
| 1,2 | 0,5 | 0,18  | 0,4 | 114,473 | 25,7 | 0,126  | 0,48 | 2,04 | 1,73205 | 0,512348 | 3,533384 | 103,97529  | 10,498  | 0,076368 | 0,400855 | 60000 | 24.051  |
| 1,2 | 0,5 | 0,175 | 0,4 | 114,324 | 25,7 | 0,1225 | 0,48 | 2,04 | 1,73205 | 0,505181 | 3,533384 | 103,79112  | 10,5328 | 0,073208 | 0,385541 | 60000 | 23132,5 |
| 1,2 | 0,5 | 0,17  | 0,4 | 114,176 | 25,7 | 0,119  | 0,48 | 2,04 | 1,73205 | 0,497912 | 3,533384 | 103,60431  | 10,5719 | 0,070093 | 0,370506 | 60000 | 22230,4 |
| 1,2 | 0,5 | 0,165 | 0,4 | 114,03  | 25,7 | 0,1155 | 0,48 | 2,04 | 1,73205 | 0,490535 | 3,533384 | 103,41472  | 10,6155 | 0,067023 | 0,355743 | 60000 | 21344,6 |
| 1,2 | 0,5 | 0,16  | 0,4 | 113,886 | 25,7 | 0,112  | 0,48 | 2,04 | 1,73205 | 0,483046 | 3,533384 | 103,22224  | 10,664  | 0,064    | 0,341248 | 60000 | 20474,9 |
| 1,2 | 0,5 | 0,155 | 0,4 | 113,744 | 25,7 | 0,1085 | 0,48 | 2,04 | 1,73205 | 0,475438 | 3,533384 | 103,02673  | 10,7177 | 0,061024 | 0,327016 | 60000 | 19621   |
| 1,2 | 0,5 | 0,15  | 0,4 | 113,605 | 25,7 | 0,105  | 0,48 | 2,04 | 1,73205 | 0,467707 | 3,533384 | 102,82803  | 10,777  | 0,058095 | 0,313043 | 60000 | 18782,6 |
| 1.2 | 0,5 | 0,145 | 0,4 | 113,468 | 25,7 | 0,1015 | 0,48 | 2,04 | 1,73205 | 0,459846 | 3,533384 | 102,626    | 10,8422 | 0,055214 | 0,299322 | 60000 | 17959,3 |
| 1.2 | 0.5 | 0.14  | 0.4 | 113,334 | 25,7 | 0,098  | 0,48 | 2,04 | 1,73205 | 0,451848 | 3,533384 | 102,42045  | 10,9138 | 0,052383 | 0,285851 | 60000 | 17151   |
| 1,2 | 0,5 | 0,135 | 0,4 | 113,204 | 25,7 | 0,0945 | 0,48 | 2,04 | 1,73205 | 0,443706 | 3,533384 | 102,2112   | 10,9924 | 0,049602 | 0,272624 | 60000 | 16357,4 |
| 1,2 | 0,5 | 0,13  | 0,4 | 113,077 | 25,7 | 0,091  | 0,48 | 2,04 | 1,73205 | 0,435412 | 3,533384 | 101,99804  | 11,0785 | 0,046872 | 0,259637 | 60000 | 15578,2 |
| 1,2 | 0,5 | 0,125 | 0,4 | 112,954 | 25,7 | 0,0875 | 0,48 | 2,04 | 1,73205 | 0,426956 | 3,533384 | 101,78074  | 11,1728 | 0,044194 | 0,246886 | 60000 | 14813,1 |